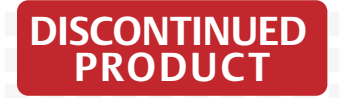

AC Power For Business-Critical Continuity™

## Liebert NX<sup>™</sup> UPS

User Manual—10-30kVA, 208V, 60Hz

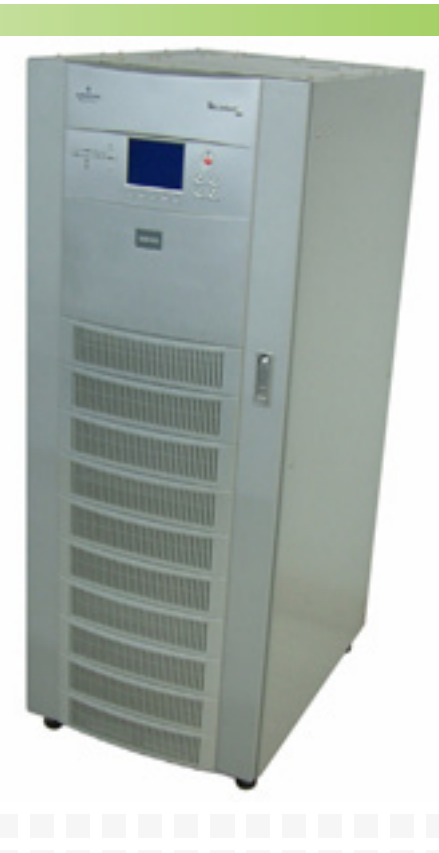

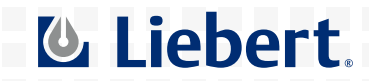

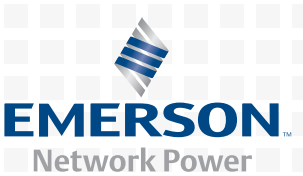

| DISCONTINUED |
|--------------|
| PRODUCT      |

## TABLE OF CONTENTS

| GLOSSARY OF SYMBOLS.         1.0       INSTALLATION         1.1       External Inspections         1.2       Internal Inspections         1.2.1       Storing for Delayed Installation         1.3       Preliminary Checks         1.3.1       Identification         1.4       UPS Location         1.4.1       Positioning the UPS                     | ~            |  |  |  |
|----------------------------------------------------------------------------------------------------|--------------|--|--|--|
| <b>1.0</b> INSTALLATION         1.1       External Inspections         1.2       Internal Inspections         1.2.1       Storing for Delayed Installation         1.3       Preliminary Checks         1.3.1       Identification         1.4       UPS Location         1.4.1       Positioning the UPS         1.4.2       Environment of Construction | 3            |  |  |  |
| <ul> <li>1.1 External Inspections</li></ul>                                                                                                    | INSTALLATION |  |  |  |
| 1.2       Internal Inspections         1.2.1       Storing for Delayed Installation         1.3       Preliminary Checks         1.3.1       Identification         1.4       UPS Location         1.4.1       Positioning the UPS         1.4.2       Environment of the UPS                                                                             | 4            |  |  |  |
| 1.2.1       Storing for Delayed Installation         1.3       Preliminary Checks         1.3.1       Identification         1.4       UPS Location         1.4.1       Positioning the UPS                                                                                                    | 4            |  |  |  |
| <ul> <li>1.3 Preliminary Checks</li></ul>                                                                                                    | 5            |  |  |  |
| 1.3.1       Identification.         1.4       UPS Location         1.4.1       Positioning the UPS         1.4.2       Entropy of the UPS                                                                                                    | 5            |  |  |  |
| 1.4       UPS Location         1.4.1       Positioning the UPS         1.4.2       E                                                                                                    | 5            |  |  |  |
| 1.4.1 Positioning the UPS                                                                                                    | 5            |  |  |  |
|                                                                                                    | 5            |  |  |  |
| 1.4.2 Environmental Considerations                                                                                                    | 5            |  |  |  |
| 1.4.3 Special Considerations for 1+N Systems                                                                                                    | 6            |  |  |  |
| 1.5 Considerations in Moving the NX                                                                                                    | 6            |  |  |  |
| 1.6 Mechanical Considerations                                                                                                    | 6            |  |  |  |
| 1.6.1 Clearances                                                                                                    | 7            |  |  |  |
| 1.6.2 Floor Installation                                                                                                    | 7            |  |  |  |
| 1.6.3 Cable Entry                                                                                                    | 7            |  |  |  |
| 1.6.4 Optional Cabinets                                                                                                    | 8            |  |  |  |
| 2.0 ELECTRICAL CONNECTIONS                                                                                                    | 9            |  |  |  |
| 2.1 Power Cabling.                                                                                                    | 9            |  |  |  |
| 2.1.1 Cable Rating                                                                                                    | 9            |  |  |  |
| 2.1.2 UPS Input Configuration                                                                                                    | 10           |  |  |  |
| 2.1.3 Cabling Guidelines                                                                                                    | 10           |  |  |  |
| 2.1.4 Cable Connections                                                                                                    | 11           |  |  |  |
| 2.1.5 Safety Ground                                                                                                    | 12           |  |  |  |
| 2.1.6 Protective Devices                                                                                                    | 12           |  |  |  |
| 2.1.7 Cabling Procedure                                                                                                    | 13           |  |  |  |
| 2.2 Control Cables                                                                                                    | . 14         |  |  |  |
| 2.2.1 Monitor Board Features                                                                                                    | 14           |  |  |  |
| 2.3 Dry Contacts                                                                                                    | . 15         |  |  |  |
| 2.3.1 Input Dry Contacts                                                                                                    | 15           |  |  |  |
| 2.3.2 Maintenance Bypass Cabinet Interface                                                                                                    | 16           |  |  |  |
| 2.3.3 BCB Box Interface                                                                                                    | 16           |  |  |  |
| 2.3.4 Output Dry Contacts                                                                                                    | 17           |  |  |  |
| 2.3.5 EPO Input—Optional                                                                                                    | 17           |  |  |  |
| 3.0 BATTERY INSTALLATION                                                                                                    | 19           |  |  |  |
| 3.1 Introduction                                                                                                    | 19           |  |  |  |
| 3.2 Safety                                                                                                    | 19           |  |  |  |
| 3.3 UPS Batteries                                                                                                    | . 19         |  |  |  |

| 3.4    | External Battery Cabinet Installation           | 20        |  |  |  |
|--------|-------------------------------------------------|-----------|--|--|--|
|        | 3.4.1 Matching Battery Cabinets                 | 20        |  |  |  |
|        | 3.4.2 Connecting the Batteries                  | 20        |  |  |  |
|        | 3.4.3 Installation Considerations               | 22        |  |  |  |
|        | 3.4.4 Connecting the Battery Cabinet to the UPS | 24        |  |  |  |
| 3.5    | Non-Standard Batteries                          |           |  |  |  |
| 4.0    | MAINTENANCE BYPASS CABINET25                    |           |  |  |  |
| 4.1    | Bypass Switch                                   |           |  |  |  |
| 4.2    | Normal (UPS) Mode                               |           |  |  |  |
| 4.3    | Bypass Mode                                     |           |  |  |  |
| 4.4    | Maintenance Mode                                |           |  |  |  |
| 4.5    | Locating the Cabinet                            | 26        |  |  |  |
| 4.6    | Cable Installation                              | 26        |  |  |  |
|        | 4.6.1 Wiring Preparation                        | 26        |  |  |  |
|        | 4.6.2 Power Cable Installation                  | 27        |  |  |  |
|        | 4.6.3 Input/Output Wiring                       | <b>27</b> |  |  |  |
| 4.7    | Bolting Cabinets Together                       | 29        |  |  |  |
| 5.0    | OPTION INSTALLATIONS                            | 30        |  |  |  |
| 5.1    | Load Bus Synchronization                        | 30        |  |  |  |
|        | 5.1.1 Performance Requirements                  | 30        |  |  |  |
|        | 5.1.2 DBS Cable and Settings                    | 30        |  |  |  |
| 5.2    | Configuring Parallel System Operation           | 31        |  |  |  |
|        | 5.2.1 General                                   | 31        |  |  |  |
|        | 5.2.2 Features of Parallel System               | 32        |  |  |  |
|        | 5.2.3 Operating Principles.                     | 33        |  |  |  |
|        | 5.2.4 Operation Modes Summary                   | 33        |  |  |  |
| 5.3    | Installing Parallel System                      | 33        |  |  |  |
|        | 5.3.1 Conditions for Parallel System            | 33        |  |  |  |
|        | 5.3.2 Cabinet Installation                      | 33        |  |  |  |
|        | 5.3.4 Protoctive Devices                        | 22<br>22  |  |  |  |
|        | 5.3.5 Power Cables                              | 34        |  |  |  |
|        | 5.3.6 Parallel Control Cables                   | 34        |  |  |  |
|        | 5.3.7 Emergency Power Off (EPO)                 | 36        |  |  |  |
| 5.4    | Battery Circuit Breaker Box                     | 36        |  |  |  |
| 5.5    | Battery Start.                                  | 38        |  |  |  |
| 5.6    | Remote Alarm Monitor.                           | 38        |  |  |  |
| 5.7    | Analog Input Interface 38                       |           |  |  |  |
| 5.8    | Power Output 38                                 |           |  |  |  |
| 5.9    | Intellislot <sup>™</sup> Communication 38       |           |  |  |  |
| 5.10   | OC Web Card SNMP/HTTP Notwork Interface Card 20 |           |  |  |  |
| 0.10   | 5.10.1 Configuring Baud Rates                   | 40        |  |  |  |
| 5.11   | Relay Card                                      | 42        |  |  |  |
| 5.12   | MultiPort 4 Card                                | 43        |  |  |  |
| J. 1 H |                                                 | 10        |  |  |  |

| 6.0  | INSTALLATION DRAWINGS44                                                  |  |  |
|------|--------------------------------------------------------------------------|--|--|
| 7.0  | OPERATION                                                                |  |  |
| 7.1  | General Description                                                      |  |  |
| 7.2  | Bypass Supplies                                                          |  |  |
| 7.3  | Operating Modes                                                          |  |  |
| 8.0  | OPERATOR CONTROL AND DISPLAY PANEL                                       |  |  |
| 8.1  | Operator Control Panel                                                   |  |  |
|      | 8.1.1 Display Panel Layout                                               |  |  |
| 8.2  | Mimic Display Indicators                                                 |  |  |
| 8.3  | Control Buttons                                                          |  |  |
| 8.4  | Alarm Buzzer                                                             |  |  |
| 8.5  | LCD Overview                                                             |  |  |
| 8.6  | Navigation Keys                                                          |  |  |
| 8.7  | UPS System Information                                                   |  |  |
| 8.8  | LCD Menus and Data Items                                                 |  |  |
| 8.9  | Language Selection                                                       |  |  |
| 8.10 | Current Date and Time                                                    |  |  |
| 8.11 | UPS Status Messages                                                      |  |  |
| 8.12 | Types of LCD Screens                                                     |  |  |
|      | 8.12.1 Opening Display                                                   |  |  |
|      | 8.12.2 Default Screen                                                    |  |  |
|      | 8.12.3 UPS Help Screen                                                   |  |  |
|      | 8.12.4 Screen Saver Window                                               |  |  |
| 8.13 | Pop-Up Windows                                                           |  |  |
|      | 8.13.1 From Bypass to Inverter Mode With Power Interruption              |  |  |
|      | 8.13.2 From Inverter to Bypass Mode with Interruption                    |  |  |
|      | 8 13 4 Battery Capacity Test Confirmation 72                             |  |  |
|      | 8.13.5 Battery Self-Test Aborted. Condition Not Met                      |  |  |
|      | 8.13.6 Battery Refresh Charge Aborted, Condition Not Met                 |  |  |
| 9.0  | OPERATING INSTRUCTIONS                                                   |  |  |
| 9.1  | NX Operating Modes 73                                                    |  |  |
| 011  | 9.1.1 Power Switches                                                     |  |  |
| 9.2  | UPS Start Up                                                             |  |  |
|      | 9.2.1 Start-Up Procedure                                                 |  |  |
|      | 9.2.2 Verify Switching Between Operation Modes                           |  |  |
| 9.3  | Switching the UPS from Normal to Maintenance Bypass                      |  |  |
| 9.4  | Powering Down the UPS                                                    |  |  |
| 9.5  | Powering Down the UPS and Maintaining Power to Load                      |  |  |
| 9.6  | Emergency Shutdown With EPO                                              |  |  |
| 9.7  | Auto Restart   79                                                        |  |  |
| 9.8  | Reset After Shutdown for Emergency Stop (EPO Action) or Other Conditions |  |  |

| 0.0  | Pottomy Distortion                                                  |  |  |  |  |
|------|---------------------------------------------------------------------|--|--|--|--|
| 9.9  | 0.0.1 Bettowy Undervoltage Pro Warning                              |  |  |  |  |
|      | 9.9.1 Dattery Undervoltage Fre-warning                              |  |  |  |  |
|      | 9.9.3 Battery Fuse Blow Warning 80                                  |  |  |  |  |
| 9 10 | 9.9.5 Dattery Fuse-Diow Warning                                     |  |  |  |  |
| 0.11 | Isolating and Integrating One Module in a Multi-Module System       |  |  |  |  |
| 9.11 | Inserting Une Module into a Multi-Module System                     |  |  |  |  |
| 9.12 | Shutting Down a Multi-Module System Without System Bypass Switch    |  |  |  |  |
| 9.13 | Shutting Down a Multi-Module System With System Bypass Switch       |  |  |  |  |
| 9.14 | Commissioning a Parallel System                                     |  |  |  |  |
| 9.15 | Maintenance Bypass Cabinet Operating Procedures                     |  |  |  |  |
|      | 9.15.1 Start Up and Initialization                                  |  |  |  |  |
|      | 9.15.2 Shutting Down the UPS                                        |  |  |  |  |
|      | 9.15.3 Transferring System from UPS to Maintenance Bypass Operation |  |  |  |  |
|      | 9.15.4 Transfer the System from Maintenance Bypass to UPS Operation |  |  |  |  |
|      | 9.15.5 Transfer the System from UPS Operation to Maintenance Bypass |  |  |  |  |
| 9.16 | Parallel System Start Up                                            |  |  |  |  |
| 9.17 | Replacing Dust Filters    85                                        |  |  |  |  |
| 10.0 | UPS SPECIFICATIONS                                                  |  |  |  |  |
| 10.1 | Conformity and Standards                                            |  |  |  |  |
| 10.2 | UPS Environmental                                                   |  |  |  |  |
| 10.3 | UPS Mechanical Characteristics                                      |  |  |  |  |
| 10.4 | UPS Electrical Characteristics                                      |  |  |  |  |
|      | 10.4.1 Battery Manufacturers and Models                             |  |  |  |  |
|      | 10.4.2 Input Rectifier                                              |  |  |  |  |
|      | 10.4.3 DC Intermediate Circuit                                      |  |  |  |  |
|      | 10.4.4 Inverter Output                                              |  |  |  |  |
|      | 10.4.5 Bypass Input                                                 |  |  |  |  |
| 11.0 | SPECIFICATIONS AND TECHNICAL DATA                                   |  |  |  |  |
| 11.1 | Lug Size and Torque Requirements                                    |  |  |  |  |
| 11.2 | Cable Lengths: Floor to Connection Point Inside UPS                 |  |  |  |  |
|      | NDIX A - UPS STATUS MESSAGES                                        |  |  |  |  |

## FIGURES

| Figure 1  | Cabinet arrangement                                            |  |
|-----------|----------------------------------------------------------------|--|
| Figure 2  | Single module block diagram—dual input configuration 10        |  |
| Figure 3  | Input busbars 11                                               |  |
| Figure 4  | Battery fuses and connections 11                               |  |
| Figure 5  | Ground and neutral busbar connections 12                       |  |
| Figure 6  | Monitor board U2                                               |  |
| Figure 7  | Auxiliary terminal block detail (Monitoring Board) 15          |  |
| Figure 8  | Input dry contacts                                             |  |
| Figure 9  | Jumper connection for BCB interface 16                         |  |
| Figure 10 | Output dry contacts and EPO wiring for firmware before M170 17 |  |
| Figure 11 | EPO wiring for firmware M200 or later 18                       |  |
| Figure 12 | Battery cabinet—details                                        |  |

| Figure 13      | Narrow battery cabinet, 27 in. (690mm) - rear view                            | 21 |  |  |
|----------------|-------------------------------------------------------------------------------|----|--|--|
| Figure 14      | Wide battery cabinet, 57 in. (1488mm) - front view                            |    |  |  |
| Figure 15      | Internal cable wiring from battery cabinet to Liebert NX 23                   |    |  |  |
| Figure 16      | Battery tray and supports                                                     |    |  |  |
| Figure 17      | Single UPS with external Maintenance Bypass Cabinet—typical configuration     |    |  |  |
| Figure 18      | Maintenance Bypass Cabinet—access plate removed                               |    |  |  |
| Figure 19      | Maintenance Bypass Cabinet wiring access panel                                |    |  |  |
| Figure 20      | Maintenance bypass control wire location 2                                    |    |  |  |
| Figure 21      | Load Bus Synchronization cable connection                                     | 30 |  |  |
| Figure 22      | 1+N system block diagram                                                      | 32 |  |  |
| Figure 23      | Connecting '1+N' system parallel control cables                               | 34 |  |  |
| Figure 24      | Auxiliary dry contact cables for output breaker in multi-module system        | 35 |  |  |
| Figure 25      | Dry contacts, multiple UPS modules with distribution panel                    | 35 |  |  |
| Figure 26      | Connecting EPO push button                                                    | 36 |  |  |
| Figure 27      | Battery circuit breaker box connections                                       | 37 |  |  |
| Figure 28      | OC Web card display                                                           | 41 |  |  |
| Figure 29      | MultiPort 4 card pin assignment                                               | 43 |  |  |
| Figure 30      | Dimensional view- front and left side views                                   | 44 |  |  |
| Figure 31      | Dimensions continued—top and bottom views                                     | 45 |  |  |
| Figure 32      | Main components—typical unit                                                  | 45 |  |  |
| Figure 33      | Cable connections                                                             | 46 |  |  |
| Figure 34      | Location of internal batteries                                                | 47 |  |  |
| Figure 35      | Battery connections                                                           |    |  |  |
| Figure 36      | Battery cabinet interconnection                                               |    |  |  |
| Figure 37      | Maintenance Bypass interconnection                                            | 50 |  |  |
| Figure 38      | NX 1+1 parallel cabinet interconnections                                      | 51 |  |  |
| Figure 39      | Lineup detail—SlimLine distribution cabinet to NX                             |    |  |  |
| Figure 40      | Lineup detail—1+N Type A connection to NX                                     | 53 |  |  |
| Figure 41      | Lineup detail—1+N Type B1 connection to NX                                    | 54 |  |  |
| Figure 42      | Lineup detail—1+N Type C connection to NX                                     | 55 |  |  |
| Figure 43      | Suggested placement—single NX with auxiliary cabinets                         | 56 |  |  |
| Figure 44      | Suggested placement, multiple NX units with auxiliary cabinets                | 57 |  |  |
| Figure 45      | Single module block diagram (dual input configuration)                        | 58 |  |  |
| Figure 46      | Overview of control panel                                                     | 60 |  |  |
| Figure 47      | Detailed view of control panel                                                | 60 |  |  |
| Figure 48      | Mimic display indicators location.                                            | 61 |  |  |
| Figure 49      | Location of control buttons                                                   | 62 |  |  |
| Figure 50      | Alarm buzzer location                                                         | 62 |  |  |
| Figure 51      | Sections of the LCD.                                                          | 63 |  |  |
| Figure 52      | Menu tree                                                                     |    |  |  |
| Figure 53      | Current status and history log records                                        |    |  |  |
| Figure 54      | Opening display.                                                              |    |  |  |
| Figure 55      | Default screen                                                                |    |  |  |
| Figure 56      | Help screen                                                                   |    |  |  |
| Figure 57      | Screen saver window                                                           |    |  |  |
| -<br>Figure 58 | Power switches - 10kVA NX                                                     | 74 |  |  |
| -<br>Figure 59 | Typical configuration for single UPS with external maintenance bypass cabinet | 78 |  |  |
| Figure 60      | Single UPS with external Maintenance Bypass Cabinet—typical configuration     |    |  |  |
| Figure 61      | Dust filter replacement.                                                      | 85 |  |  |
|                |                                                                               |    |  |  |

## TABLES

| Table 1   | Input dry contacts at X3                                                 |    |  |  |
|-----------|--------------------------------------------------------------------------|----|--|--|
| Table 2   | Maintenance bypass cabinet interface                                     |    |  |  |
| Table 3   | BCB box interface                                                        |    |  |  |
| Table 4   | Output dry contact relays 1                                              |    |  |  |
| Table 5   | EPO input contact relays                                                 |    |  |  |
| Table 6   | EPO input contact relays                                                 |    |  |  |
| Table 7   | Available battery circuit breaker boxes                                  |    |  |  |
| Table 8   | NX communication options                                                 |    |  |  |
| Table 9   | Relay Card pin configuration                                             | 42 |  |  |
| Table 10  | Relay card jumper configuration                                          | 42 |  |  |
| Table 11  | Liebert -supplied interconnect wiring                                    | 49 |  |  |
| Table 12  | Liebert-supplied interconnect wiring for Maintenance Bypass Cabinet      | 50 |  |  |
| Table 13  | Liebert-supplied interconnect wiring.                                    | 51 |  |  |
| Table 14  | Liebert-supplied interconnect wiring—SlimLine distribution cabinet to NX | 52 |  |  |
| Table 15  | Interconnect wiring—1+N Type A connection to NX                          | 53 |  |  |
| Table 16  | Interconnect wiring—1+N Type B1 connection to NX                         | 54 |  |  |
| Table 17  | Interconnect wiring—1+N Type C connection to NX                          | 55 |  |  |
| Table 18  | Mimic display status indicators                                          | 61 |  |  |
| Table 19  | Control buttons                                                          | 62 |  |  |
| Table 20  | Icons for navigation keys                                                | 64 |  |  |
| Table 21  | Description of items in UPS system window                                | 64 |  |  |
| Table 22  | Descriptions of UPS menus and data window items                          | 67 |  |  |
| Table 23  | UPS operating modes                                                      |    |  |  |
| Table 24  | Rotary switch configuration                                              |    |  |  |
| Table 25  | Environmental characteristics                                            | 86 |  |  |
| Table 26  | Mechanical characteristics                                               | 86 |  |  |
| Table 27  | UPS terminal.                                                            | 87 |  |  |
| Table 28  | Approved batteries                                                       | 88 |  |  |
| Table 29  | Rectifier input power                                                    | 88 |  |  |
| Table 30  | DC intermediate circuit                                                  | 88 |  |  |
| Table 31  | Inverter output                                                          | 89 |  |  |
| Table 32  | Bypass input                                                             | 89 |  |  |
| Table 33  | Torque specifications                                                    | 90 |  |  |
| Table 34  | Battery torque rating                                                    | 90 |  |  |
| Table 35  | Maintenance bypass cabinet electrical data (single input).               | 91 |  |  |
| Table 36  | Maintenance bypass cabinet electrical data (dual input)                  | 92 |  |  |
| Table 37  | 7 Multi-module hypass cabinet electrical data                            |    |  |  |
| Table 38  | Maintenance hypass cabinet lug sizes                                     |    |  |  |
| Table 39  | Battery cabinet physical characteristics                                 |    |  |  |
| Table 40  | Maintenance Bypass Cabinet weights                                       |    |  |  |
| Table 41  | Maintenance Dypass Cabinet weights                                       |    |  |  |
| Table 42  | Multi modulo paralloling cobinot dimensions                              |    |  |  |
| Table 43  | Distance to connection points on the NX UPS                              | 96 |  |  |
| Table 11  | UPS status messages                                                      | 97 |  |  |
| 1 4010 44 | OID Status mossages                                                      | 51 |  |  |

## SAVE THESE INSTRUCTIONS

This manual contains important instructions that should be followed during installation of your Liebert NX<sup>™</sup> UPS and batteries.

Read this manual thoroughly, paying special attention to the sections that apply to your installation, before working with the UPS. **Retain this manual for use by installing personnel.** 

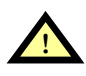

# WARNING

Exercise extreme care when handling UPS cabinets to avoid equipment damage or injury to personnel. The UPS module weight ranges from 850 to 1400 lb. (386 to 635kg).

Determine unit weight and locate center of gravity symbols before handling the UPS. Test lift and balance the cabinet before transporting. Never tilt equipment more than 15 degrees from vertical.

Battery manufacturers supply details of the necessary precautions to be observed when working on, or in the vicinity of, a large bank of battery cells. These precautions should be followed implicitly at all times.

Follow all battery safety precautions when installing, charging or servicing batteries. In addition to the hazard of electric shock, gas produced by batteries can be explosive and sulfuric acid can cause severe burns. When connected, the nominal battery voltage is 288VDC and is potentially lethal.

In case of fire involving electrical equipment, use only carbon dioxide fire extinguishers or those approved for use in fighting electrical fires.

Extreme caution is required when performing maintenance.

Be constantly aware that the UPS system contains high DC as well as AC voltages.

Check for voltage with both AC and DC voltmeters prior to making contact.

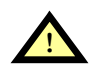

## WARNING

As with other types of high power equipment, dangerous voltages are present within the UPS and battery enclosure. The risk of contact with these voltages is minimized as the live component parts are housed behind a hinged, lockable door. Further internal safety screens make the equipment protected to IP20 standards.

No risk exists to any personnel when operating the equipment in the normal manner, following the recommended operating procedures.

All equipment maintenance and servicing procedures involve internal access and should be carried out only by trained personnel.

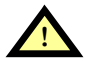

## WARNING

High ground leakage current: Ground connection is essential before connecting the input supply.

This equipment must be grounded in accordance with local electrical codes.

Maximum load must not exceed that shown on the UPS rating label.

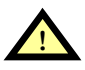

# CAUTION

This equipment is fitted with RFI suppression filters.

Ground leakage current exceeds 3.5 mA and is less than 1000 mA.

Transient and steady-state ground leakage currents, which may occur when starting the equipment, should be taken into account when selecting instantaneous residual current circuit breakers (RCCBs) or residual current devices (RCDs).

RCCBs must be selected sensitive to DC unidirectional pulses (Class A) and insensitive to transient current pulses.

Note also that the ground leakage currents of the load will be carried by this RCCB or RCD.

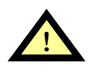

## WARNING

Under typical operation and with all UPS doors closed, only normal safety precautions are necessary. The area around the UPS system should be kept free of puddles of water, excess moisture and debris.

Special safety precautions are required for procedures involving handling, installation and maintenance of the UPS system and the battery. Observe all safety precautions in this manual before handling or installing the UPS system. Observe all precautions in the Operation and Maintenance Manual, before as well as during performance of all maintenance procedures. Observe all battery safety precautions before working on or near the battery.

This equipment contains several circuits that are energized with high voltage. Only test equipment designed for troubleshooting should be used. This is particularly true for oscilloscopes. Always check with an AC and DC voltmeter to ensure safety before making contact or using tools. Even when the power is turned Off, dangerously high electric charges may exist within the UPS.

All power and control wiring should be installed by a qualified electrician. All power and control wiring must comply with the NEC and applicable local codes.

**ONLY qualified service personnel should perform maintenance on the UPS system.** When performing maintenance with any part of the equipment under power, service personnel and test equipment should be standing on rubber mats. The service personnel should wear insulating shoes for isolation from direct contact with the floor (earth ground).

Never work alone, even if all power is removed from the equipment. A second person should be standing by to assist and summon help in case an accident should occur.

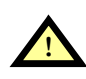

## CAUTION

This unit complies with the limits for a Class A digital device, pursuant to Part 15 Subpart J of the FCC rules. These limits provide reasonable protection against harmful interference in a commercial environment. This unit generates, uses and radiates radio frequency energy and, if not installed and used in accordance with this instruction manual, may cause harmful interference to radio communications. This unit is not designed for use in a residential area. Operation of this unit in a residential area may cause harmful interference that the user must correct at his own expense.

### **Battery Cabinet Precautions**

The following warning applies to all battery cabinets supplied with UPS systems. Additional warnings and cautions applicable to battery cabinets may be found in **3.0** - **Battery Installation**.

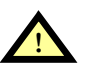

### WARNING

Internal battery strapping must be verified by manufacturer prior to moving a battery cabinet (after initial installation).

- · Battery cabinets contain non-spillable batteries.
- Keep units upright.
- Do not stack.
- Do not tilt.

Failure to heed this warning could result in smoke, fire or electric hazard. Call 1-800-LIEBERT before moving battery cabinets (after initial installation).

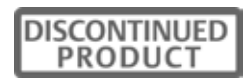

### **GLOSSARY OF SYMBOLS**

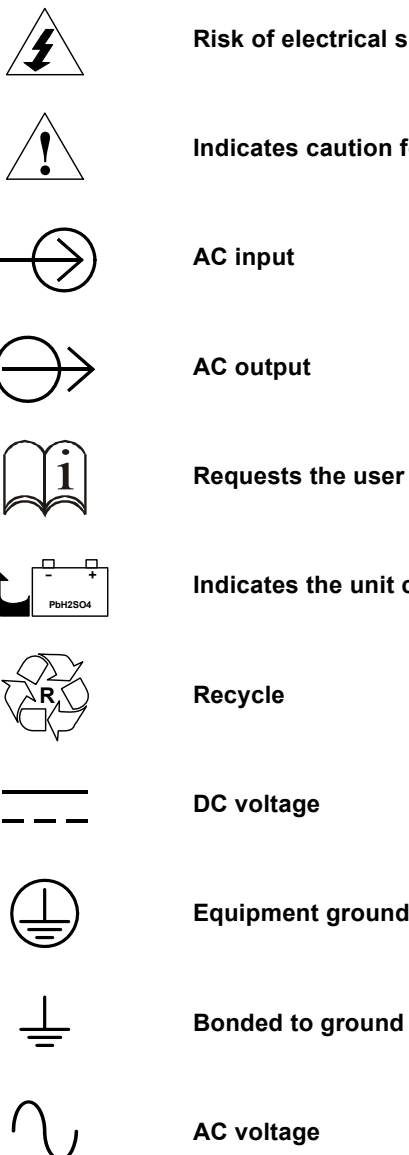

**Risk of electrical shock** 

Indicates caution followed by important instructions

AC input

AC output

Requests the user to consult the manual

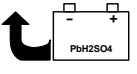

Indicates the unit contains a valve-regulated lead acid battery

DC voltage

Equipment grounding conductor

DISCONTINUED PRODUCT

### **1.0** INSTALLATION

Liebert's  $NX^{TM}$  Uninterruptible Power Supply system provides continuous, high-quality AC power to your business-critical equipment, such as telecommunications and data processing equipment. The NX UPS supplies power that is free of the disturbances and variations in voltage and frequency common to utility power, which is subject to brownouts, blackouts, surges and sags.

The NX utilizes the latest in high-frequency, double-conversion pulse width modulation (PWM) technology and fully digital controls to enhance its reliability and increase the ease of use.

This section describes the NX's environmental requirements and mechanical considerations that must be taken into account when planning the positioning and cabling of the UPS equipment.

Because every site is unique, this section presents a guide to general procedures and practices that should be observed by the installing engineer, rather than step-by-step installation instructions.

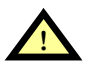

## WARNING

Do not apply electrical power to the UPS equipment before the arrival of the commissioning engineer.

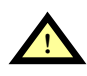

## WARNING

The UPS equipment should be installed by a qualified engineer in accordance with the information contained in this section.

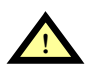

## WARNING

Special care should be taken when working with the batteries associated with this equipment. When connected together, the nominal battery voltage is 288VDC and is potentially lethal.

- Eye protection should be worn to prevent injury from accidental electrical arcs.
- Remove rings, watches and all metal objects.
- Only use tools with insulated handles.
- Wear rubber gloves.

If a battery leaks electrolyte or is otherwise physically damaged, it must be replaced, stored in a container resistant to sulfuric acid and disposed of in accordance with local regulations.

If electrolyte comes into contact with skin, the affected area should be washed immediately with large amounts of water.

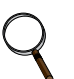

### NOTE

The NX UPS can be used in TN utility system.

### 1.1 External Inspections

- 1. While the UPS system is still on the truck, inspect the equipment and shipping container(s) for any signs of damage or mishandling. Do not attempt to install the system if damage is apparent. If any damage is noted, file a damage claim with the shipping agency within 24 hours and contact Liebert Global Services at 1-800-LIEBERT to inform them of the damage claim and the condition of the equipment.
- 2. Compare the contents of the shipment with the bill of lading. Report any missing items to the carrier and your local Liebert representative immediately.

### 1.2 Internal Inspections

- 1. Remove any packaging material, then visually examine the UPS and battery equipment for transit damage, both internally and externally. Report any such damage to the shipper and to Liebert immediately.
- 2. Check the nameplate inside the cabinet door to verify that the model number and rating correspond to the ones specified. Record the model number and serial number in the front of this installation manual. This information is necessary should service be required.
- 3. Check for loose connections or unsecured components in the cabinet.
- 4. Check for shipping damage to internal components.

### 1.2.1 Storing for Delayed Installation

If the equipment will not be installed immediately, it must be stored indoors where the humidity is no higher than 90% and the temperature is no higher than 104°F (40°C). The storage area must protect the NX from excessive moisture (see **10.2 - UPS Environmental**).

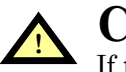

## CAUTION

If the UPS must remain disconnected from power for more than six (6) months, the battery must be recharged before use. To charge the batteries, the unit must be connected to utility power and started up—the charger operates only while the NX is operating.

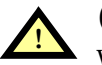

## **CAUTION**

When batteries are installed in the UPS or are cabinet-mounted adjacent to the UPS unit, the battery—not the UPS—dictates the designed maximum ambient temperature.

### 1.3 Preliminary Checks

### 1.3.1 Identification

The equipment supplied has an identification tag on the back of the main door listing the type and size of the UPS.

### 1.4 UPS Location

### 1.4.1 Positioning the UPS

Choose a location for the UPS that offers:

- Easy connection to inputs, outputs and auxiliary equipment
- Enough space to service the UPS
- Air circulation sufficient to expel heat produced by UPS
- Protection against moisture and excessive humidity
- · Protection against dust and other particulate matter
- Compliance with fire prevention regulations and practices
- Operating environment temperature of 74-80°F (23-27°C) for maximum battery efficiency

### 1.4.2 Environmental Considerations

Before installing the NX, verify that the UPS room satisfies the environmental conditions stipulated in **10.2 - UPS Environmental**, paying particular attention to the ambient temperature and air exchange system.

The UPS unit should be installed in a cool, dry, clean-air environment with adequate ventilation to keep the ambient temperature within the specified operating range 32°F to 104°F (0°C to 40°C).

For optimal UPS and battery system performance and service life, maintain the operating temperature within the range of 74-80°F, (23-27°C).

The NX UPS cooled by internal fans. Cooling air enters the unit through the front of the unit and is exhausted out the top. To permit proper air flow and prevent overheating, do NOT block or cover the ventilation openings or blow air down onto the unit. Ventilation clearance above the unit must be a minimum of 24 in. (610mm).

See Table 26 for details on heat dissipation.

### **Battery Location**

Temperature is a major factor in determining battery life and capacity. Battery manufacturers recommend an operating temperature of 77°F (25°C). Ambient temperatures warmer than this reduce battery life; temperatures below this reduces battery capacity. In a typical installation, battery temperature should be maintained between 74°F and 80°F (23-27°C). Batteries should be placed where there are no main heat sources or air inlets to prevent portions of batteries from being either much warmer or much cooler than other parts of the batteries.

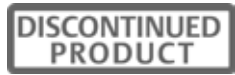

### 1.4.3 Special Considerations for 1+N Systems

- 1. Consider the grounding configuration of your system before finalizing module placement. For optimal ground performance, the NX modules should be close together.
- 2. For optimal load-sharing performance, the UPS output cables should be approximately the same length, plus or minus 20 percent.
- 3. Position modules in such a way as to minimize the length of power cables and control wiring between UPS modules and the paralleling cabinet.

### 1.5 Considerations in Moving the NX

Ensure that the UPS weight is within the designated surface weight loading (lb./ft<sup>2</sup> or kg/cm<sup>2</sup>) of any handling equipment. See **Table 26** for weights of various units.

To move the UPS and optional battery cabinets:

• The NX may be rolled on its casters when moving the unit a short distance. For longer distances, move the UPS with a forklift or similar equipment to ease the relocation and to reduce vibration.

The optional battery cabinets should be moved with a forklift or similar equipment.

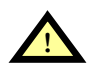

## WARNING

Ensure that any equipment that will be used to move the NX has sufficient lifting capacity. The NX weight ranges from 850 to 1400 lb. (386 to 635kg). See **Table 26** for details. The UPS presents a tipping hazard. Do not tilt the NX further than 15 degrees from vertical.

The UPS is fitted with casters—take care to prevent movement when unbolting the equipment from its shipping pallet. Ensure adequate personnel and lifting equipment are available when taking the NX off its shipping pallet. Do not tilt the unit more than 15 degrees from center.

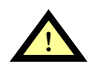

## WARNING

The casters are strong enough for movement across even surfaces only. Casters may fail if they are subjected to shock loading, such as being dropped or rolled over holes in the floor or obstructions. Such failure may cause the unit to tip over, injuring personnel and damaging the equipment.

Care must be taken when maneuvering units fitted with batteries. Keep such moves to a minimum. For further information, see **Battery Cabinet Precautions on page 2**.

### **Final Position**

When the equipment has been finally positioned, ensure that the adjustable stops are set so that the UPS will remain stationary and stable (see **6.0 - Installation Drawings**).

### 1.6 Mechanical Considerations

The NX is constructed with a steel frame and removable panels. Top and side panels are secured to the chassis by screws. The doors may be opened for access to power connections bars, auxiliary terminals blocks and power switches.

The UPS comes with an operator control panel, which provides basic operational status and alarm information. The cabinet houses both the power components and the internal batteries. Cooling is provided by internal fans. The unit sits on four casters. Adjustable stops are provided to prevent the UPS from moving once it has been moved to its final position.

### 1.6.1 Clearances

There are no ventilation grilles on the sides or rear of the UPS. The sides must be accessible during installation. After installation, the unit may be placed with the rear against a wall and optional cabinets on either side.

To enable routine tightening of power terminations within the UPS, make sure there is sufficient clearance in front of the NX to permit free passage of personnel with the door fully opened.

Leave a minimum of 2 ft. (610mm) between the top of the UPS and the ceiling to permit adequate air circulation above the unit. Liebert recommends against using air conditioning or other systems that blow air onto the top of the unit.

#### 1.6.2 Floor Installation

The diagrams in **6.0** - **Installation Drawings** show the location of holes in the base plate for bolting the equipment to the floor. An optional anchoring kit is available. For information, see your local Liebert representative.

If the equipment is to be placed on a raised floor, it should be mounted on a pedestal that will support the equipment point loading. Refer to the bottom view in **Figure 30** to design this pedestal.

### 1.6.3 Cable Entry

Cables can enter the NX from the top or bottom. Cable entry is made possible by removing a metal plate attached to the UPS.

These plates are designed to allow the personnel to punch holes for fitting and securing the conduit. Once the conduit holes are punched, these plates should be reattached to the UPS.

Connecting cables to the NX may require that the UPS be accessible from the left side to allow personnel to complete the connections and make necessary adjustments. After installation is complete, the NX may be serviced from the front.

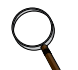

### NOTE

When installing the UPS, the customer must provide a disconnect with overcurrent protection at the output of the UPS.

### 10-30kVA UPS

The 10-30kVA NX consists of a single cabinet housing the UPS components and the internal battery string.

Optional battery cabinets are available to provide extended run time. Each cabinet houses additional strings of batteries that operate in parallel with the NX's internal batteries. The cabinets are designed to be bolted to the right side of the UPS (see **Figure 1**). Refer to **3.4** - **External Battery Cabinet Installation** for details.

Optional maintenance bypass/transformer cabinets (MBC-T) are available. These cabinets house the components necessary to:

- · Provide an external wrap-around maintenance bypass switch for servicing the UPS
- · Provide voltage transformation for site or application requirements
- Provide a means for neutral isolation and allow installations for site without a neutral conductor

MBC-T cabinets are designed to be bolted to the left side of the UPS (see **Figure 1**). Refer to **4.5** - **Locating the Cabinet**, for further details.

#### System Composition

A UPS system can comprise a number of equipment cabinets, depending on the individual system design requirements—e.g., UPS cabinet and External Bypass cabinet. In general, all cabinets used will be the same height and are designed to be positioned side-by-side to form an aesthetically appealing equipment suite.

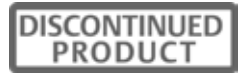

### 1.6.4 Optional Cabinets

If your NX installation includes a Maintenance Bypass Cabinet, the NX must be positioned to allow the Maintenance Bypass Cabinet to be bolted to **left** side of the NX (see **Figure 1**). Cables from the Maintenance Bypass Cabinet must be brought through the bottom side of the NX for connection.

The Maintenance Bypass Cabinet must be cabled and bolted to the NX **before** the UPS and bypass cabinet are moved into their final position. Connect the input wiring to the Maintenance Bypass Cabinet ONLY after the units are connected and positioned.

Battery cabinets may be bolted to either side of the NX, unless used in configurations that include a Maintenance Bypass Cabinet. If used with a Maintenance Bypass Cabinet, battery cabinets must be installed on the right of the UPS; see **Figure 1** below.

### Figure 1 Cabinet arrangement

### ALL UNITS VIEWED FROM ABOVE

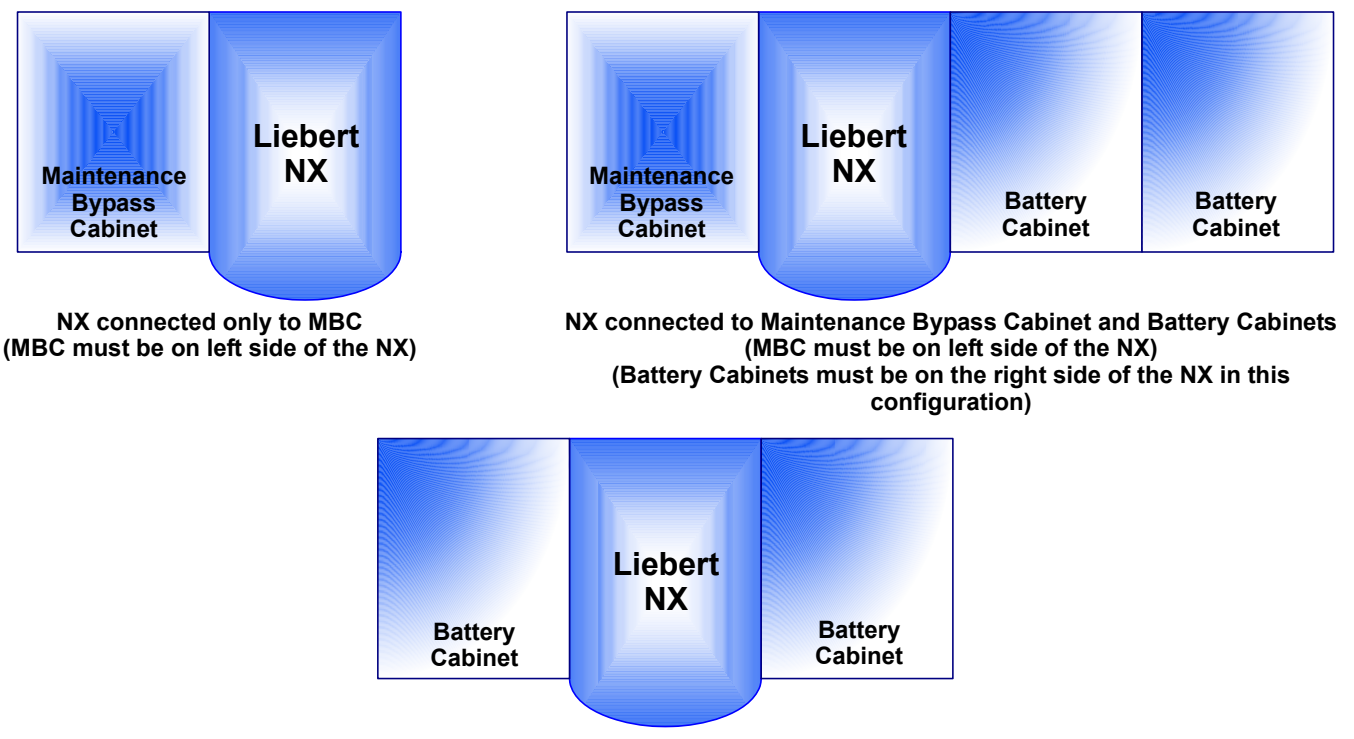

NX connected to Battery Cabinets (Battery Cabinets may be on either side of the NX)

### 2.0 ELECTRICAL CONNECTIONS

The UPS requires both power and control cabling once it has been mechanically installed. All control cables must run separate from power cables in metal conduits or metal ducts that are electrically bonded to the metalwork of the cabinets to which they are connected.

## **WARNING**

Before connecting input power to the NX, ensure that you are aware of the location and operation of the overcurrent protection devices that connect the UPS input/bypass supply to the power distribution panel.

De-energize and lockout or tagout all incoming high- and low-voltage power circuits before installing cables or making any electrical connections.

### 2.1 Power Cabling

### 2.1.1 Cable Rating

The main factors affecting the choice and size of cable are voltage, current (also taking into account overcurrent), room temperature and conditions of installation of the cable.

The power cables of the system must be sized with respect to the following description:

- **UPS input cables** The UPS input cables must be sized for the maximum input current, including the maximum battery recharge current, given in **Table 27**, with respect to the unit rating and the input AC voltage.
- UPS bypass and output cables The bypass and output cables must be sized for the nominal output current, given in Table 27, with respect to the unit rating and the output AC voltage.
- **Battery cables** Each UPS unit has its own internal batteries factory-wired. If connecting an external battery cabinet, the battery cables must be sized for the battery discharge current at the end-of-discharge voltage, as given in **Table 27**, with respect to the unit rating.

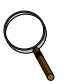

### NOTE

**Table 27** gives nominal currents for determining the size of UPS power cables. Other important factors to consider include cable route length and coordination with protective devices.

The power cables can be sized to suit the UPS unit rating according to Table 27.

### Lug Size and Torque Requirements

Refer to **Table 33** for lug size and torque requirements.

### 2.1.2 UPS Input Configuration

**Figure 2** illustrates the NX in a split bypass (dual-input) configuration. In this configuration the Static Bypass and the Maintenance Bypass lines are supplied from a separate feed from the Main input. Both sources must be protected externally with properly sized protective devices. By default, the unit ships with internal links installed between the Bypass input and Main input (single-input configuration). To wire the unit as a dual input UPS, remove the links and wire the bypass to the input bus bars, then wire the Main input directly to CB1 (see **Figure 3**).

### Figure 2 Single module block diagram—dual input configuration

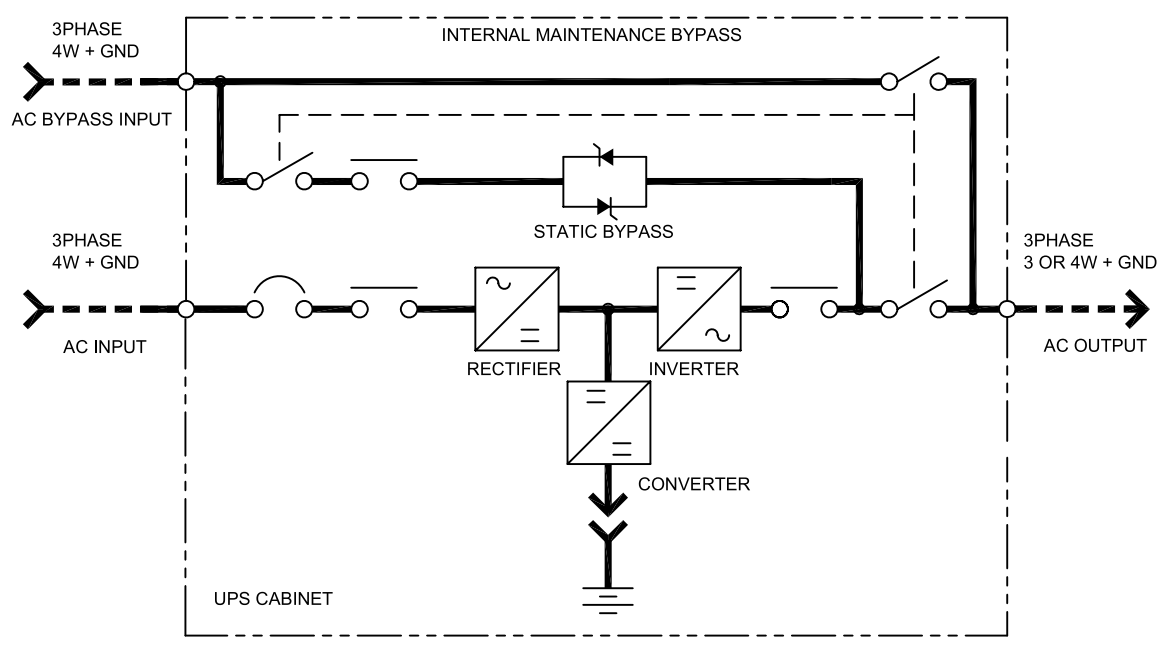

### 2.1.3 Cabling Guidelines

The following are guidelines only and are superseded by local regulations and codes of practice where applicable. Use wiring rated at 75°C or greater.

- 1. Take special care when determining the size of the neutral cable, as current circulating on the neutral cable may be greater than nominal current in the case of non-linear loads. Refer to the values in **10.4 UPS Electrical Characteristics**.
- 2. The ground conductor should be sized according to such factors as the fault rating, cable lengths and type of protection. The ground cable connecting the UPS to the main ground system must follow the most direct route possible. Control wiring and power wiring must be run in separate conduit. Output and input cables must be run in separate conduit.
- 3. Consider using paralleled smaller cables for heavy currents—this can ease installation.
- 4. When sizing battery cables, a maximum voltage drop of 4VDC is permissible at the current ratings in **Table 27**. For terminal connection sizing, see **Table 27**.
- 5. In most installations, especially parallel multi-module systems, the load equipment is connected to a distribution network of individually protected busbars fed by the UPS output, rather than connected directly to the UPS itself. When this is the case, the UPS output cables can be rated to suit the individual distribution network demands rather than being fully load-rated.

### NOTE

If more load is added to the distribution panel, the unit's cabling must be resized.

6. When laying power cables, do not form coils; this will help avoid increasing formation of electromagnetic interference.

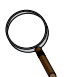

### NOTE

Left-side access may be required when making power connections. Cable connections should be made before a cabinet is attached to the left side of the NX or before the UPS is placed where another obstruction, such as a wall, is against the NX's the left side.

### 2.1.4 Cable Connections

The rectifier input, bypass and output are easily accessible from the left side of the unit for installation. All require lug type terminations. They are connected to busbars on the left side of the NX and below the switch, as shown in **Figure 3**. These busbars are accessible when the left side panel is removed. Busbars to connect external batteries are accessible from the front of the UPS.

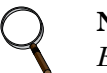

### NOTE

External battery connection access requires removal of a protective panel on the lower front of the UPS to the left of the bottom two battery shelves.

### Figure 3 Input busbars

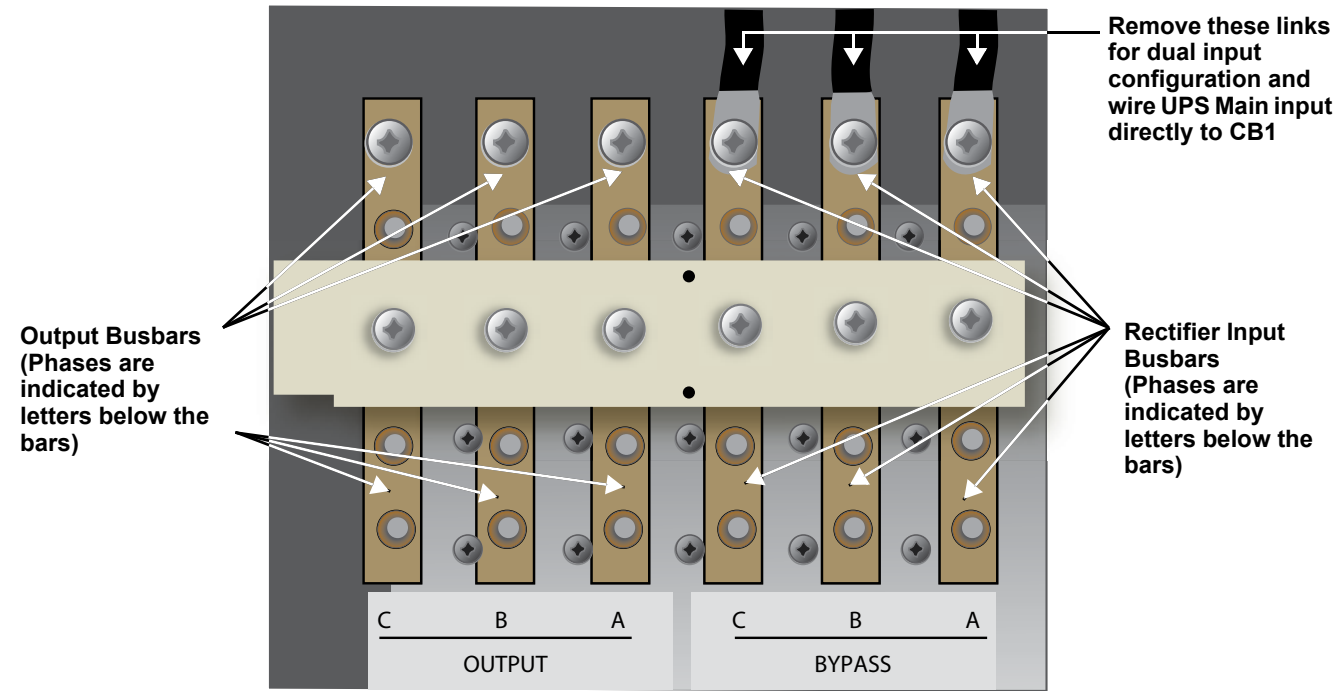

The internal batteries are connected with Anderson connectors inside the battery compartment. The batteries are connected to fuses to protect the NX and connected equipment (see **Figure 4**).

### Figure 4 Battery fuses and connections

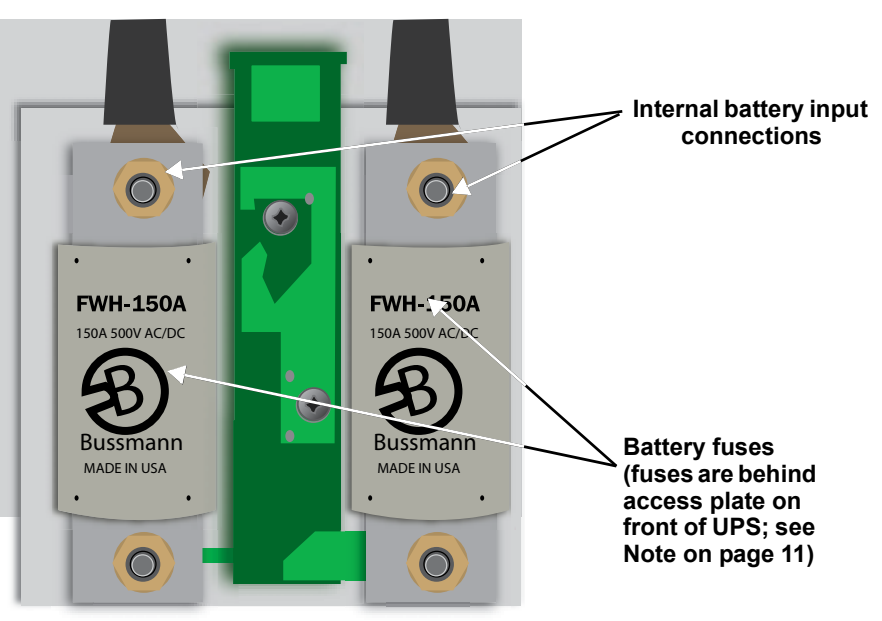

### 2.1.5 Safety Ground

The safety ground busbar is located below the neutral input and output busbars as shown in **Figure 5** below. The safety ground cable must be connected to the ground busbar and bonded to each cabinet in the system.

All cabinets and cable conduit should be grounded in accordance with local regulations.

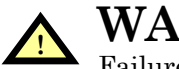

## WARNING

Failure to follow proper grounding procedures can result in electric shock hazard to personnel or the risk of fire, should a ground fault occur.

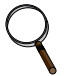

### NOTE

Proper grounding significantly reduces problems in systems caused by electromagnetic interference.

### NOTE

The ground and neutral busbars are easily accessible when the left protective cover plate is removed. Cable connections should be made before a cabinet is attached to the left side of the NX or before the UPS is placed where another obstruction, such as a wall, is against the NX's the left side.

### Figure 5 Ground and neutral busbar connections

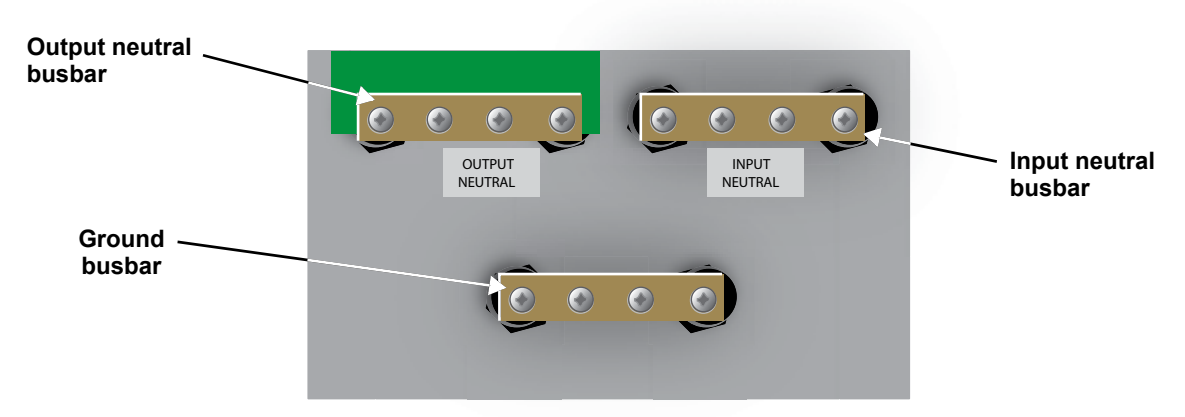

### 2.1.6 Protective Devices

For safety, it is necessary to install circuit breakers in the input AC supply and external battery battery cabinets, external to the UPS system. Given that every installation has its own characteristics, this section provides guidelines for qualified installation engineers with knowledge of operating practices, regulatory standards and the equipment to be installed.

### **UPS Rectifier and Bypass Input Supply**

• Protection from excessive overcurrents and short circuits in power supply input External overcurrent protection for the AC output circuit is to be provided. See 10.4 - UPS Electrical Characteristics and Table 29 for overload capacity.

High-speed fuses and SCRs are used for internal battery circuit overcurrent protection. When an external battery supply is used, overcurrent protection for the battery circuit is to be provided by the customer.

### • Dual Input

When wiring the UPS with dual inputs, the Rectifier input and the Bypass input must be protected separately. Size the breakers according to the input currents shown in **Table 27**.

### System Output

When using an external distribution panel for load distribution, the output neutral and input neutral must be separated at the input to the UPS.

### 2.1.7 Cabling Procedure

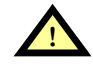

CAUTION

The operations described in this section must be performed by authorized electricians or qualified technical personnel. If you have any difficulties, contact your local Liebert representative or Liebert Global Services.

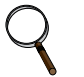

### NOTE

*Hydraulic pressure pliers, combinative tools and piston ring pliers should be used to connect AC wiring.* 

Once the equipment has been positioned and secured for operation, and the battery and ground collars have been connected (see **2.1.4 - Cable Connections**), connect the power cables as described below. (Study the reference drawing in **6.0 - Installation Drawings**.)

- 1. Verify that all incoming high and low voltage power circuits are de-energized and locked out or tagged out before installing cables or making any electrical connections.
- 2. Remove the left side panel to gain easier access to the connections busbars.
- 3. Connect the safety ground and any easier bonding ground bus cables to the copper ground busbar located on the bottom of the equipment below the power connections. All cabinets in the UPS system must be connected to the user's ground connection.

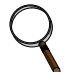

#### NOTE

The grounding and neutral bonding arrangement must comply with the National Electrical Code and all applicable local codes.

4. Identify and make power connections with incoming cables according to **Steps 5** through **11**.

### **Common Input Connections**

- 5. For common bypass and rectifier inputs, connect the AC input supply cables between the power distribution panel and the UPS input busbars (A-B-C terminals) and tighten the connections to 44 lb-in. (5 N-m) using the M6 bolt provided.
- 6. The input neutral cable must be connected to the input neutral busbar (N). See Figure 5.

### **Dual Input Connections**

- 7. For bypass connect the AC input supply cables between the power distribution panel and the UPS input busbars (A-B-C terminals) and tighten the connections to 44 lb-in. (5 N-m) using the M6 bolt provided.
- 8. For Rectifier Input connect AC input supply cables between the power distribution panel and the UPS input circuit breaker (A-B-C terminals)
- 9. The bypass and rectifier input neutral cables must be connected to the input neutral busbar (N). See Figure 5.

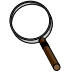

### NOTE

Both the rectifier and bypass feeds MUST come from the same utility source, except if the UPS system includes either a configuration F or P external maintenance bypass cabinet.

### **Output System Connections—Ensure Correct Phase Rotation**

10. Connect the system output cables between the UPS output busbars (A-B-C N terminals) and the critical load and tighten the connections to 44 lb-in. (5 N-m) (M6 bolt).

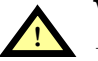

### WARNING

If the load equipment will not be ready to accept power on the arrival of the commissioning engineer, then ensure that the system output cables are safely isolated.

### Internal UPS Battery Connections

The UPS internal batteries will be connected at the factory, EXCEPT the Anderson connections between the shelves and to the fuses.

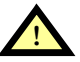

## WARNING

The DC bus is live when this internal battery connection is made. This connection is to be performed ONLY by Liebert Global Services at startup.

**Observe the battery cable polarity.** Be sure that the battery connector is made with the correct polarity.

11. Refit all protective covers removed for cable installation

### 2.2 Control Cables

### 2.2.1 Monitor Board Features

Based on your site's specific needs, the UPS may require auxiliary connections to manage the battery system (external battery circuit breaker, battery temperature sensor), communicate with a personal computer or provide alarm signaling to external devices or for Remote Emergency Power Off (REPO). The monitor board, arranged for this purpose, is located on the rear of the operator access door. The main features are:

- Input and Output dry contacts signal (one pair of contacts of relay)
- Emergency Power Off control (EPO)
- Environmental parameter input interface
- User communication (for data setting and user background monitor)
- Intellislot<sup>TM</sup> interface
- Modem interface
- Temperature detect interface

Figure 6 shows the relationship and connection between the monitoring (U2) board and other boards in the UPS.

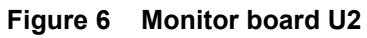

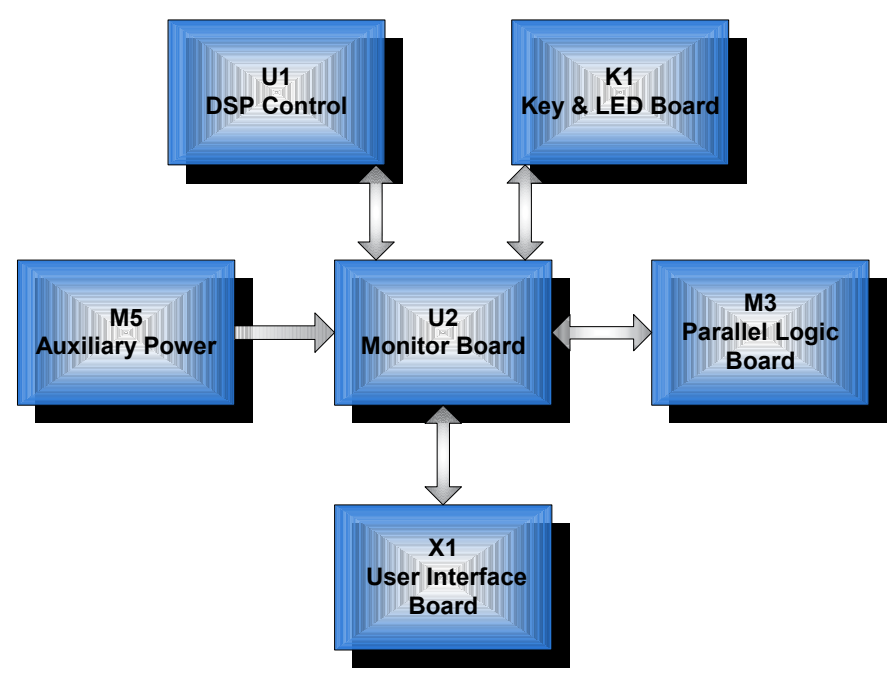

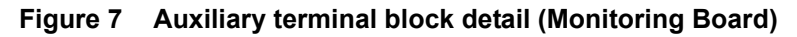

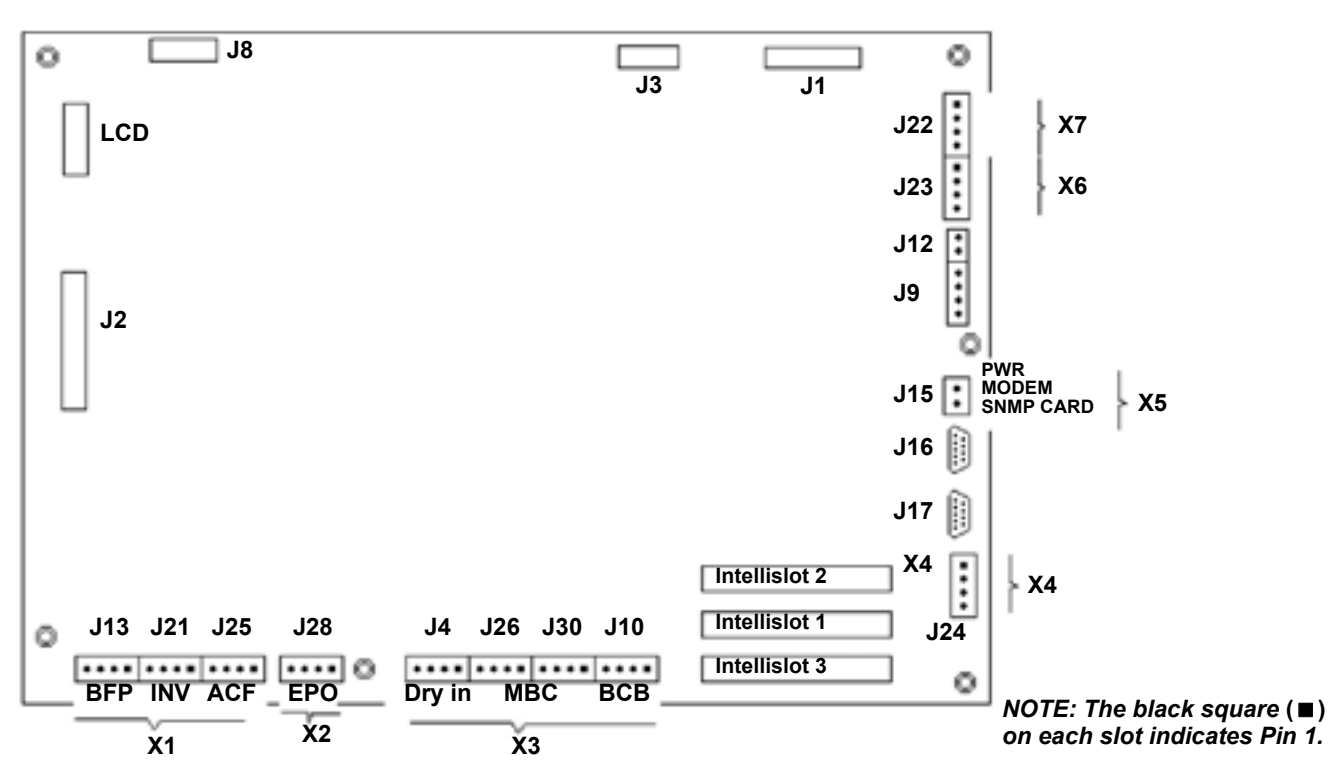

### 2.3 Dry Contacts

The UPS provides input dry contacts and output dry contacts.

#### 2.3.1 Input Dry Contacts

There are several input dry contacts at the X3 slot.

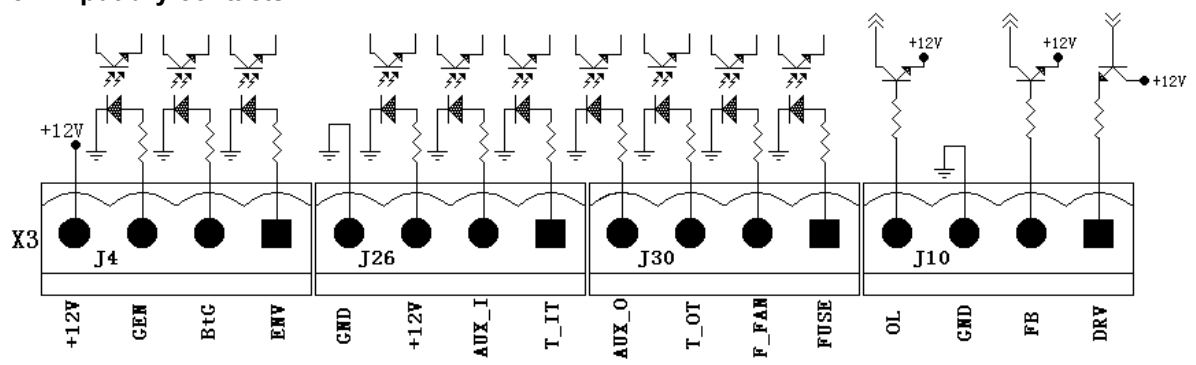

Figure 8 Input dry contacts

| Table 1 Input dry contacts a | at X3 |
|------------------------------|-------|
|------------------------------|-------|

| Position | Name               | Description                           |
|----------|--------------------|---------------------------------------|
| J4.1     | ENV <sup>3</sup>   | Battery Room Alarm (N.C.)             |
| J4.2     | BtG                | Battery Ground Fault Detection (N.C.) |
| J4.3     | GEN <sup>1,2</sup> | Generator Join Detection (N.O.)       |
| J4.4     | +12V               | +12V Power                            |

1 - Must be configured by configuration software before becoming active.

2 - When activated, the charger current can be limited, via software, to a percentage of the full charger current (0-100%).

3 - Activating this feature turns the battery charger off.

NOTE: The black square (■) on each slot indicates Pin 1.

### 2.3.2 Maintenance Bypass Cabinet Interface

| Position | Name              | Description                               |
|----------|-------------------|-------------------------------------------|
| J26.1    | T_IT <sup>1</sup> | Input transformer over temperature (N.C.) |
| J26.2    | AUX_I             | Reserved                                  |
| J26.3    | +12V              | +12V Power                                |
| J26.4    | GND               | Power Ground                              |
| J30.1    | FUSE              | Reserved                                  |
| J30.2    | F_FAN             | Fan Fail Alarm (N.C.)                     |
| J30.3    | T_OT <sup>1</sup> | Output Transformer Overtemperature (N.C.) |
| J30.4    | AUX_O             | Reserved                                  |

 Table 2
 Maintenance bypass cabinet interface

1 - Must be configured by software before becoming active

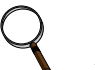

### NOTE

All auxiliary cables of terminal must be double-insulated. Wire should be 20-16AWG stranded for maximum runs between 82 and 197 feet (25-60m), respectively.

### 2.3.3 BCB Box Interface

J10 is the BCB box interface.

#### Table 3BCB box interface

| Position | Name | Description                                                                               |  |
|----------|------|-------------------------------------------------------------------------------------------|--|
| J10.1    | DRV  | BCB Driver Signal - Reserved                                                              |  |
| J10.2    | FB   | BCB Contact State                                                                         |  |
| J10.3    | GND  | Power Ground                                                                              |  |
| J10.4    | OL   | BCB On-Line - Input - This pin will become active when BCB interface is connected. (N.O.) |  |

## 

All auxiliary cables of terminal must be double-insulated. Wire should be 20-16AWG stranded for maximum runs between 82 and 197 feet (25-60m), respectively.

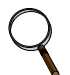

### NOTE

If BCB interface is connected, a jumper needs to added between Pin 3 and Pin 4.

#### Figure 9 Jumper connection for BCB interface

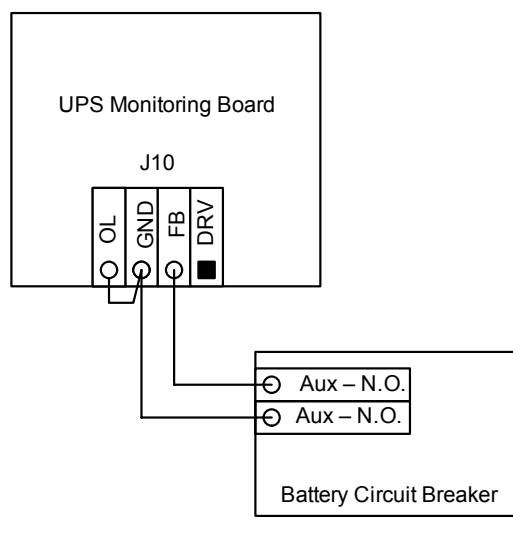

### 2.3.4 Output Dry Contacts

There are three output dry contact relays at the X1 slot (see Figure 10 and Table 4).

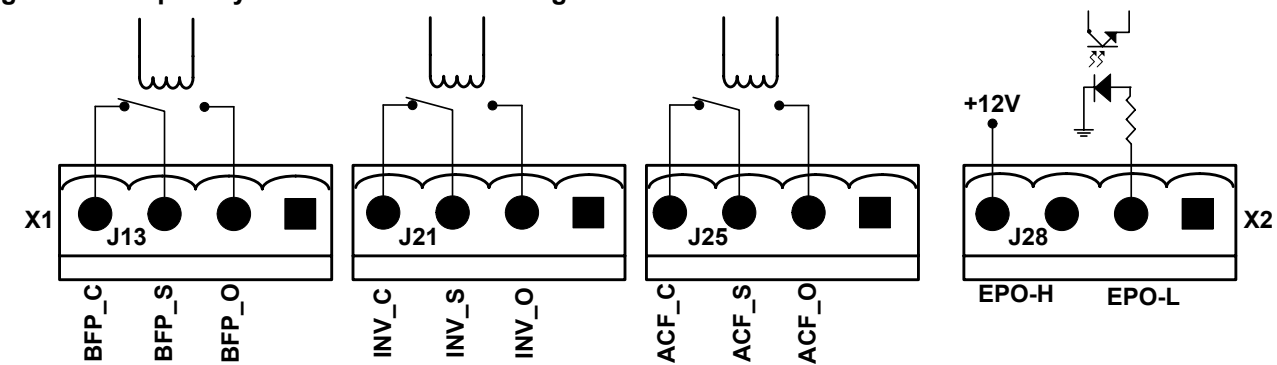

### Figure 10 Output dry contacts and EPO wiring for firmware before M170

### Table 4 Output dry contact relays

| Position | Name  | Description                                                                         |  |
|----------|-------|-------------------------------------------------------------------------------------|--|
| J13.2    | BFP_O | Bypass feedback protection relay. Normally open. Closed when bypass SCR is shorted. |  |
| J13.3    | BFP_S | Bypass feedback protection relay center                                             |  |
| J13.4    | BFP_C | Bypass feedback protection relay. Normally closed. Open when bypass SCR is shorted. |  |
| J21.2    | INV_O | Inverter mode relay. Normally open. Closed when UPS is in inverter mode.            |  |
| J21.3    | INV_S | Inverter mode relay center                                                          |  |
| J21.4    | INV_C | Inverter mode relay. Normally closed. Open when UPS is in inverter mode.            |  |
| J25.2    | ACF_O | Main input fault relay. Normally open. Closed when main input is in fault.          |  |
| J25.3    | ACF_S | Main input fault relay center                                                       |  |
| J25.4    | ACF_C | Main input fault relay. Normally closed. Open when main input is in fault.          |  |

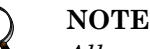

All auxiliary cables of terminal must be double-insulated. Wire should be 20-16AWG stranded for maximum runs between 82 and 197 feet (25-60m), respectively.

### 2.3.5 EPO Input—Optional

### Firmware Before M200

The UPS has an Emergency Power Off (EPO) function that operates by a button on the control panel or by a remote contact provided by the user. The EPO button is under a hinged, clear plastic shield.

The X2 slot, shown in **Figure 10**, is the remote EPO input interface. It is active when shorted from EPO-L to EPO-H.

If an external Emergency Stop facility is required, it is connected terminals EPO-L to EPO-H of the auxiliary terminal block (X2). It also is connected to the Normally Open remote stop switch between these two terminals using shielded cable (see **Figure 10** and **Table 5**). If this function is not used, terminals EPO-L to EPO-H must be opened.

#### Table 5 EPO input contact relays

| Position | Name  | Description              |
|----------|-------|--------------------------|
| J28.2    | EPO_L | Emergency Power Off Low  |
| J28.4    | EPO_H | Emergency Power Off High |

### ) NOTE

The Emergency Stop action within the UPS shuts down the rectifier, inverter and static bypass. It does not internally disconnect the input power supply.

To disconnect ALL power to the UPS, open the upstream feeder breaker(s) when the remote EPO is activated.

| DISCONTINUED |
|--------------|
| DRODUCT      |
| PRODUCI      |

### Firmware M200 or Later

The UPS has an Emergency Power Off (EPO) function operated by a button on the control panel or by a remote contact provided by the user. The EPO button is under a hinged, clear plastic shield.

The X2 slot, shown in **Figure 11**, is the remote EPO input interface. The EPO has a NO/NC contact point becomes active when shorting terminals X2: 3 and 4 or open terminal connection X2: 2 and 1.

If an external Emergency Stop facility is required, it is connected terminals X2: 1&2 or X2: 3 and 4 of the auxiliary terminal block (X2). It also is connected to the Normally Open or Normally Closed remote stop switch between these two terminals using shielded cable (see **Figure 11** and **Table 6**). If this function is not used, terminals X2: 3 and 4 must be opened and X2: 1 and 2 must be closed.

### Figure 11 EPO wiring for firmware M200 or later

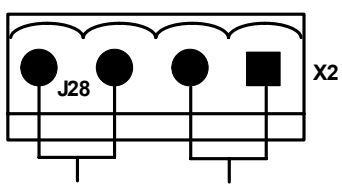

EPO - NO EPO - NC

### Table 6EPO input contact relays

| Position | Name   | Description                         |
|----------|--------|-------------------------------------|
| J28.1    | EPO_NC | EPO Activated when opened to J28.2  |
| J28.2    | EPO_NC | EPO Activated when opened to J28.1  |
| J28.3    | EPO_NO | EPO Activated when shorted to J28.4 |
| J28.4    | EPO_NO | EPO Activated when shorted to J28.3 |

### NOTE

The Emergency Stop action within the UPS shuts down the rectifier, inverter and static bypass. It does not internally disconnect the input power supply. To disconnect ALL power to the UPS, open the upstream feeder breaker(s) when the remote EPO is activated.

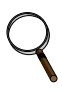

### NOTE

Normally Closed EPO - X2: 1,2, these terminals are supplied factory-linked on the monitor board and must remain installed if using NO contacts.

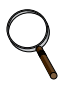

### NOTE

All auxiliary cables of terminal must be double-insulated. Wire should be 20-16AWG stranded for maximum runs between 82 and 197 feet (25-60m), respectively.

### 3.0 BATTERY INSTALLATION

### 3.1 Introduction

Liebert recommends that the batteries in external cabinets match the internal batteries in the NX in manufacturer and type.

If using multiple sets of batteries connected in parallel to provide the required battery backup run times, fit each set with an isolating device to permit working on one of the battery sets while leaving the others in service and providing backup protection.

When replacing batteries, replace with the same manufacturer and type, or equivalent. See your Liebert representative for a list approve batteries.

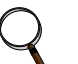

### NOTE

The NX, as shipped, has 24 12-volt batteries installed internally in each unit.

### 3.2 Safety

Special care should be taken when working with the batteries associated with the NX system equipment. When all batteries are connected together, the battery terminal voltage may exceed 324V and is POTENTIALLY LETHAL.

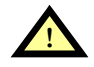

## WARNING

The NX's internal batteries are connected and energized even if the UPS is turned Off. To minimize the risk of injury, a qualified service person should disconnect internal batteries before any maintenance is performed on the unit.

The center of the battery is connected to the neutral of the UPS and is grounded.

A battery can present a risk of electrical shock and high short circuit current. The following precautions should be observed when working on batteries:

- · Remove watches, rings and other metal objects.
- Use tools with insulated handles.
- Wear rubber gloves and boots.
- Do not lay tools or metal parts on top of batteries.
- Disconnect charging source prior to connecting or disconnecting battery terminals.

#### 3.3 UPS Batteries

The NX's internal batteries are fully charged before the unit is shipped. During storage and transportation, some charge is lost. All batteries should be recharged before use. The battery charger works only when the NX is connected to input power and turned On.

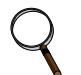

### NOTE

Full safety instructions concerning the use and maintenance of UPS batteries are provided in the appropriate battery manufacturer's manuals, available on the manufacturer's Web site.

The battery safety information contained in this section relates to key considerations that must be taken into account during the installation design process and might affect the design outcome, depending on your installation.

### 3.4 External Battery Cabinet Installation

### 3.4.1 Matching Battery Cabinets

Two sizes of optional battery cabinets are available. Refer to **Figures 13** and **14**. The same model battery cabinet may be installed in parallel in multiple cabinet strings for additional capacity. Battery run time depends on the cabinet model, the number of cabinets and the load on the UPS.

**Handling**—The battery cabinet has casters to facilitate movement over short distances. The bottoms of the battery cabinets are reinforced to permit movement by forklift over longer distances.

**Inspection**—Remove all panels and visually inspect the batteries, bus connections, and cabinet for any damage. Exercise caution; voltage is present within the battery cabinet even before installation. If there are signs of damage, do not proceed. Call Liebert Global Services at 1-800-542-2378.

**Storage**—The batteries can be stored for up to six months without appreciable deterioration. If planning to store a battery cabinet for longer than six months or at temperatures higher than 77°F (25°C), contact Liebert Global Services for recommended precautions.

The following notes, in conjunction with the diagrams (**Figure 13** through **12**), illustrate the broad principles to be followed when fitting and connecting the majority of battery cabinet installations.

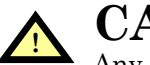

### **CAUTION**

Any battery system should be installed by qualified personnel.

When installing an external battery cabinet that is NOT a Liebert NX battery cabinet, the customer must provide overcurrent protection. See **Table 27** for sizing of protection devices.

### NOTE

When using an external battery supply that is not provided with the UPS, please make reference to the battery manufacturer's installation manual for battery installation and maintenance instructions, available on the manufacturer's Web site. When replacing batteries, Liebert recommends that the batteries in external cabinets be the same type used internally in the NX. See **Table 28** for a list of batteries that are approved for use with this product.

### 3.4.2 Connecting the Batteries

If the NX battery cabinets are installed on a raised floor, the battery power cables and circuit breaker control cables may be routed to the UPS cabinet via the floor of the cabinet (bottom entry).

If the NX battery cabinets are installed adjacent to one another on a solid floor, these cables may be passed between the cabinets through lifting slots in the lower sides of the cabinets.

Intertray connections must be made before the battery cabinet may be used.

#### Figure 12 Battery cabinet—details

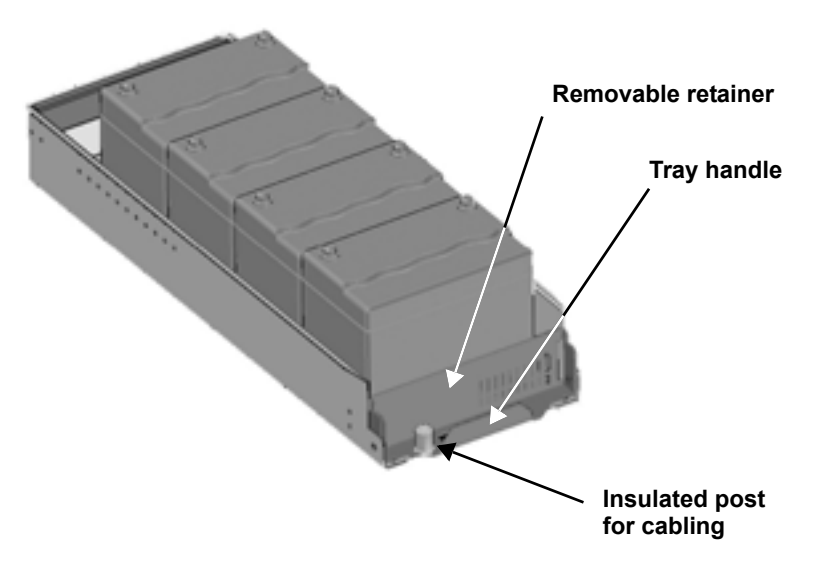

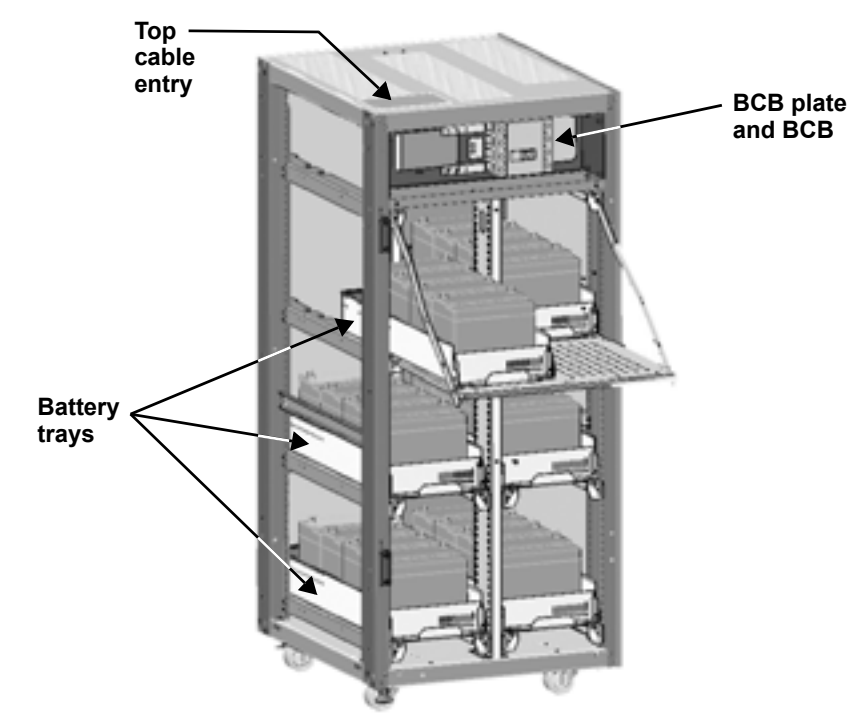

Figure 13 Narrow battery cabinet, 27 in. (690mm) - rear view

Figure 14 Wide battery cabinet, 57 in. (1488mm) - front view

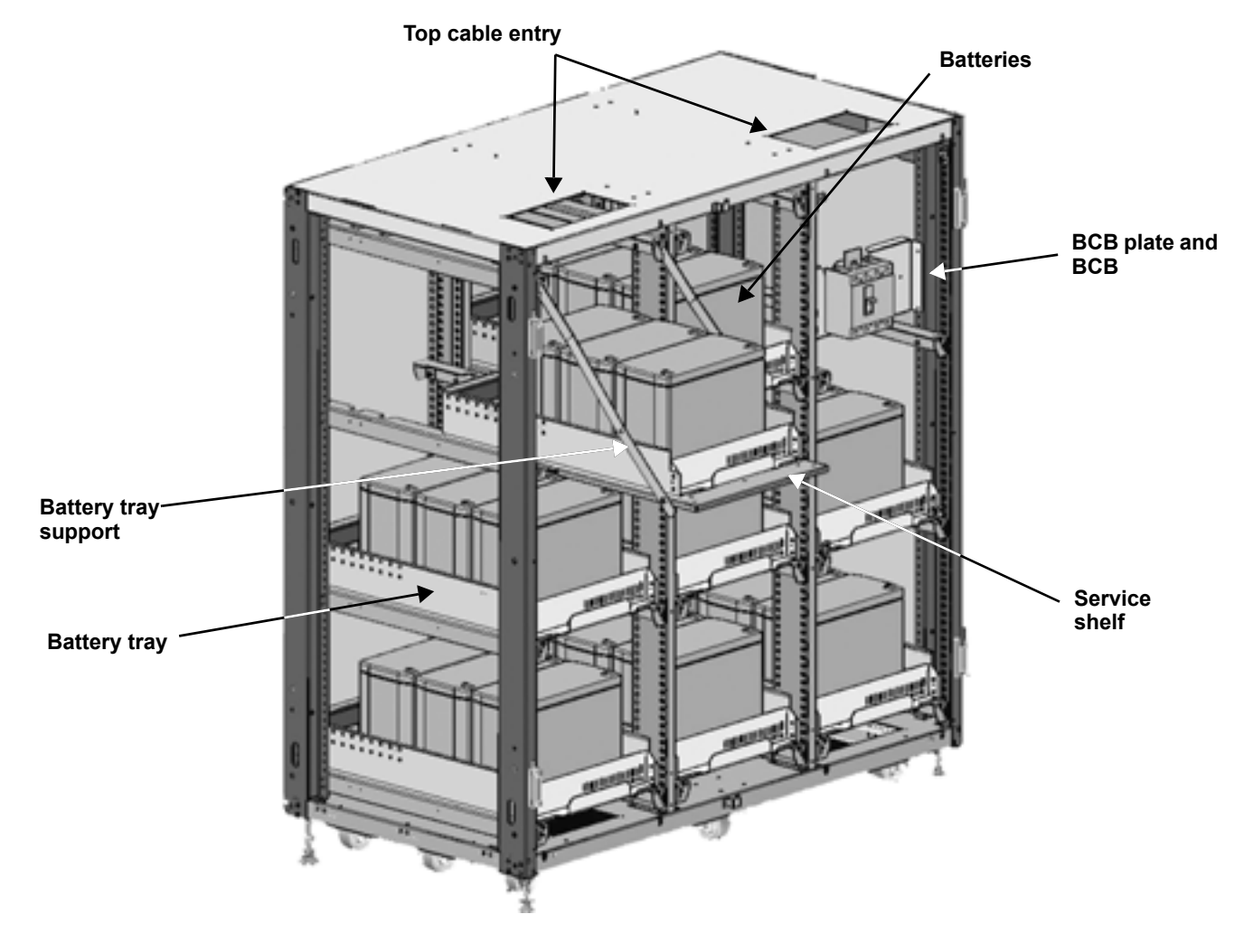

### 3.4.3 Installation Considerations

**Position**—Liebert battery cabinets come in versions specific to either the left or right side of the UPS. Control wires and power cables are cut to different lengths for the different versions. If the system includes a matching maintenance bypass cabinet (MBC), the MBC should be mounted to the left of the UPS (nearest the busbars) and the battery cabinet(s) should be installed to the right of the UPS. Otherwise, left-side placement of the battery cabinet is preferable.

The battery cabinet(s) are designed to be located conveniently next to each UPS module, and are also available in stand-alone configurations with painted side panels. The front access design eliminates side and rear service clearance requirements. Refer to **Table 39** for battery cabinet dimensions and weights.

**Bolt-On Cabinets**—Matching battery cabinets are designed to bolt onto the side of the UPS module cabinet. Use bolts that ship with each unit to connect cabinet frames at posts, two places in the front and two places in the rear.

**Service Clearance**—Allow front access to the battery cabinet at all times for maintenance and servicing. Electrical codes require that the battery cabinet be installed with no less than 3 feet (1m) of clearance at the front of the cabinet when operating. Side and rear panels do not require service clearance.

**Cables**—Cables may be run between the cabinets through cutouts in the top of the cabinet, eliminating the need for external conduit runs. Route cables before moving cabinets into final position for bolting together. No top or bottom entry cables are required, except for remotely located cabinets which require conduits. Refer to **Figure 15**.

**Software**—To allow the UPS to accurately display the battery run time, the number of battery cabinets must be noted when performing initial startup and setup using the configuration software. This is to be performed by the Liebert Global Services customer engineer when commissioning the unit.

**Casters and Adjustable Stops**—The adjustable stops are not designed to bear the full weight of the cabinet. Lower the stops until they are finger-tight in contact with the floor. Then tighten a small amount with a wrench (less than two turns) to give a good friction fit. When mounting the battery cabinet on seismic stands, ensure that the casters are bearing the weight of the cabinet.

**Battery Support Tray**—Be sure to connect the battery tray support to the front of the cabinet before sliding a battery tray out for connection or service. Without the support, the battery tray may fall out of the cabinet. See **Figure 16** for details.

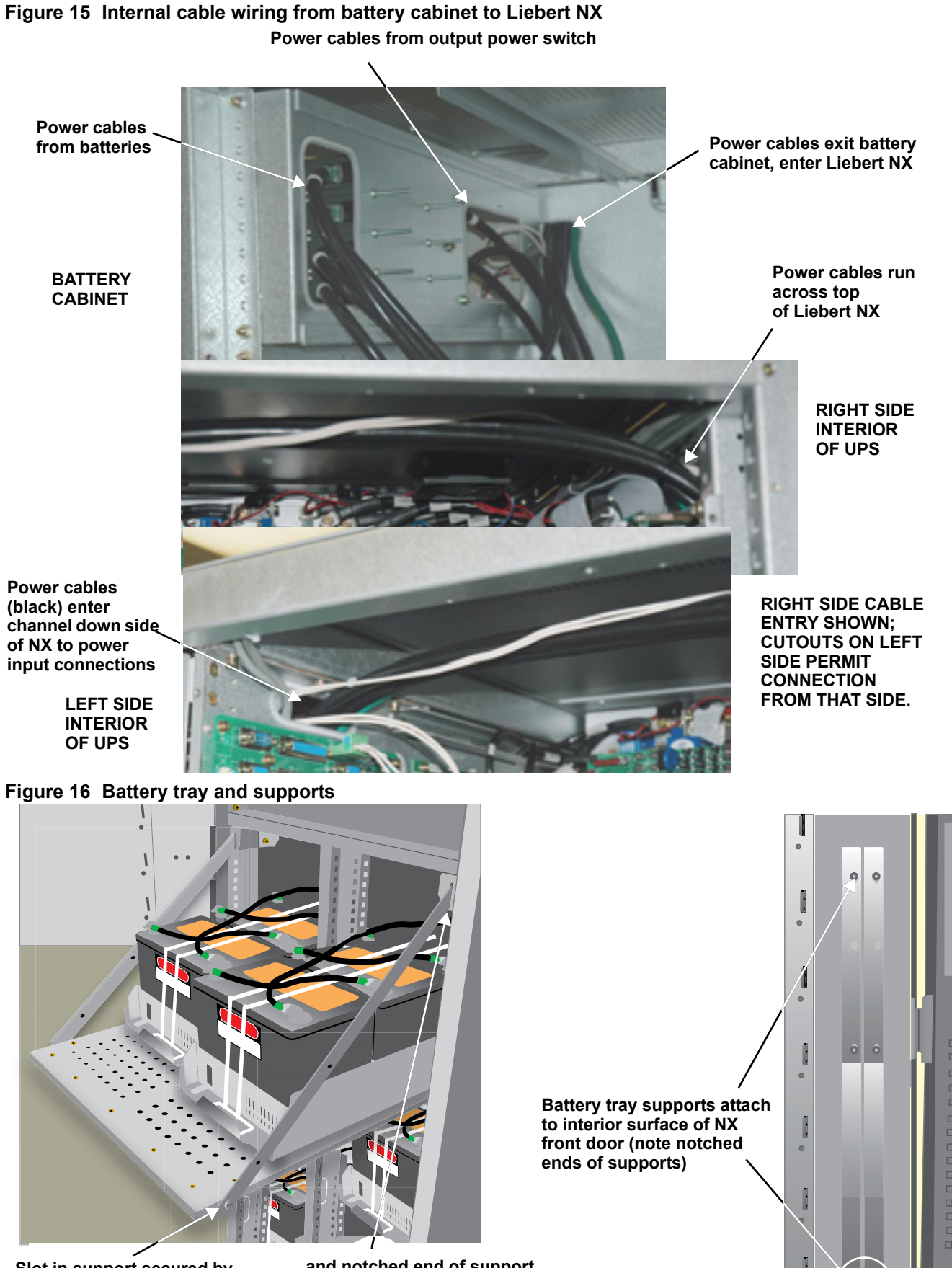

Slot in support secured by screw-in connector at corner of battery tray ...

... and notched end of support slips into slot at top corner of battery compartment

### 3.4.4 Connecting the Battery Cabinet to the UPS

After the battery cabinet equipment has been positioned and secured for operation and the batteries have been connected, connect the power cables as described below. (See **Figure 36**.)

- 1. Verify that all incoming high and low voltage power circuits are de-energized and locked out or tagged out before installing cables or making any electrical connections.
- 2. Remove the UPS left side panel to gain access to the equipment ground busbar.
- 3. Remove the external battery terminal block plate on the lower left side of the UPS behind the front door.
- 4. Remove the battery cabinet front panel to gain access to the connection bars.
- 5. Connect the safety ground and any necessary bonding ground cables to the copper ground busbar. (example: UPS located on the bottom of the equipment below the power connections).

All cabinets in the UPS system must be connected to the user's ground connection.

### NOTE

The grounding and neutral bonding arrangement must be in accordance with the National Electrical Code and all applicable local codes.

- 6. Connect the system battery cables from the UPS battery terminals (+ N -) to battery cabinet BCB (+ N -) as shown in **Figure 36**. Be sure that the battery connections are made with the right polarity, and tighten the connections to 44 lb-in. (5 N-m) (M6 Bolt). Do not close the battery circuit breaker before the equipment has been commissioned.
- 7. Connect supplied auxiliary control cable to pins J10.2 and J10.3 on the U2 monitoring board (see **2.3 Dry Contacts**). Add a jumper wire between J10.3 and J10.4.

### 3.5 Non-Standard Batteries

When batteries other than a matching battery cabinet are used, a remote battery disconnect switch with overcurrent protection is required per the National Electrical Code. Contact your local Liebert sales representative about this option.

Install battery racks, cabinets and batteries in accordance with the manufacturer's instructions.

Verify that the battery area has adequate ventilation and battery operating temperature complies with the manufacturer's specifications and with all applicable national and local codes.

If you have any questions concerning batteries, battery racks or accessories, contact Liebert Global Services at 1-800-543-2378.

### 4.0 MAINTENANCE BYPASS CABINET

The Maintenance Bypass Cabinet is designed to operate in UPS mode, bypass mode and maintenance mode. The mode is selected using the Bypass Switch.

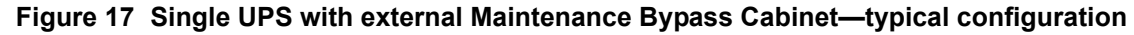

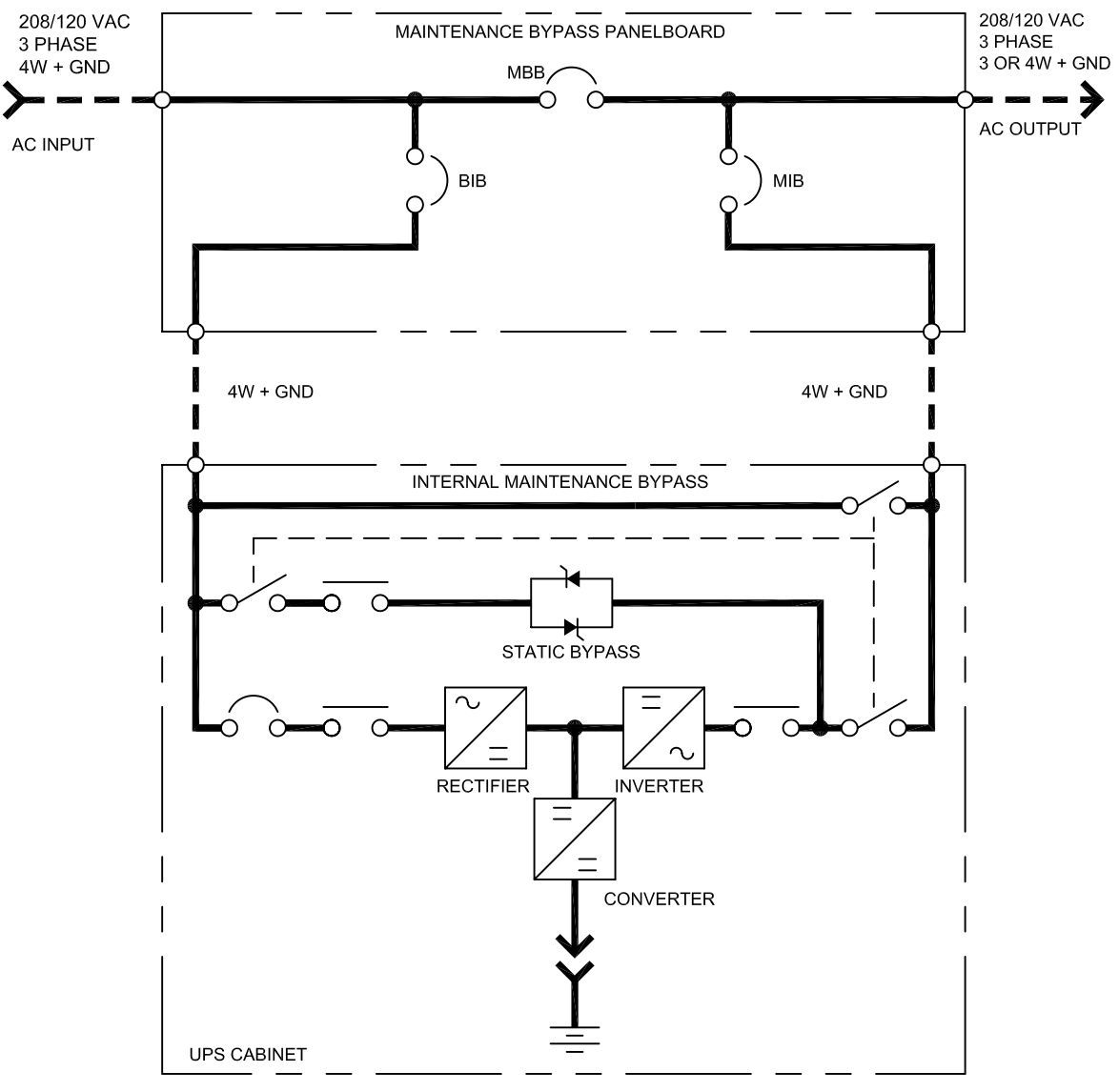

### 4.1 Bypass Switch

The Bypass Switch allows easy and rapid transfer of connected loads between the UPS and Bypass source.

### 4.2 Normal (UPS) Mode

While the Maintenance Bypass Cabinet rotary switch is in the NORMAL position, the UPS is supplying the connected load with continuous, high-quality AC power. In this mode of operation, the load is protected by the UPS.

| DISCONTINUED |
|--------------|
| PRODUCT      |

### 4.3 Bypass Mode

When the Maintenance Bypass Cabinet is in the Bypass mode, it provides an alternate path for power to the connected equipment. Should the UPS need to be taken out of service for limited maintenance or repair, manual activation of the bypass will cause an immediate transfer of the equipment from the UPS inverter to the bypass source. In this mode, power will still be supplied to the UPS; however, the load is NOT protected by the UPS.

### 4.4 Maintenance Mode

When the maintenance bypass cabinet is in the Maintenance mode, it provides an alternate path for power to the connected equipment. Should the UPS need to be taken out of service for limited maintenance or repair. In this mode of operation, no power is supplied to the UPS and the load is NOT protected by the UPS.

### 4.5 Locating the Cabinet

This Maintenance Bypass Cabinet may be mounted to the left of the UPS or installed as a stand-alone unit. In either case, ensure that the unit is in a well-ventilated area and that there is clearance for access to the switches and cable connections as required by national and local codes.

### 4.6 Cable Installation

### 4.6.1 Wiring Preparation

Be sure that the unit is not connected to any AC utility power source or UPS before installing any wiring to this unit. This Maintenance Bypass Cabinet should be installed by a qualified / certified electrician.

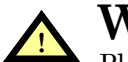

### WARNING

Please read this section thoroughly before attempting to install wiring to this unit.

### **Removing the Cover Plates**

Plates cover the input and output terminals on the front of the Maintenance Bypass Cabinet (see **Figure 18**). Remove these and keep the screws and plates for reinstallation.

#### Figure 18 Maintenance Bypass Cabinet—access plate removed

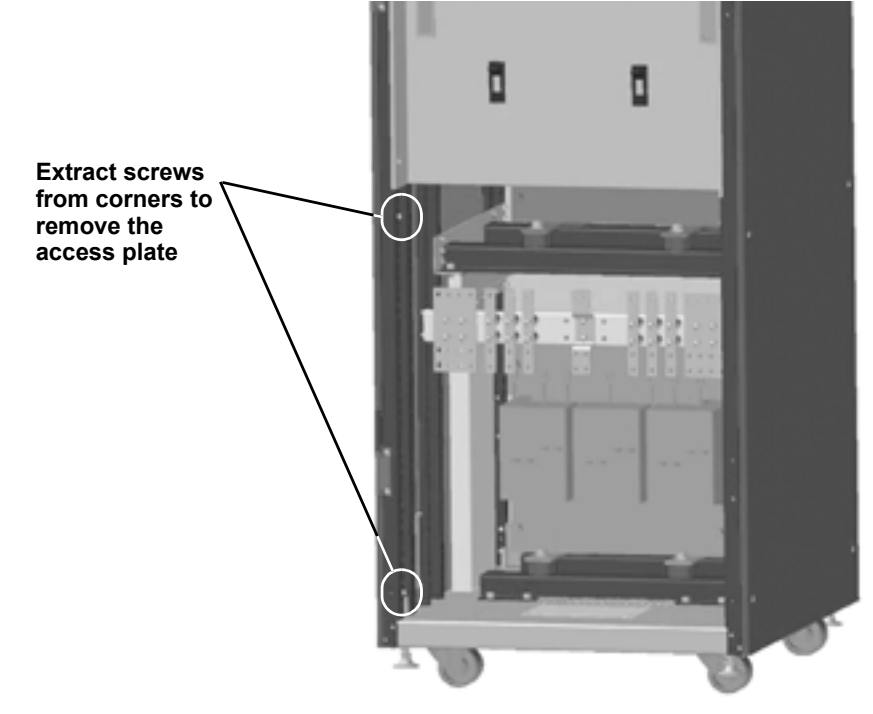

### 4.6.2 Power Cable Installation

Refer to Tables 35, 36 and 38 when selecting cables.

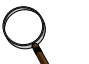

### NOTE

NOTE

Transient and steady state earth leakage currents may occur when starting the equipment. This should be taken into account when selecting ground current detection devices because these will carry the earth leakage currents of both the UPS equipment and the load.

### 4.6.3 Input/Output Wiring

Follow the steps below to connect the input wiring:

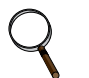

Input wiring must be installed using conduit if cabinet is not mounted to the immediate left of the UPS.

1. Locate the input wiring access (top or bottom access), remove the conduit landing plate and punch the appropriate size hole for the size conduit being used. Pull the three/four input wires through it, allowing some slack for installation. For cabinets that are located to the immediate left of the UPS, the access plate is on the lower right of the cabinet. Remove the access plate and verify that the edge guarding is installed and intact.See **Figure 19**.

### Figure 19 Maintenance Bypass Cabinet wiring access panel

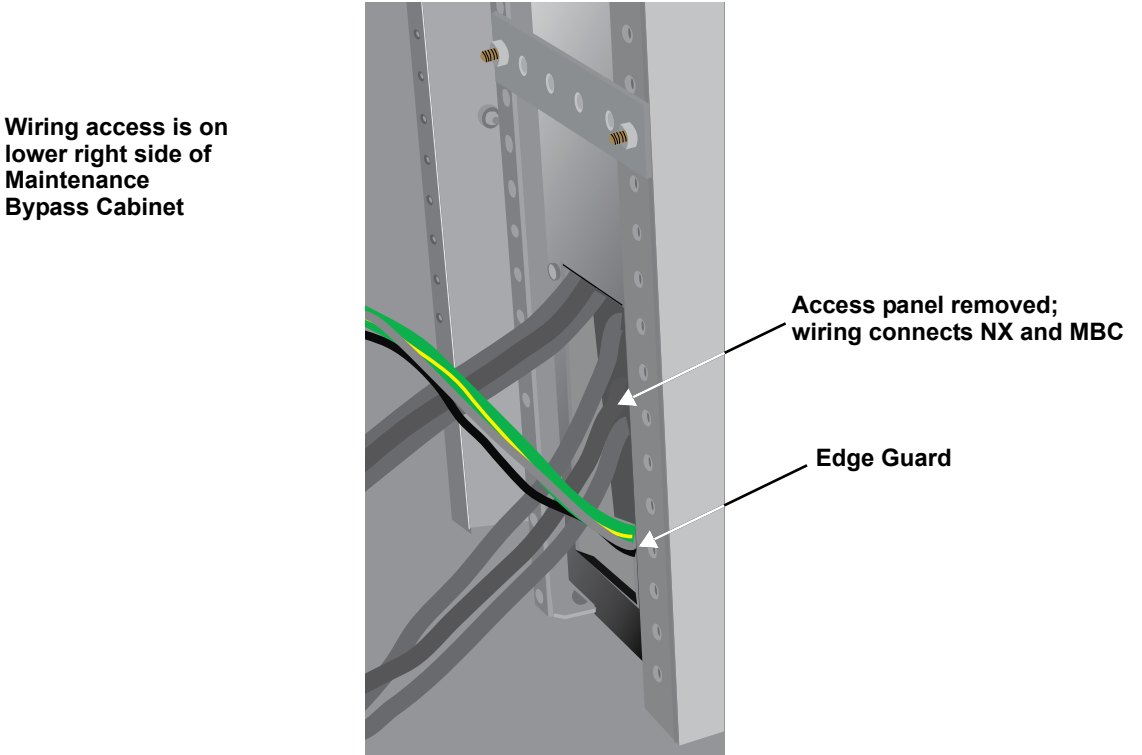

- 2. Secure the conduit to the access plate of the Maintenance Bypass Cabinet.
- 3. Input power cables connect to the system input circuit breaker. Refer to Figure 37 -Maintenance Bypass interconnection
- 4. Connect the ground (earth) wire to the earth busbar and tighten it to 44 lb-in. (5 N-m) (M6 bolt).
- 5. Locate UPS input and output cables and access panel to UPS on lower right side. See Figure 19.

### ) NOTE

If the maintenance bypass cabinet is not to be bolted to the UPS, use either top or bottom access plate.

6. Connect the system ground cable between the Maintenance Bypass Cabinet and UPS and tighten the connections to 44 lb-in. (5 N-m) (M6 bolt).

| DISCONTINUED |
|--------------|
| PRODUCT      |

- Connect the system input cables between the Maintenance Bypass Cabinet 'UPS Input' Busbars (A-B-C N terminals) and UPS input busbars (A-B-C N terminals) and tighten the connections to 44 lb-in. (5 N-m) (M6 bolt).
- 8. Connect the system outnput cables between the Maintenance Bypass Cabinet 'UPS Output' Busbars (A-B-C N terminals) and UPS output busbars (A-B-C N terminals) and tighten the connections to 44 lb-in. (5 N-m) (M6 bolt).
- 9. Connect supplied control wire to X3 on the Parallel (M3) board (see Figure 20).

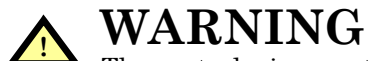

The control wire must be installed to ensure proper operation of the system and fully protect the load when switching between bypass cabinet and UPS.

### Figure 20 Maintenance bypass control wire location

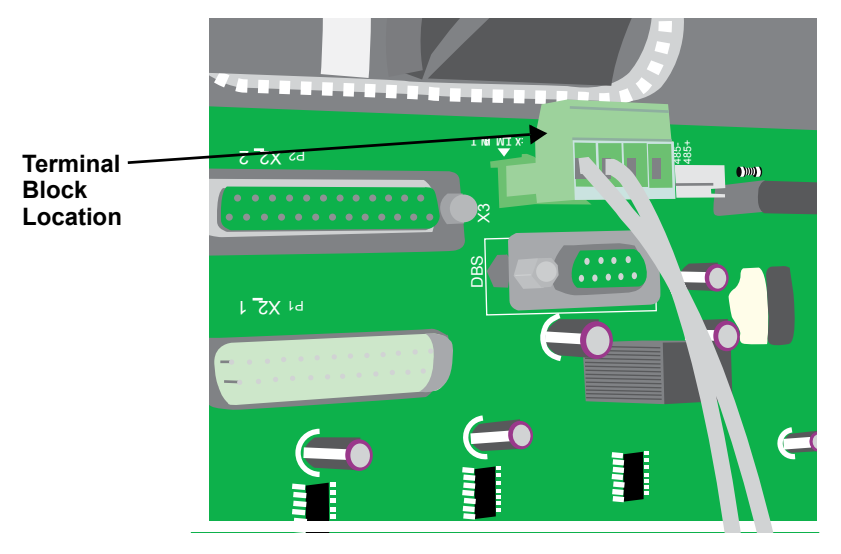

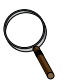

### NOTE

For startup procedure, see the UPS operations and maintenance manual, SL-25210.
# 4.7 Bolting Cabinets Together

**NOTE** UPS wiring must be completed before the cabinets are bolted together.

1. Line up cabinets so that mounting holes are aligned.

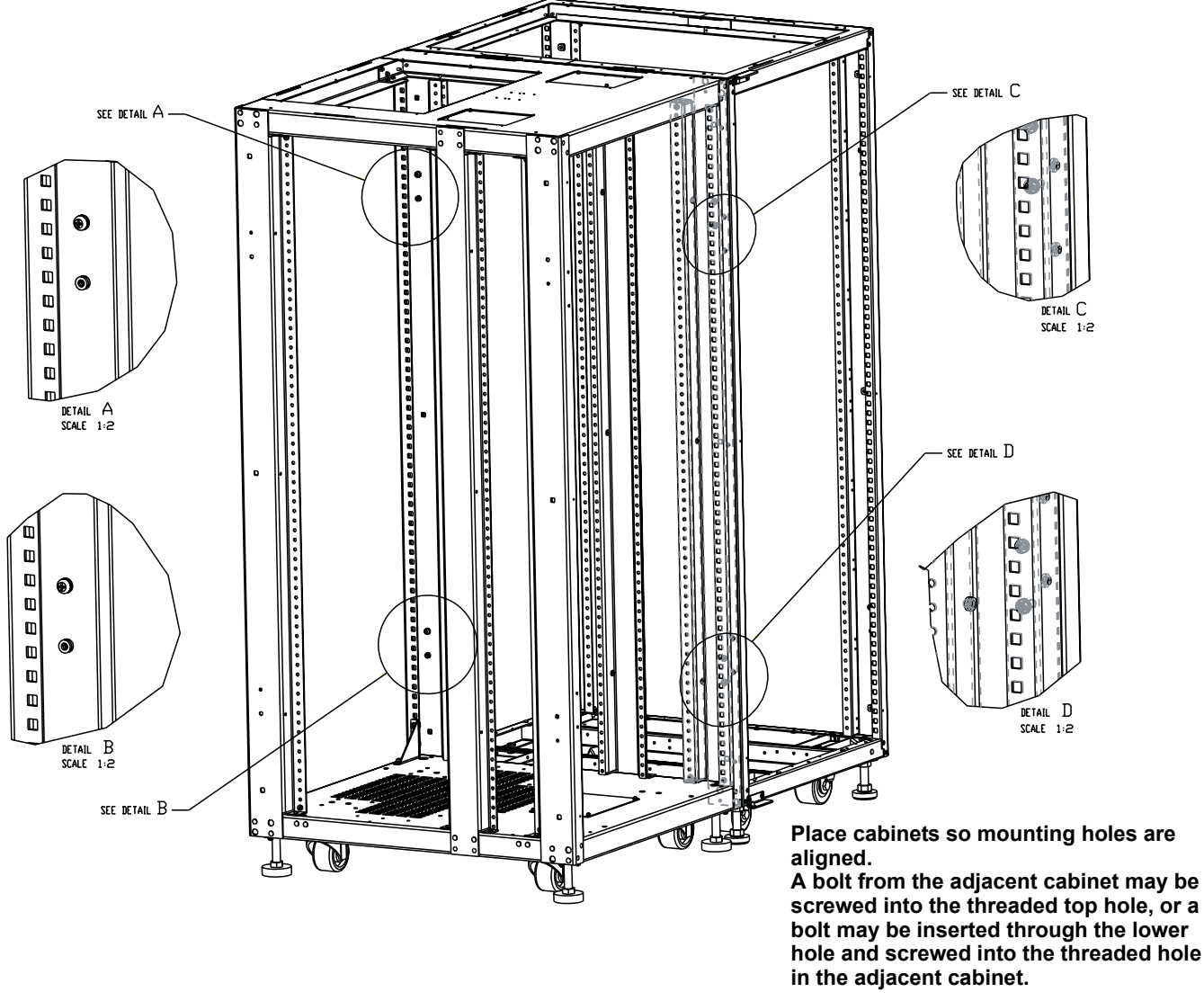

2. Using supplied hardware, bolt the cabinets together. The bolts may be inserted from either the UPS side or from the MBS side, whichever is more convenient.

# 5.0 **OPTION INSTALLATIONS**

#### 5.1 Load Bus Synchronization

The Load Bus Synchronizer (LBS) keeps the output of two independent UPS systems or parallel UPS systems in synchronization even when the systems are operating in different modes and even when either or both systems are operating on batteries. When the LBS is used, one UPS system is designated as master, the other as slave.

The LBS option is typically used with dual-corded equipment or with either the Liebert SmartSwitch or Static Transfer Switch (STS) for single-corded equipment.

#### 5.1.1 Performance Requirements

The DBS operates under the following conditions:

- Both master and slave are on inverter (either system may be on inverter through the rectifier or on inverter through the batteries)
- Master on inverter, and slave on bypass
- · Master on bypass, and slave on inverter
- · Master and slave on bypass IF the bypass source is the same for both systems

#### 5.1.2 DBS Cable and Settings

For NX-to-NX dual bus configuration, only one optional LBS cable is required, the built-in LBS will operate normally without extra LBS control box or interface box. The LBS port is X4 on the parallel board (M3). The parallel board is on the interior of the NX, above and left of the power electronics; see **Figure 32**.

An optional, 9-pin LBS cable is used to connect two UPS systems through each system's DB9 port on its parallel board. For two parallel systems, the LBS cable can be mounted between any two units belonging to different parallel systems. For information about the LBS kit or to order the optional equipment, see your local Liebert representative.

The LBS cable is connected as illustrated in Figure 21.

#### Figure 21 Load Bus Synchronization cable connection

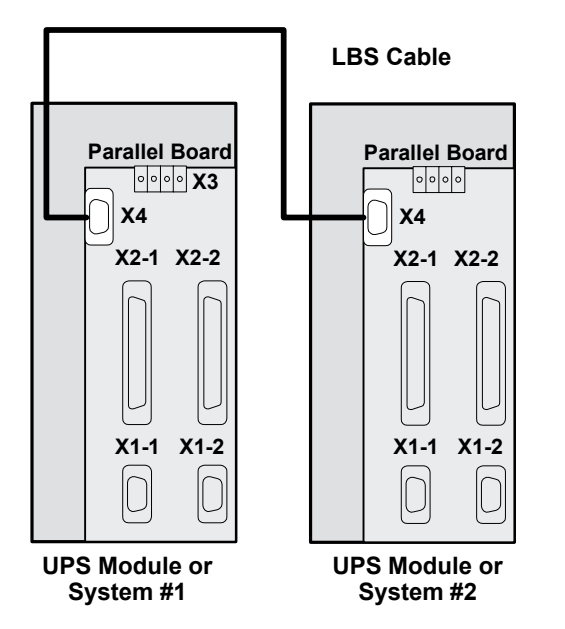

The parallel board is on the interior of the NX, above and left of the power electronics; see Figure 32

The LBS function is activated with configuration software; when the LBS takes effect, the graphic LCD will display "LBS active."

|--|

# 5.2 Configuring Parallel System Operation

# 5.2.1 General

The NX uses intelligent and reliable decentralized technology to achieve parallel operation of two or more modules of the same rating.

The 1+N system is used to:

- Increase the reliability of the system to ensure adequate power supply to the critical load connected.
- Increase serviceability and allow the execution of maintenance operations and reparations without affecting the ordinary operating conditions of the system (depending on the redundancy level).

### 5.2.2 Features of Parallel System

- The hardware and firmware for parallel UPS module operation is standard in the NX, and the configuration can be set up by changing the settings in configuration software.
- It is easy to install the parallel cables in a ring, providing high reliability and redundancy. And the intelligent paralleling logic provides the user with maximum flexibility. For example, shutting down or starting up the UPS modules in the parallel system can be done in any sequence. If an overload transfer occurs, the whole system can recover automatically from bypass mode after the overload is cleared.
- The total load of the parallel system can be queried from each module's liquid crystal display screen.

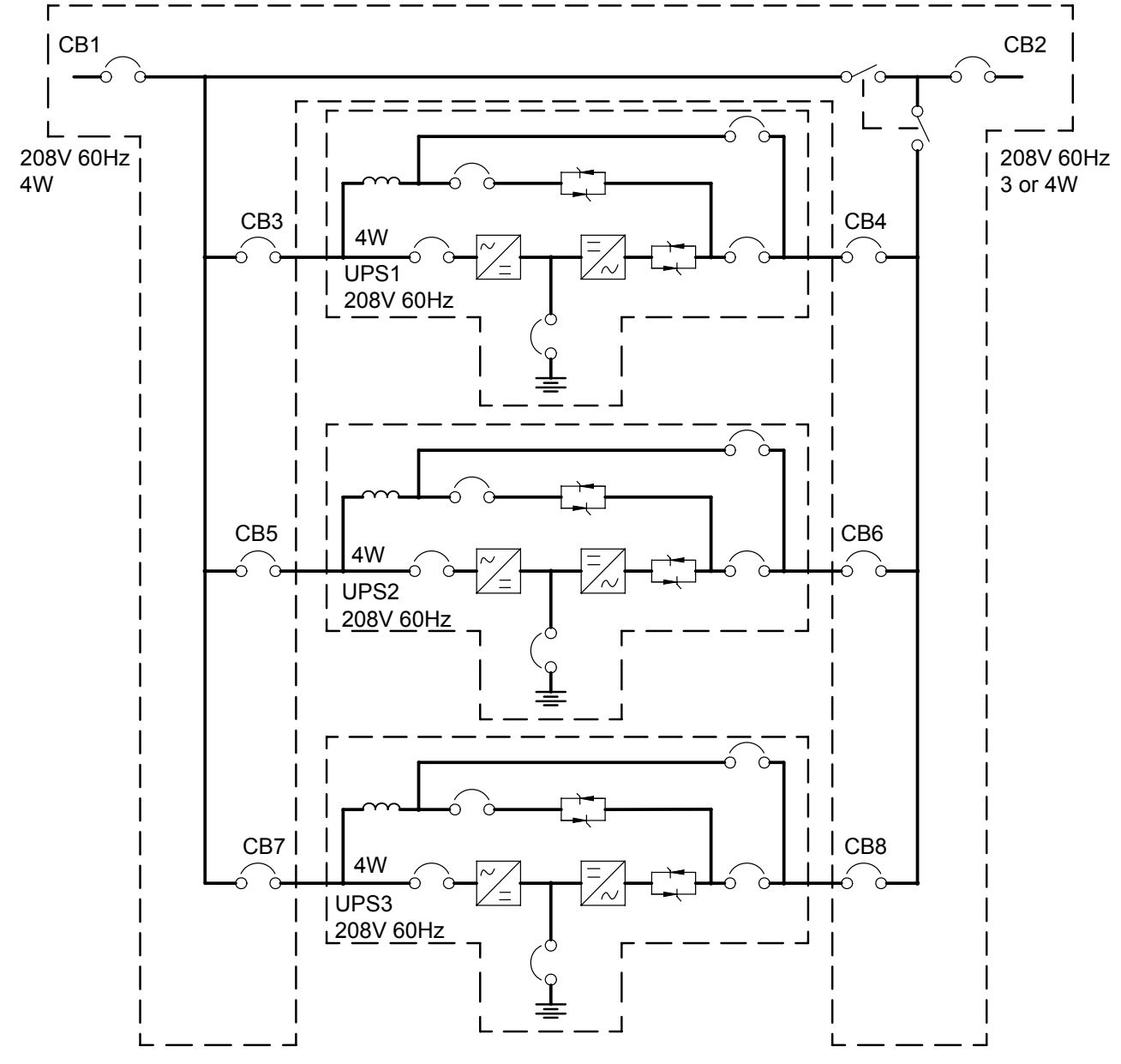

#### Figure 22 1+N system block diagram

NOTES:

- 1. Install in accordance with national and local electrical codes.
- 2. The equipment ground connection must be connected to the system ground wire.
- 3. UPS AC input and AC output cables must be run in separate conduits.
- 4. Control wiring and power wiring must be run in separate conduits.
- 5. See Electrical Data Specification Sheet U3818101 for individual configurations.

# 5.2.3 Operating Principles

#### **Redundancy Paralleling**

The 1+N parallel redundant system can noticeably improve system reliability. In normal condition, none of the UPS modules work at full load. That means that even if the load is increased, the system will not transfer to bypass. And when a UPS module shuts down due to any failure, the remaining UPS modules can still power and protect the load. When redundancy is lost due to module failure or load increase, the parallel system will trigger an alarm.

#### 5.2.4 Operation Modes Summary

The parallel system also has operation modes such as normal, battery, bypass and maintenance bypass. All UPS modules in the 1+N parallel system operate in coordination.

#### Normal Mode Operation

The load is powered by the inverters of all the UPS modules in the system. If the frequency of bypass is within the synchronous range, the inverter will be synchronized with the bypass. Otherwise, the system will operate at nominal frequency.

#### Battery Mode Operation

The batteries of all UPS modules power the load through their inverters. The system operates at nominal frequency.

#### • Bypass Mode Operation

The condition to transfer to bypass mode is essentially the same as that of single-module system. The bypass of all the UPS modules powers the load.

#### Maintenance Bypass Mode Operation

The sequence to transfer to maintenance bypass mode is the same as for transferring a singlemodule system. The maintenance bypass switches should be switched on as synchronously as possible. Thus the system can be repaired without interrupting the power supply to critical load.

# 5.3 Installing Parallel System

The basic installation procedure of parallel system is the same as that of single-module system. The following sections introduce only the installation procedures specific to the parallel system.

# 5.3.1 Conditions for Parallel System

- Each UPS module should have the same rating, the same firmware and hardware version.
- Each UPS module must have the same bypass source.
- The outputs of all UPS modules are connected altogether.
- The main inputs can be from different sources, but the phase rotation sequence of main inputs, bypass inputs and outputs must be correct and the same.
- The parallel logic cable and load sharing cable must be connected in a ring correctly (see **Figure 23**).

#### 5.3.2 Cabinet Installation

#### Parallel system composed of two or more UPS modules using parallel cabinet

The UPS modules that will form the 1+N system should be placed side-by-side. Each battery cabinet is placed next to its corresponding UPS module.

The parallel cabinet should be placed in the middle of the system.

#### 5.3.3 Preliminary Checks

Each UPS module should have the same rating, the same firmware and the same hardware version. Refer to the instructions in **5.3.1** - Conditions for Parallel System.

#### 5.3.4 Protective Devices

For each UPS, refer to Table 27. For each system, refer to Table 37.

| DISCONTINUED |
|--------------|
| PRODUCT      |
| TROBOCI      |

#### 5.3.5 Power Cables

Wiring of power cables is similar to that of single-module system (See **2.1 - Power Cabling**). The bypass sources of all modules should be the same, and the outputs should be connected altogether correctly.

Power cables will be supplied by customer. Power cables to the UPS's of the 1+N paralleling cabinet must be routed through either the top or bottom entry access of the UPS.

For systems using a parallel cabinet, see Figures 38 and 40 through 42 for power cable terminations.

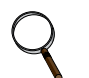

The length and specifications of power cables including the bypass input cables and UPS output cables should be the same, thus the load can be shared evenly in bypass mode.

#### 5.3.6 Parallel Control Cables

NOTE

#### **Parallel System Control Cables**

Make the connections listed below on the parallel logic board (M3) inside the NX. (See **Figure 32** for the location of the parallel logic board):

Shielded and double-insulated control cables available in lengths of up to 100 feet (30m) must be interconnected in a ring configuration between UPS modules as shown below. The ring configuration ensures high reliability of the control (refer to **Figure 23**).

See Figure 25 for dry contacts control cable wiring diagram.

#### Figure 23 Connecting '1+N' system parallel control cables

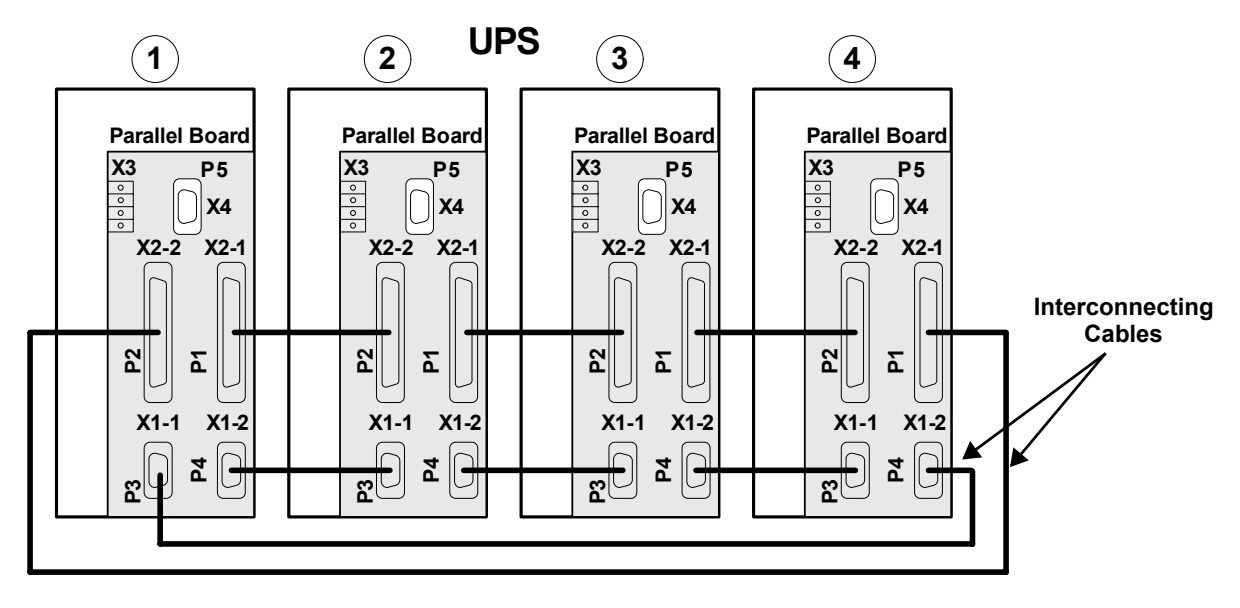

#### Auxiliary Dry Contact Cables

The external output breaker of each UPS must have Normally Open auxiliary contacts. These contacts must be wired to connector X3 on the Parallel Logic Board (M3). See **Figure 24**. Figure 24 Auxiliary dry contact cables for output breaker in multi-module system

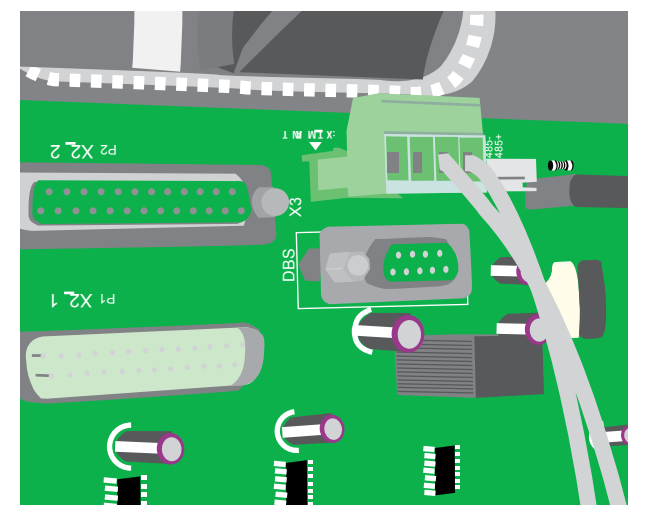

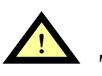

# CAUTION

The auxiliary control wire must be installed to ensure proper operation of the system.

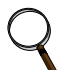

# NOTE

For startup procedure, see the UPS operations and maintenance manual, SL-25210.

#### Figure 25 Dry contacts, multiple UPS modules with distribution panel

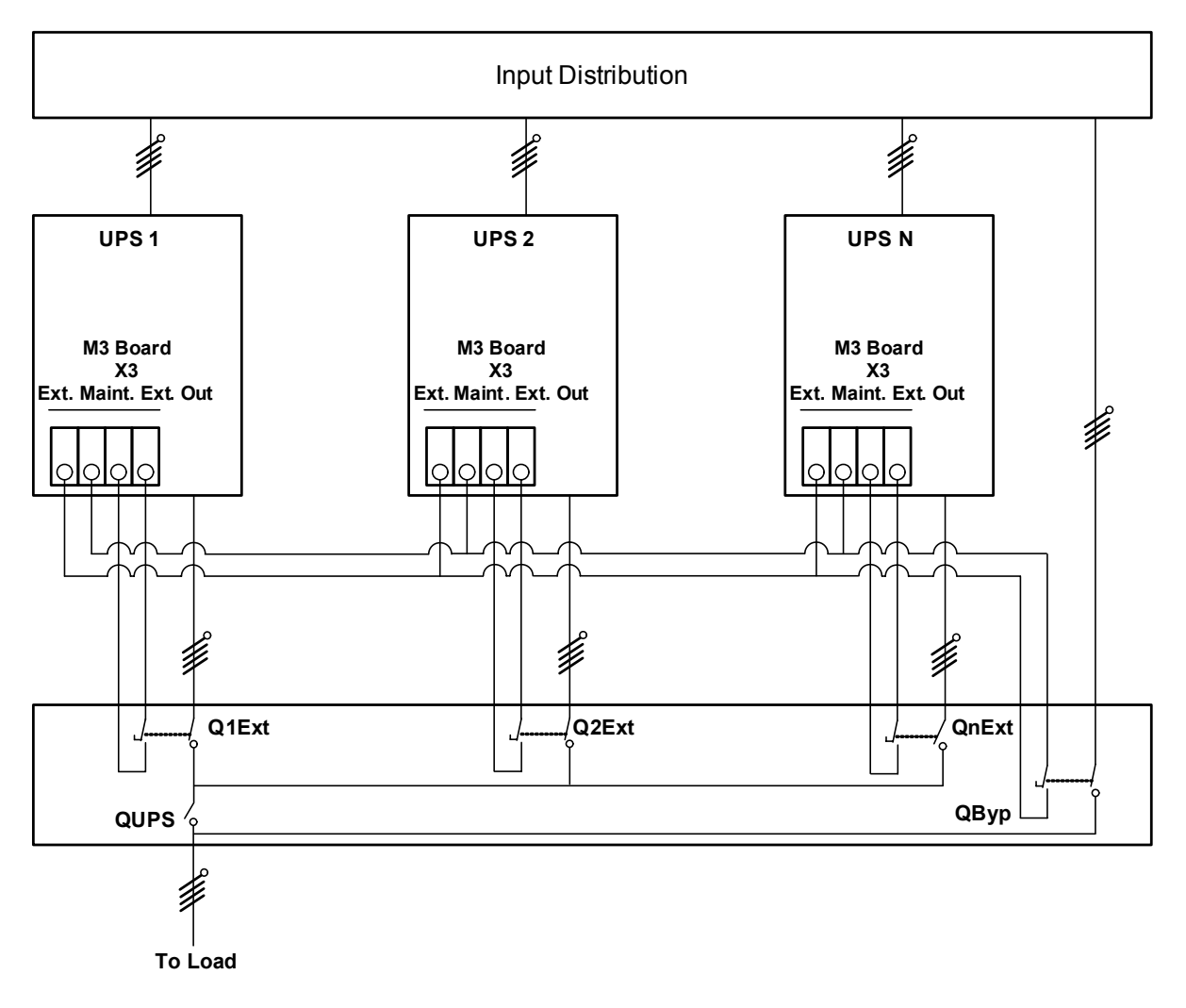

#### 5.3.7 Emergency Power Off (EPO)

The external emergency stop facility is identical to that described for the single-unit installation—that an individual emergency stop button is provided for each unit.

#### Figure 26 Connecting EPO push button

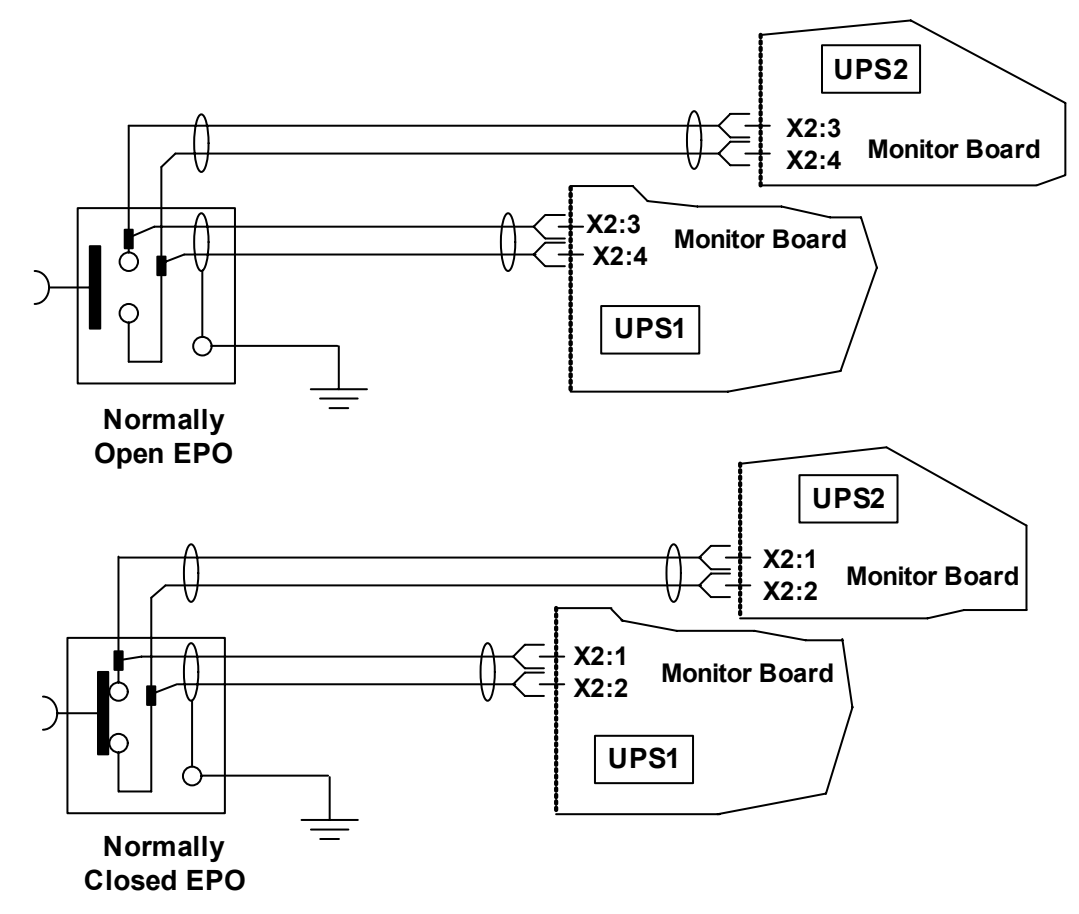

# 5.4 Battery Circuit Breaker Box

The box contains the same battery isolating circuit breaker as mounted in the battery cabinet.

Two battery circuit breaker boxes are available for use in installations where the battery is not installed in the battery cabinet, in which case the appropriate battery box is fitted as close as possible to the battery and connected to the UPS equipment as illustrated in **Figure 27**.

The battery circuit breaker box, is required to protect the battery from overcurrents. It also provides electrical isolation between the UPS and the battery, permitting technical service personnel to reduce the risks involved in maintenance work to a minimum.

A separate safety earth must be connected between the UPS unit and circuit breaker box.

Two boxes are available depending on the UPS power rating.

Table 7Available battery circuit breaker boxes

| UPS       | Dimensions (in)<br>H-W-D | Circuit Breaker |
|-----------|--------------------------|-----------------|
| 10-15 kVA | 32.25x20.25x8.3          | 70A             |
| 20-30 kVA | 32.25x20.25x8.3          | 125A            |

The circuit breaker has the following features:

- Short-circuit protection.
- Protection against battery cabinet and ups connection errors (polarity reversal +/-).

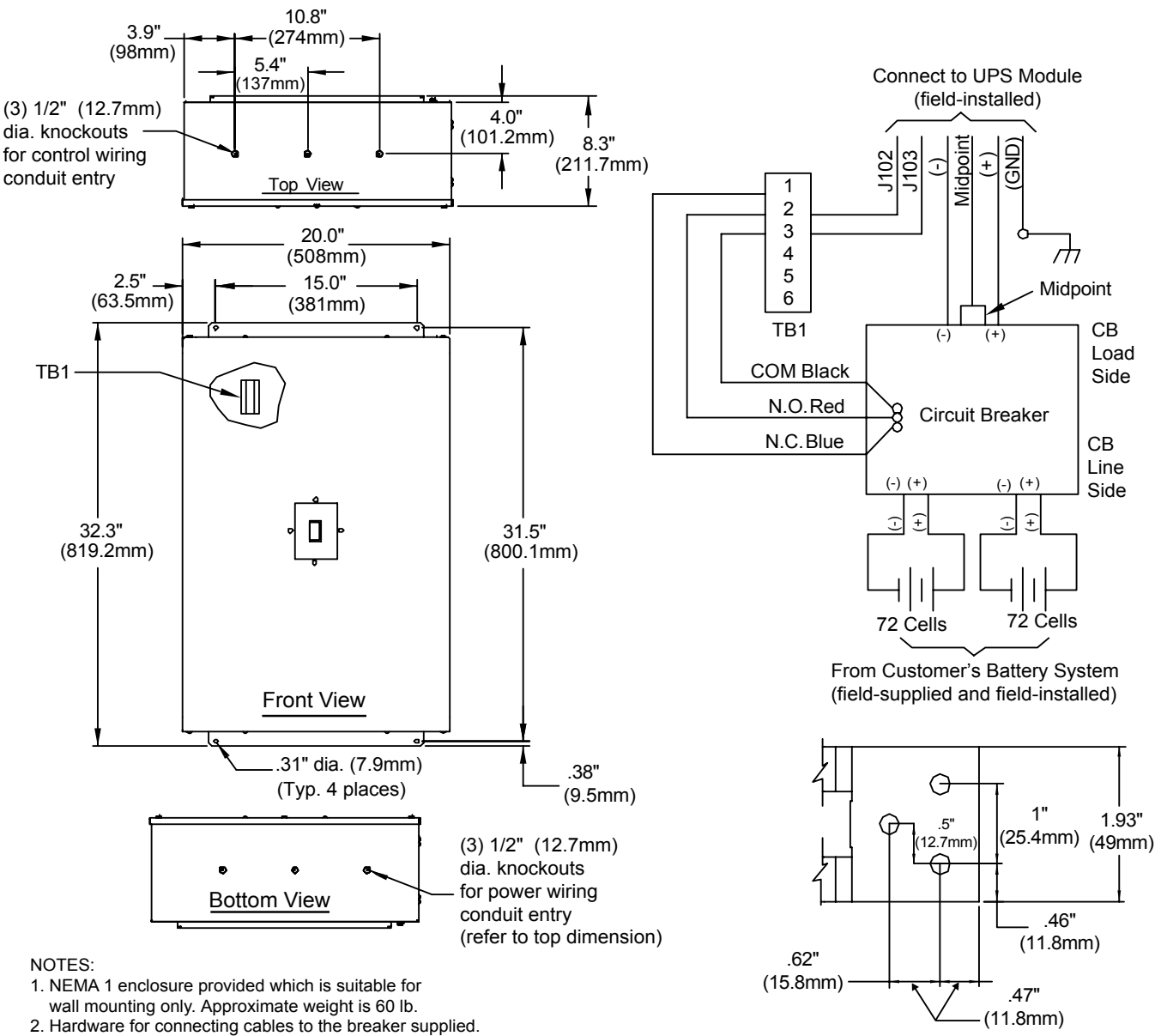

Figure 27 Battery circuit breaker box connections

Midpoint Busbar Detail

- 3. Circuit breaker, Cutler-Hammer FD4125ED13D15A02 for 20/30 kVA; FD4070ED13D15A02 for 10/15 kVA
- 4. Color: IBM off-white.
- 5. Mount enclosure and pull all cables into enclosure before installing dry contacts.
- 6. Low voltage wiring needs to enter from the top of the enclosure, in separate conduit from power cables.
- 7. Line side power connections to lugs: (1) # 6AWG per connection for 10 to 15 kVA.
- (1) # 2AWG per connection for 20-30 kVA to lugs: load side power connections to busbars; see detail.
- 8. Power cables must be sized to limit voltage drop from battery system to UPS to be a maximum 4 VDC.
- DPN U3813078 Rev. N

#### NOTE

- 1. The signal cables in this figure must be shielded and double-insulated.
- 2. Connect the Pes (Protection Earth) of the UPS cabinet and BCB box to the same point.

# 5.5 Battery Start

With this option, the NX UPS can be started with power supplied only by the batteries (at charged condition). This type of start, in the absence of utility power, allows independent utilization of battery power and provides for higher availability in some circumstances.

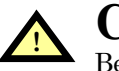

# **CAUTION**

Before attempting to start the UPS without utility power present, ensure that the batteries are fully charged—over 2.1V per cell—and will supply adequate run time to the load.

#### 5.6 Remote Alarm Monitor

Status and alarm conditions are available on an optional remote alarm monitor (RAM) panel which is driven by voltfree alarm status contacts (from an optional relay alarm board).

#### 5.7 Analog Input Interface

At the X6 slot, there are two analog signal channels. Input range is from 0 to +5V, and the precision is 2 percent. "ENV-T" is used for environment temperature detecting.

#### 5.8 Power Output

The X5 slot can provide power for a modem or an external SNMP card. Available voltage is from 9V to 12V. The maximum current is 500mA.

# 5.9 Intellislot<sup>™</sup> Communication

The NX has three Intellislot ports to allow field-installation of optional communication cards. Intellislot cards communicate via Liebert's proprietary ESP2 protocol to cards that translate the information into such protocols as SNMP, IGMnet, Modbus or Jbus. Other cards provide dry contact signals for external signaling of operating status.

The Intellislot communication ports may be installed or removed while the NX is operating.

# 5.10 OC Web Card—SNMP/HTTP Network Interface Card

This network interface card provides all real-time data and status information as SNMPv1 traps for connection to a 10/100-baseT Ethernet connection. The same card also will transmit the same status information and all measured parameters for display via a Web browser.

| Physical<br>description<br>of port | Labeled<br>ID Name<br>of Port       | On the UPS<br>LCD screen,<br>under Settings,<br>controlled by: | Monitoring<br>Devices<br>supported | Baud<br>rate | Comments                                              |
|------------------------------------|-------------------------------------|----------------------------------------------------------------|------------------------------------|--------------|-------------------------------------------------------|
|                                    |                                     |                                                                | Multiport 4                        | any          |                                                       |
| Top                                | Intellislot 1                       |                                                                | Relaycard-int                      | any          |                                                       |
| Intellislot                        | (On Monitor Board)                  | Comm 1                                                         | OCWEB-LB                           | 2400         | Not simultaneous with<br>Multilink in RS232-1         |
|                                    |                                     |                                                                | Modbus/Jbus                        | 2400         |                                                       |
|                                    | Intellislot 2<br>(On Monitor Board) | Comm 2                                                         | Multiport 4                        | any          |                                                       |
| Middlo                             |                                     |                                                                | Relaycard-int                      | any          |                                                       |
| Intellislot                        |                                     |                                                                | OCWEB-LB                           | 2400         | Not simultaneous with<br>Multilink in RS232-2         |
|                                    |                                     |                                                                | Modbus/Jbus                        | 2400         |                                                       |
| Bottom<br>Intellislot              | Intellislot 3<br>(On Monitor Board) | ) Comm 3                                                       | Multiport 4                        | any          |                                                       |
|                                    |                                     |                                                                | Relaycard-int                      | any          |                                                       |
|                                    |                                     |                                                                | OCWEB-LB                           | 2400         |                                                       |
|                                    |                                     |                                                                | Modbus/Jbus                        | 2400         |                                                       |
| Top<br>DB9 port                    | RS232-1                             | Comm 1                                                         | Multilink Serial                   | 9600         | Not simultaneous with Web card in top intellislot.    |
| Bottom<br>DB9 port                 | RS232-2                             | Comm 2                                                         | Service Software<br>(Reserved)     | 9600         | Not simultaneous with Web card in middle intellislot. |

#### Table 8 NX communication options

#### 5.10.1 Configuring Baud Rates

The default baud rate for Intellislots is 9600. To communicate with the OCWEB-LB, Modbus/Jbus, or the MultiLink cards, the baud rate must be set to 2400.

To change the baud rate (refer to **Table 8**):

- 1. Use the Navigation keys directly below the LCD to highlight the Settings Screen.
- 2. Press F1 to move the highlight into the Data & Settings area of the LCD.
- 3. Use the Navigation keys to scroll down to highlight the current baud rate across from the appropriate Comm Channel.

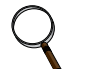

#### NOTE

The Comm channel settings are not immediately visible because of window-size constraints. Scroll down to view them on the screen.

- 4. Press the Enter (F4) key to select the Comm Channel to change.
- 5. Navigate to underline the desired baud rate (2400).
- 6. Press the Enter (F4) key to lock in the new baud rate.

# Figure 28 OC Web card display

| the gas frontes look                                                                                                    | 99                                                                                                    |                                                                                                    |                                                                                                    |
|----------------------------------------------------------------------------------------------------|----------------------------------------------------------------------------------------------------|----------------------------------------------------------------------------------------------------|----------------------------------------------------------------------------------------------------|
|                                                                                                    | Starth @faustes @feds (3 10 - 3 10 - 11                                                                                                    |                                                                                                    |                                                                                                    |
| mm [42] http://142.300.150.2vvf                                                                                                    | Tre                                                                                                    |                                                                                                    | - 7 m                                                                                                    |
| p.har                                                                                                    | <ul> <li>Presidents I 2 3 3 3 4 Reparticular I</li> </ul>                                                                                                    |                                                                                                    | X 🖌 K                                                                                                    |
| 69                                                                                                    |                                                                                                    |                                                                                                    |                                                                                                    |
| EMERSON                                                                                                    |                                                                                                    |                                                                                                    | 10.9 State                                                                                                    |
| Network Power                                                                                                    | monitor configure support                                                                                                    | 01                                                                                                    | .iebert'                                                                                                    |
| vice Information:                                                                                                    | Summary Updated Septe                                                                                                    | mber 21, 2004 01:22:21PM                                                                                                    |                                                                                                    |
| AUPS                                                                                                    |                                                                                                    | Lesend                                                                                                    |                                                                                                    |
| ck NJ, Regents Park                                                                                                    |                                                                                                    | The state                                                                                                    |                                                                                                    |
| 100 150 244                                                                                                    | 672-10                                                                                                    | MargnatFaul                                                                                                    |                                                                                                    |
| den Status                                                                                                    | Commence of the second second s                                                                                                    | mmm Aboart                                                                                                    |                                                                                                    |
| ed Protected                                                                                                    |                                                                                                    |                                                                                                    |                                                                                                    |
| Alarma Present                                                                                                    |                                                                                                    |                                                                                                    |                                                                                                    |
|                                                                                                    | 194                                                                                                    | Column 1                                                                                                    |                                                                                                    |
|                                                                                                    | 10000000000000000000000000000000000000                                                                                                    |                                                                                                    |                                                                                                    |
| day Categories                                                                                                    |                                                                                                    |                                                                                                    |                                                                                                    |
| Summary                                                                                                    | Bellery                                                                                                    |                                                                                                    |                                                                                                    |
| Active Alarma                                                                                                    |                                                                                                    |                                                                                                    |                                                                                                    |
| Dypass                                                                                                    | Active Alarma:                                                                                                    |                                                                                                    |                                                                                                    |
| - Input                                                                                                    | No Marrow Present                                                                                                    | 1                                                                                                    | ~                                                                                                    |
| Includer                                                                                                    | No reaction Present                                                                                                    |                                                                                                    |                                                                                                    |
| Output                                                                                                    |                                                                                                    |                                                                                                    |                                                                                                    |
| Parallel System                                                                                                    |                                                                                                    |                                                                                                    |                                                                                                    |
| Configuration                                                                                                    |                                                                                                    |                                                                                                    |                                                                                                    |
| Coner                                                                                                    |                                                                                                    |                                                                                                    |                                                                                                    |
|                                                                                                    |                                                                                                    |                                                                                                    |                                                                                                    |
| workpre Liebert Corporation 2000-1                                                                                                    | 304                                                                                                    |                                                                                                    | i bianat                                                                                                    |
|                                                                                                    | ant<br>Salam Salam Salam Salam (Salam Salam Sa                                                                                                    | na. (1144. 454 98                                                                                                    |                                                                                                    |
| anger Latert Coperator 2005<br>and 20 and 20 a                                                                                                    | ant<br>Satar States Pape of Source States of<br>New States Control Information States of Source States<br>No<br>States States States Of Source States<br>Participation States (Source States)                                                                                                    | na. (1144. 454 98                                                                                                    |                                                                                                    |
| engre Latert Coperators 2005<br>et 2 2 2 2 2 2 2 2 2 2 2 2 2 2 2 2 2 2 2                                                                                                    | ant<br>Satar State Satar Satar Constant Satar Satar Sa                                                                                                    | na. (1144n.) 454 98                                                                                                    | Bank 2000 1                                                                                                    |
| engle Labert Copersion 2006-<br>Labert Copersion 2006 (2007)<br>200 Description 200 (2007)<br>200 Description 200 (2007)                                                                                                    | ant<br>Set<br>Set<br>Set<br>Set<br>Set<br>Set<br>Set<br>Se                                                                                                    | na. ()1000. 454 98<br>()1                                                                                                    | epert                                                                                                    |
| engin Latert (operation 2006)<br>eff (2006) (2007) (2007)<br>2007 (2007) (2007) (2007) (2007)<br>2007 (2007) (2007) (2007) (2007)<br>2007 (2007) (2007) (2007) (2007)<br>2007 (2007) (2007) (2007) (2007)<br>2007 (2007) (2007) (2007) (2007) (2007)<br>2007 (2007) (2007) (2007) (2007) (2007)<br>2007 (2007) (2007) (2                                                                                                    | ant<br>Sector States State of Source States States<br>Network Sector States States States States<br>President States States States<br>President States States<br>President States States<br>President States States<br>States States States<br>States States States<br>States States States<br>States States States<br>States States States<br>States States States<br>States States<br>States<br>States<br>St | na. () Jake. (54 9)<br>() 1<br>() 1<br>() 1<br>() 1<br>() 1<br>() 1<br>() 1<br>()                                                                                                    | ebert                                                                                                    |
| engin Latert (operson 2006)<br>et () () () () () () () () () () () () ()                                                                                                    | ant<br>Sector States States and States States<br>Records Contract States States<br>Records States<br>Supported States<br>Supported States                                                                                                    | nd                                                                                                    | © bland<br>GANMSAJON<br>N©<br>N©<br>Liebert                                                                                                    |
| engles Labert, Corporation, 2006-<br>Internet Labert, Corporation, 2006-<br>Stat. View Faculture Tools<br>Stat. View Faculture Tools<br>Stat. View Faculture Tools<br>Stat. View Faculture Tools<br>Stat. View Faculture Tools<br>Stat. View Faculture<br>Stat. View Faculture<br>Stat. Stat. Stat. Stat.<br>Stat. Stat. Stat. Stat.<br>Stat. Stat. Stat. Stat.<br>Stat. Stat. Stat. Stat.<br>Stat. Stat. Stat. Stat.<br>Stat. Stat. Stat. Stat. Stat.<br>Stat. Stat. Stat. Stat. Stat.<br>Stat. Stat. Stat. Stat. Stat. Stat.<br>Stat. Stat. Stat. Stat. Stat. Stat. Stat.<br>Stat. Stat.                                                                                                    | ant<br>Sector States States<br>Not<br>Sector States States<br>Provide Sector States<br>Supported States<br>Battery Time States<br>Battery Time States<br>Battery Time States<br>Battery Time States                                                                                                    | nta 21, 2004 01.25 SEPM                                                                                                    | ebert                                                                                                    |
| engle Labert Coperation 2006                                                                                                    | ant<br>Set<br>Second Second Explore provided by Linkert Corporation<br>No<br>Second Second Explore provided by Coloret Corporation<br>No<br>Second Second Explore Second Second<br>Supported Second<br>Supported Second<br>Battery Time Demanting<br>Battery Videope                                                                                                    | NO                                                                                                    | ebert                                                                                                    |
| engine Labert: Corporation (2006)<br>Internet Annual (2006) (2007)<br>Edit Year Facoritae Tools<br>for Parcel (2007) (2007) (2007)<br>Edit (2007) (2007) (2007) (2007)<br>Edit (2007) (2007) (2007) (2007)<br>Edit (2007) (2007) (2007) (2007)<br>Edit (2007) (2007) (2007) (2007) (2007)<br>Edit (2007) (2007) (                                                                                                    | ant<br>Second Second Explore provide by Chert Coperation<br>mit<br>(second Second Explore provide by Chert Coperation<br>mit<br>(second Second Explore Second Second<br>Second Second Explore Second<br>Settry Tree Domains<br>Bathry Correct (Cherge Cocharge)                                                                                                    | NO                                                                                                    | epert                                                                                                    |
| engle Labert Cooperation (2006)<br>Internet Annual Park (2007)<br>State Operation and the Control<br>State View Faculties Tools<br>State View Faculties Tools<br>State View Faculties Tools<br>State View Faculties Tools<br>State View Faculties<br>State View Faculties<br>State View Fa                                                                                                    | ant<br>Second Second Explore provided by Color Corporation<br>mit<br>(bern gifweets (Meda ())) () () () () ()<br>President ()<br>President                                                                                                    | ALL Plate. 454 98<br>ALL Plate. 454 98<br>ALL Plate. 154 98<br>ALL Plate. 145 98<br>ALL Plate. 145 98<br>ALL Plate. 14                                                                                                    | epert                                                                                                    |
| englet Lettert Corporation (2006)<br>Letter (2006) Corporation (2006)<br>State Corporation (2006) Corporation<br>State (2006) Corporation (2006)<br>State (2006) Corporation (2006)<br>State (2006) Corporation (2006)<br>Corporation (2006)<br>Corporation (2006)                                                                                                   | ant<br>Sector States Page of State States<br>Sector Sector States<br>Sector Sector States<br>Sector Sector States<br>Sector Sector States<br>Sector Sector States<br>Settry Charge Pacentage<br>Battary Charge Pacentage<br>Battary Charge Pacentage<br>Battary Charge Pacentage<br>Battary Charge Pacentage<br>Battary Charge Pacentage<br>Battary Charge Pacentage                                                                                                    | NO                                                                                                    | © blanet<br>G B N M 3 2 3 2 0 1 1<br>N € 0<br>N € 0                                                                                                    |
| engle Labert Coperation (2007)                                                                                                    | ant<br>Second Second Explores provided by Lebert Corporation<br>Not<br>Second Second Explores provided by Lebert Corporation<br>Not<br>Second Second E 20 (10 (10 (10 (10 (10 (10 (10 (10 (10 (1                                                                                                    | NO                                                                                                    | e bland<br>e p N M 2 2 2 2 0 1 1<br>m p to<br>M € 1<br>lebert                                                                                                    |
| englet Latent Corporation (2006)<br>Latent Annual Corporation (2006)<br>Corporation (2006) (2007)<br>Corporation (2006) (2007)<br>Corporation (2007) (2007)<br>Corporation (2007)<br>Corporation (2007                                                                                             | ant<br>Sector States State State<br>No<br>Sector States States<br>Sector States<br>Sector States<br>Sector States<br>Supported States<br>Battery Tent Demantes<br>Battery Count (Charge Concharge)<br>Battery Count (Charge Concharge)<br>Battery Tent Person<br>Battery Tent Person<br>Battery Tent Person<br>Battery Tent Person<br>Battery Tent Person<br>Battery Tent Person<br>Battery Tent Person<br>Battery Tent Person<br>Battery Tent Person<br>Battery Tent Person<br>Battery Tent Person<br>Battery Charge Compensation<br>Battery Tent Person<br>Battery Charge Compensation<br>Battery Tent Person<br>Battery Charge Compensation<br>Battery Charge Compensation<br>Battery Charge Compensation                                                                                                    | NO                                                                                                    | ebert                                                                                                    |
| englet Latent Cooperation (2006)<br>Latent Cooperation (2006)<br>Cooperation (2006) (2007)<br>Cooperation (2006) (2007)<br>Cooperation (2006) (2007)<br>Cooperation (2007)<br>Cooperation (2007)<br>Coop                                                                                           | ant<br>Second Second Explore provide by Chert Coperation<br>No<br>Second Second Explore provide by Chert Coperation<br>No<br>Second Second Explore provide by Chert Coperation<br>No<br>Provide Second Explore provide Second<br>Second Second Explore Second<br>Setury Core Domains<br>Battery Cherge Proceedings<br>Battery Cherge Proceedings<br>Battery Conge Proceedings<br>Battery Conge Proceedings<br>Battery Text Provide<br>Battery Text Provide<br>Battery Text Provide<br>Battery Text Provide<br>Battery Text Provide<br>Battery Text Provide<br>Battery Text Provide<br>Battery Text Provide<br>Battery Text Provide                                                                                                    | NO                                                                                                    | ebert                                                                                                    |
| engle Labert Corporation (2006)<br>Internet Access Arch (2016)<br>State Operations and (2016)<br>State Operations and (2016)<br>State Operations (2016)<br>State Operations (2016)<br>S                                                                                                    | anter<br>Second Internet Contexes provided by Coloret Conjunctions<br>min<br>(barrier Linkows provided by Coloret Conjunctions<br>min<br>(barrier Linkows (Break (B))) (B) (B) (B) (B) (B)<br>(B) (B) (B) (B) (B) (B) (B) (B) (B) (B)                                                                                                    | NO                                                                                                    | epert                                                                                                    |
| engle Labert Copersion 2006                                                                                                    | net<br>Sector States Page of Control States (Control States)<br>Net Sector States (Sector States)<br>Net Sector States<br>Provide Sector States<br>Battery Control States<br>Battery Charge Constraines<br>Battery Charge Constraines<br>Battery Charge Constraines<br>Battery Charge Constraines<br>Battery Charge Constraines<br>Battery Charge Constraines<br>Battery Charge Constraines<br>Battery Charge Constraines<br>Battery Charge Modes<br>Supported Alaress<br>Battery Under Fast                                                                                                    | NO Plate 454 56<br>No<br>Value Baile<br>700 pine<br>547 1 V<br>0 2 A<br>90 N<br>24 0 V<br>False<br>Ubidates<br>1 24 0 V<br>False<br>Ubidates<br>1 24 0 V<br>False<br>States<br>No                                                                                                    | e bland<br>e p N M 2 2 2 0 1 k<br>m p 2 k<br>m p 2 k                                                                                                    |
| and to be the top of the top of the top of the top of the top of the top of the top of the top of the top of top of top                                                                                                    | ant<br>Second Second Explores provided by Lebert Corporation<br>Not<br>Second Second Explores provided by Lebert Corporation<br>Not<br>Second Second Explores provided by Lebert Corporation<br>Not<br>Provide Second Explores provided by Lebert Corporation<br>Provide Second Explores provided by Lebert Corporation<br>Explores Second Explores provided by Lebert Corporation<br>Supported Status<br>Battery Trans Remaining<br>Battery Corpor Processop<br>Battery Corpor Processop<br>Battery Cor                                                                                                    | NO Plate ISS SPA                                                                                                    | ebert                                                                                                    |
| englet Latent Corporation (2006)<br>Latent Corporation (2006) (2014)<br>State Operations (2006) (2014)<br>State Operations (2006) (2014)<br>State Operations (2006) (2014)<br>State Operations (2006) (2014)<br>Latent (2014)<br>Corporations (2014)<br>Alexand Pressent<br>Alexand Pressent<br>State Operations (2014)<br>Alexand Pressent<br>State Operations (2014)<br>State Operations (2014)<br>State Oper                                                                                                    | anter Charge Compensation<br>Battery Charge Mode<br>Battery Charge Mode<br>Battery Charge Mode<br>Battery Charge Mode<br>Battery Charge Mode<br>Battery Charge Mode<br>Battery Charge Mode<br>Battery Charge Mode<br>Battery Charge Mode<br>Battery Charge Mode                                                                                                    | NO                                                                                                    | Iebert                                                                                                    |
| englet Latent Cooperation 1996<br>Latent Account Action 1996<br>Latent Account Action 1996<br>Latent Account Action 1996<br>Latent Action Action 1997<br>Control Action Action 1997<br>Latent Action Action 1997<br>Latent Action 1997<br>Latent Action 1997<br>Latent Action 19                                                                                                    | ant<br>Second Second Explore provide by Chert Coperator<br>No<br>Second Second Explore provide by Chert Coperator<br>No<br>(second Second Explore provide by Chert Coperator<br>No<br>(second Second Explore provide by Second<br>Provide Second Second<br>Sequent Second Second<br>Setup Core Domains<br>Battery Cherp Proceeding<br>Battery Cherp Proceeding<br>Ba                                                                                                    | NO Plate ASA SA<br>No<br>No                                                                                                    | iebert'                                                                                                    |
|                                                                                                    | net                                                                                                    | NOL. Plate. ASA SAN<br>NOL. Plate. ASA SAN<br>Note: 21, 2004 01:25 SAN<br>SAN<br>SAN<br>SAN<br>San<br>San<br>San<br>San<br>Normal<br>Normal<br>Normal<br>Normal<br>Normal<br>Normal<br>Normal                                                                                                    | © PNM32300 k                                                                                                    |
| ander Latert Coperation (2006)<br>and Coperations and the second second se                                                                                                    | ant<br>Second Internet Explores provided by Lehert Corporation<br>Net<br>Second Internet Explores provided by Lehert Corporation<br>Net<br>Second Internet Explores provided by Lehert Corporation<br>Net<br>Second Internet Explores provided by Lehert Corporation<br>Net<br>Provide Second I I I I I I I I I I I I I I I I I I I                                                                                                    | NO Plate ASA SAL<br>Value Units<br>Salar<br>Salar<br>Salar<br>Pitel<br>States<br>Nama<br>Nama<br>Nama<br>Nama<br>Nama                                                                                                    | e bland<br>e p N M 2 2 2 2 0 1 1<br>m p to<br>m p to<br>mp p to<br>mp p to<br>mp |
| englet Latent Corporation (2006)<br>Latent Corporation (2006) (2014)<br>Corporation (2006) (2014)<br>Corporation (2006) (2014)<br>Corporation (2006) (2014)<br>Corporation (2006) (2014)<br>Corporation (2014)<br>Corporation (2014)<br>Corporatio                                                                                             | ant<br>Second Second Explores provided by Extent Corporation<br>No<br>Second Second Explores provided by Extent Corporation<br>No<br>Second Second Explores provided by Extent Corporation<br>No<br>Second Second Explores provided by Extent Corporation<br>Provider Configure Second<br>Supported Status<br>Battery Tens Exmaning<br>Battery Competentian<br>Battery Competentian<br>Battery Charge Procession<br>Battery Charge Procession<br>Battery Charge Mode<br>Supported Marines<br>Battery Charge Mode<br>Supported Marines<br>Battery Charge Mode<br>Supported Marines<br>Battery Charge Mode<br>Supported Marines<br>Battery Charge Fail<br>Land Chartery<br>Charge Failed<br>Lare Battery Charge Mode<br>Battery Charge Fail<br>Battery Competentian<br>Battery Charge Fail<br>Battery Competer Fail<br>Battery Competer Contentioned<br>Battery Charge Fail<br>Battery Competer One Temperature                                                                                                    | NOL. Plate. SS SPA                                                                                                    | ebert                                                                                                    |
| anger Latert Coperation 2006<br>Later Coperation 2006 (2017)<br>2017 (2017) 2017 (2017)<br>2017 (2017) 2017 (2017)<br>2017 (2017) 2017 (2017)<br>2017 (2017) 2017 (2017)<br>2017 (2017) 2017<br>2017 (2017) 2017<br>2017 (2017) 20                                                                       | anter<br>Second Internet Explores provided by Colord Corporation<br>No<br>Second Internet Explores provided by Colord Corporation<br>No<br>Second Internet Explores provided by Colord Corporation<br>No<br>Second Internet Explores provided by Colord Corporation<br>Provider<br>Supported States<br>Battery Compare States<br>Battery Charge Decentage<br>Battery Charge Processage<br>Battery Charge Processage<br>Battery Charge Processage<br>Battery Charge Processage<br>Battery Charge Processage<br>Battery Charge Compareation<br>Battery Charge Compareation<br>Battery Charge Mode<br>Supported Marms<br>Battery Charge Mode<br>Supported Marms<br>Battery Charge Mode<br>Supported Marms<br>Battery Charge State<br>Battery Compareation<br>Battery Compareation<br>Battery Constant Fail<br>Battery Consetter Owe Control                                                                                                    | NOL. Plate. ASIA S                                                                                                    | iebert'                                                                                                    |
| and the second second                                                                                                    | net<br>Sector Sector State (Sector Sector Sect                                                                                                    | NO Plate ASA SAN<br>Value Baile<br>No. 21,2001 0125 SAN<br>Value Baile<br>1703 Jun<br>547 1 V<br>1703 Jun<br>547 1 V<br>1703 Jun<br>547 1 V<br>102 JA<br>99 N<br>240 V<br>False<br>Ustanee<br>Ustanee<br>Post<br>States<br>Normal<br>Normal<br>N | e bland<br>e p N M 2 2 2 0 1 1<br>e p la<br>lebert                                                                                                    |
| engle Letter: Coperation (200)<br>In Content Content (200)<br>State Content (200)<br>State (200)<br>State (200)<br>State (20 | ant<br>Second Internet Explores provided by Linkert Corporation<br>Net<br>Second Internet Explores provided by Linkert Corporation<br>Net<br>Second Internet Explores provided by Linkert Corporation<br>Net<br>Provide Second I I I I I I I I I I I I I I I I I I I                                                                                                    | NOL. Plate. ASI SI                                                                                                    | e bland<br>e p N M ≥ 4 3 = 0 M k<br>m e bland<br>m e bland                                                                                                    |

# 5.11 Relay Card

The relay card provides voltage-free contact closures for remote monitoring of alarm conditions.

Delivering **On Battery**, **On Bypass**, **Low Battery**, **Summary Alarm**, **UPS Fault** and **On UPS** signals, the easy-to-install card integrates with AS/400 computers (additional cable required) and other relay contact monitoring systems.

The relay card is rated for 24 VAC/DC at 1A. and supported in any of the three Intellislot bays on the NX.

| Pin   | Function                                                               | Operation                                    |
|-------|------------------------------------------------------------------------|----------------------------------------------|
| 1     | UPS Fault                                                              | Closed if no UPS failure                     |
| 2-3   | Not Used                                                               |                                              |
| 4     | UPS Fault                                                              | Closed if UPS fails                          |
| 5     | Summary Alarm**                                                        | Closed if SUMMARY ALARM** occurs             |
| 6     | Summary Alarm**                                                        | Closed if no alarm conditions are present    |
| 7     | Any Mode Shutdown return                                               | Not supported – use External EPO terminal    |
| 8     | Not Used                                                               |                                              |
| 9     | Common - Low Battery                                                   |                                              |
| 10    | Low Battery                                                            | Closed if battery is OK                      |
| 11    | Low Battery                                                            | Closed if LOW BATTERY point occurs.          |
| 12-13 | Not Used                                                               |                                              |
| 14    | UPS Any Mode Shutdown                                                  | Not supported – use External EPO terminal    |
| 15    | On UPS                                                                 | Closed if ON UPS (inverter) power            |
| 16    | On Battery                                                             | Closed if ON BATTERY power (Utility failure) |
| 17    | Common - UPS Fault,<br>Summary Alarm, On UPS, On<br>Battery, On Bypass |                                              |
| 18    | On Battery                                                             | Closed if not ON Battery power (Utility OK)  |
| 19±23 | Not Used                                                               |                                              |
| 24    | On Bypass                                                              | Closed if ON BYPASS                          |
| 25    | Not Used                                                               |                                              |

 Table 9
 Relay Card pin configuration

\*\*A Summary Alarm occurs when any of the following conditions exist:

1. Utility power is out of the acceptable range (voltage and/or frequency).

2. UPS is in BYPASS MODE (load not on Inverter power).

3. UPS Battery is LOW.

4. UPS fault has occurred.

#### Table 10 Relay card jumper configuration

| Number          | Connection      | Description                                                                                   |
|-----------------|-----------------|-----------------------------------------------------------------------------------------------|
| JP01            | Pin 9 to Pin 17 | Allows all relay COMMONS to be tied together.                                                 |
| ANY <b>JP02</b> | Pin 7 to Pin 17 | <b>REMOVE</b> - (Interconencts all relay COMMONS and the (not supported) MODE SHUTDOWN Return |

# 5.12 MultiPort 4 Card

The MultiPort 4 card provides four sets of voltage-free contact closures for remote monitoring of alarm conditions UPS operation On Battery and battery low condition. A typical applicaton is to allow a maximum of four computer systems to simultaneously monitor the status (e.g., utility power failure-low battery) of a singleUPS.

This card is supported in any of the three Intellislot bays on the NX.

#### Figure 29 MultiPort 4 card pin assignment

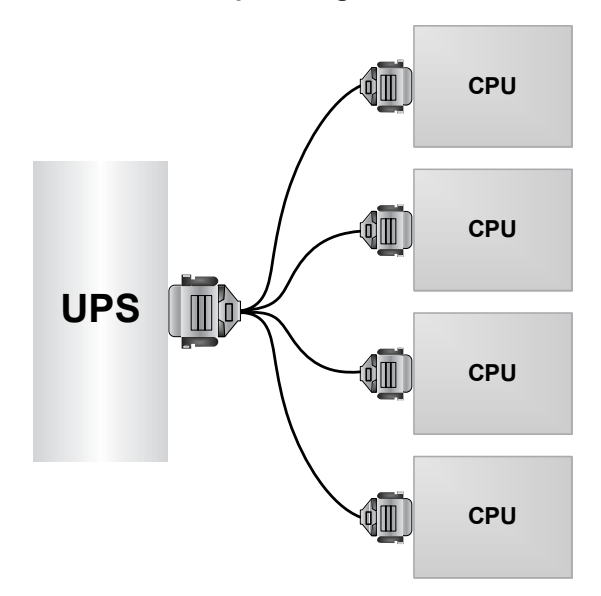

| Pin | Assignment<br>Description |
|-----|---------------------------|
| 1   | Low Battery               |
| 2   | Not Used                  |
| 3   | Not Used                  |
| 4   | Not Used                  |
| 5   | Not Used                  |
| 6   | Not Used                  |
| 7   | Low Battery Common        |
| 8   | Utility Fail Common       |
| 9   | Utility Fail              |

# 6.0 INSTALLATION DRAWINGS

The diagrams in this section illustrate the key mechanical and electrical characteristics of the NX UPS System cabinets.

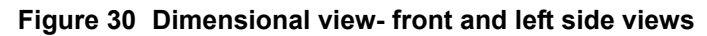

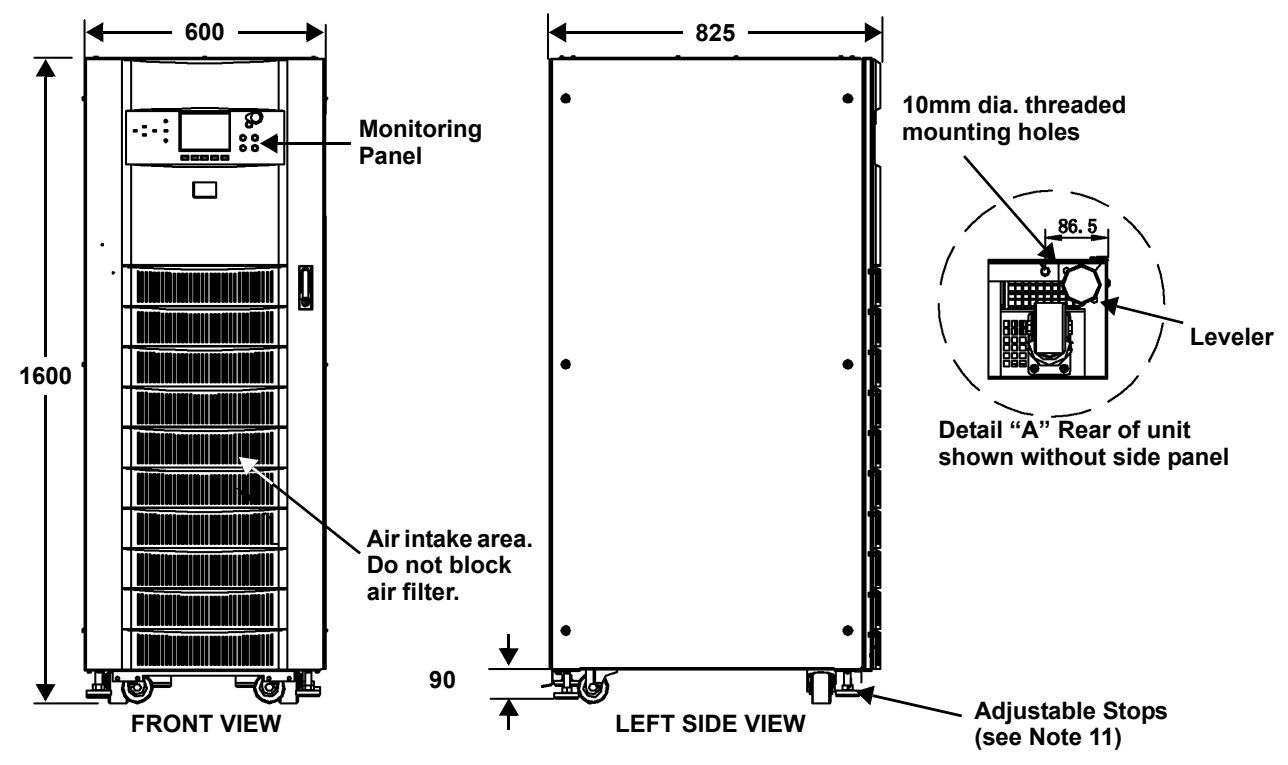

- 1. All dimensions are in millimeters.
- 2. A minimum of 24 inches clearance above the unit is required for air exhaust.
- 3. Installation and service access required. Left-side access recommended for maximum ease of installation.
- 4. Keep cabinet within 15 degrees of vertical while handling.
- 5. Top and bottom cable entry available through removal access plates. Remove punch to suit conduit size and replace.
- 6. Unit bottom is structurally adequate for forklift handling.
- 7. Open door to replace air filter, washable type, size 354x314.
- 8. Threaded mounting holes used for seismic anchoring or floor stand. **Note**: If a floor stand is used, the weight of the unit must be supported under all casters.
- 9. Each mounting location is supported by two 10 GA. (.135") galvanized steel. The threaded 12mm insert is approximately 3/4" deep. Mounting bolts must be threaded into unit.
- 10. Includes side panel. Refer to Detail A for dimension to frame with side panel removed. Side panels are removed between adjacent units that are bolted together.
- 11. Adjustable stops are not designed to carry the full weight of the cabinet. Finger-tighten stop against the floor, then tighten with a wrench less than two turns for friction against the floor.

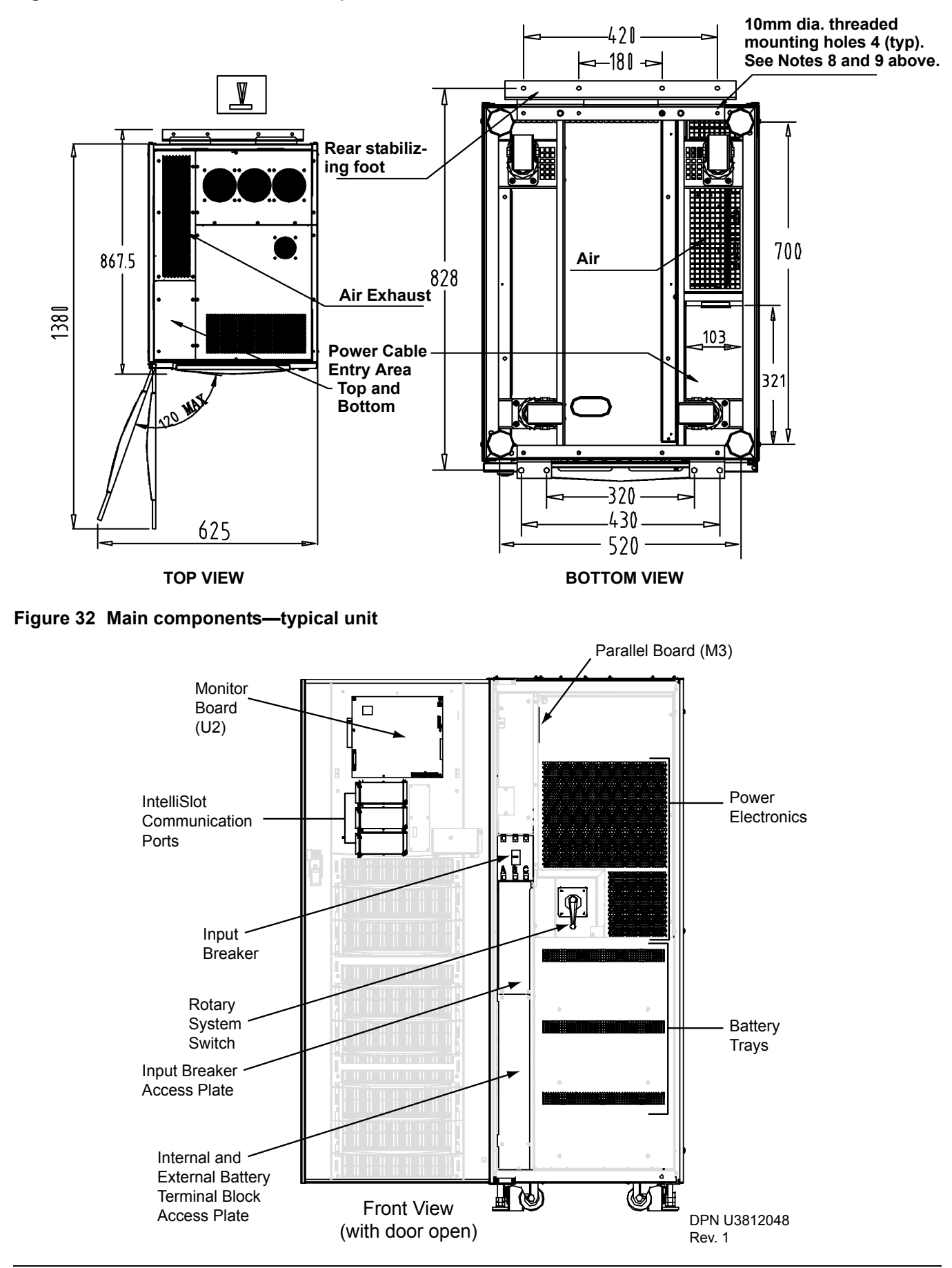

Figure 31 Dimensions continued—top and bottom views

#### Figure 33 Cable connections

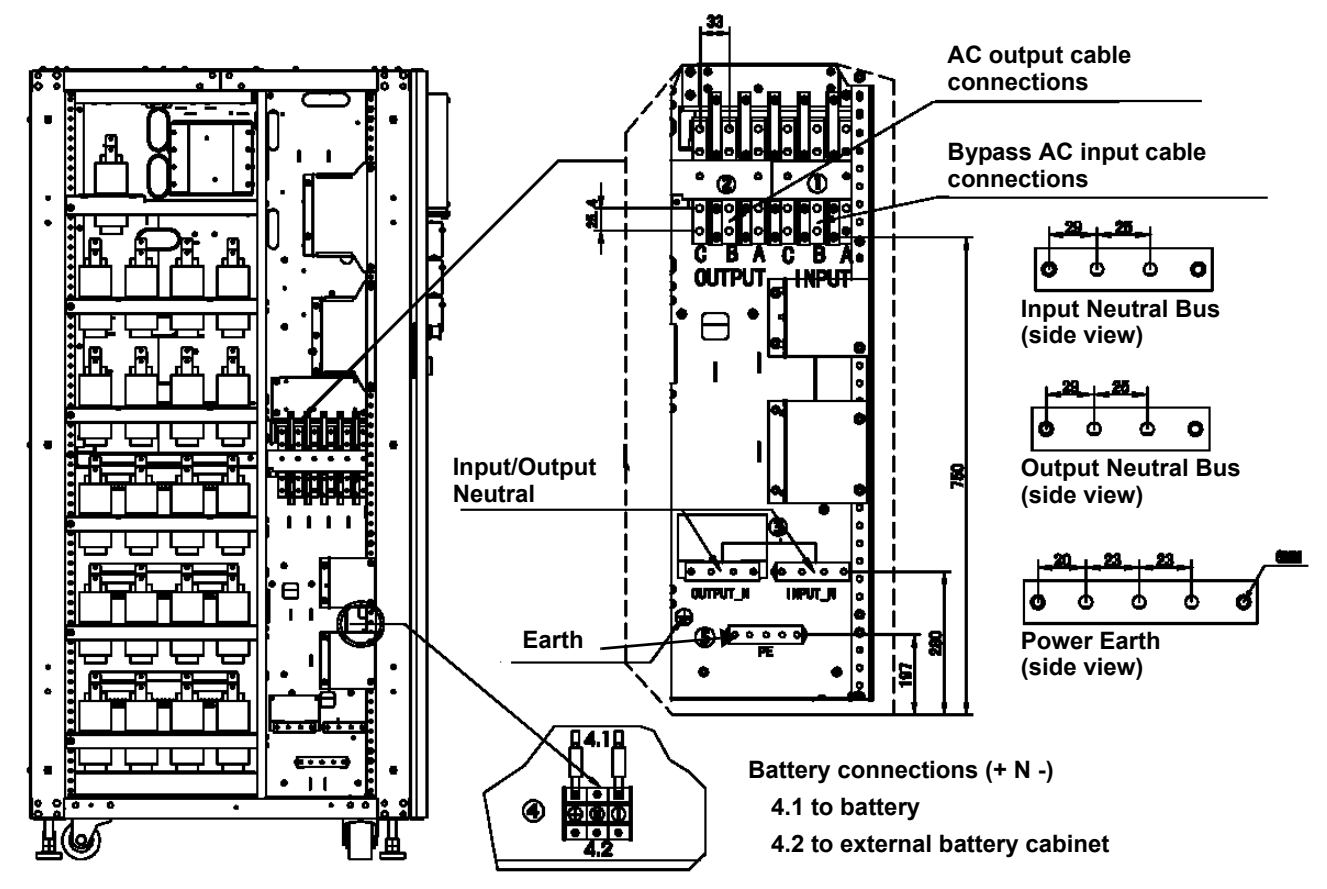

#### NOTES

- 1. All dimensions are millimeters.
- 2. Top and bottom cable entry available through removable access plates. Remove, punch to accommodate conduit size and replace.
- 3. Control wiring and power wiring must be run in separate conduit. Output and input cables must be run in separate conduit.
- 4. Aluminum and copper-clad aluminum cables are not recommended,
- 5. All wiring is to be in accordance with national and local electrical codes.

Figure 34 Location of internal batteries

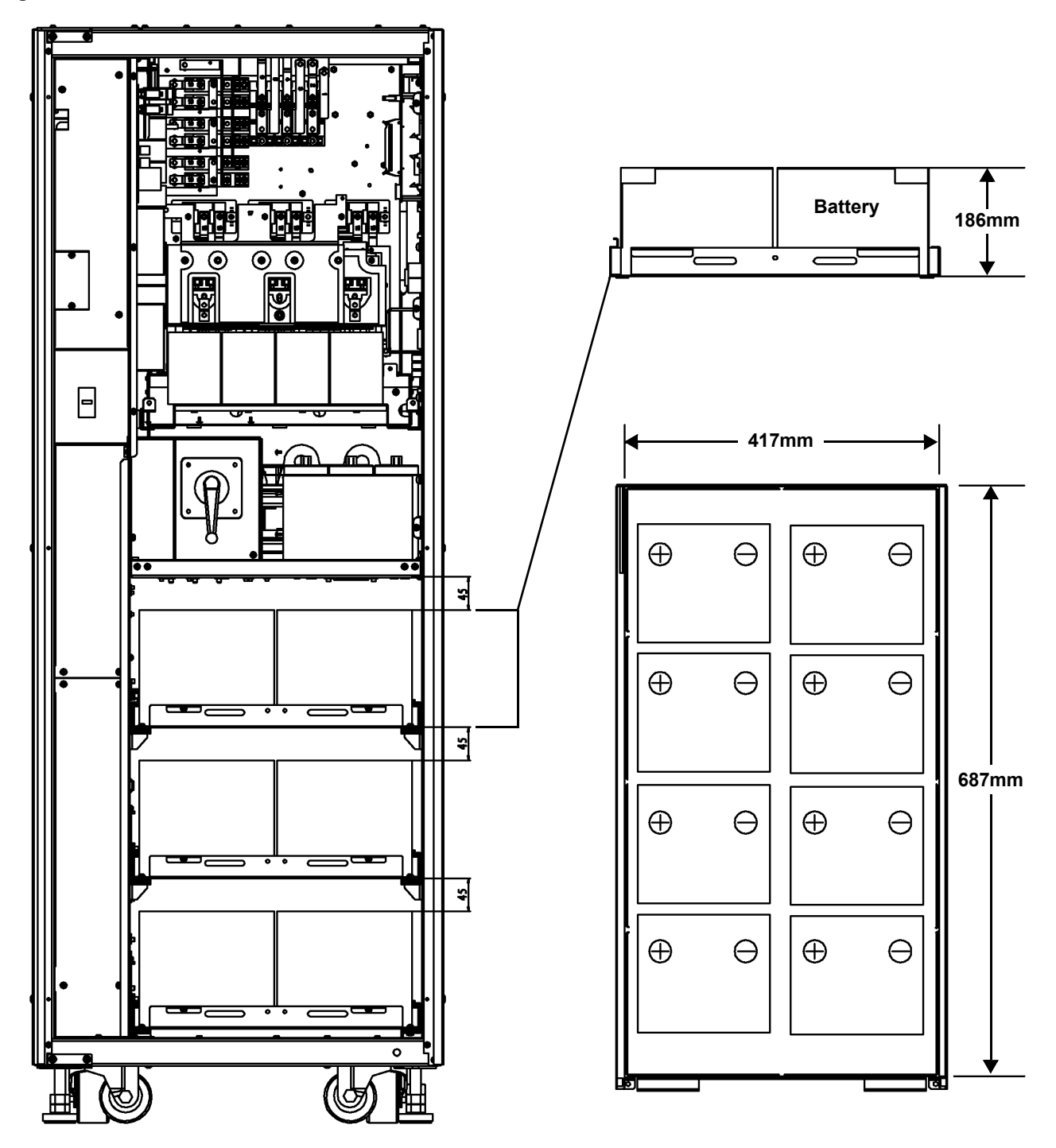

#### **DYNASTY BATTERY**

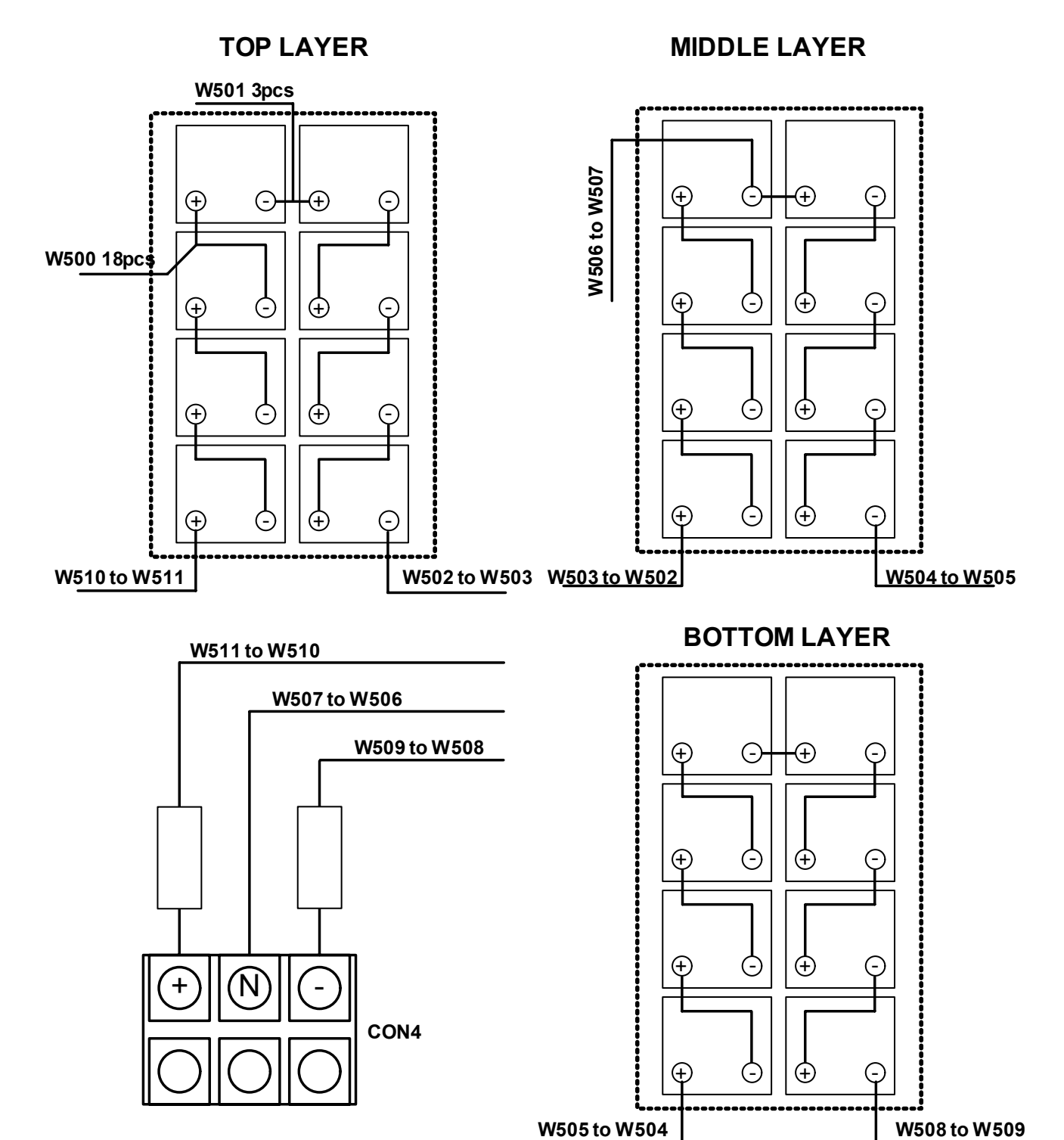

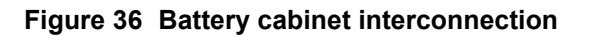

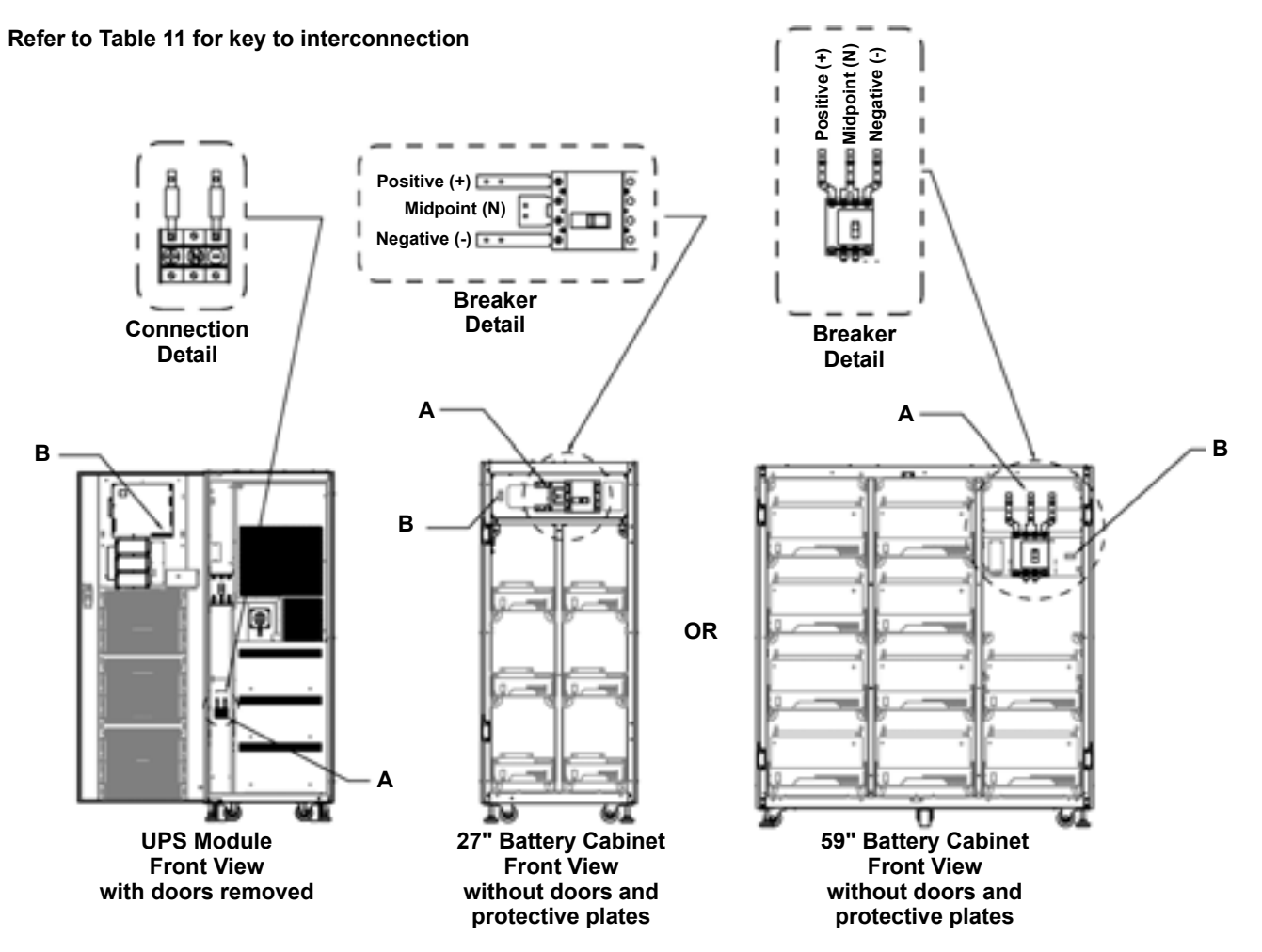

#### NOTES:

- 1. All Liebert-supplied cable must be repositioned prior to and while the cabinets are being placed in their final installed location.
- 2. All interconnection hardware supplied by Liebert
- 3. All interconnection cables supplied by Liebert when bolted together.
- 4. Interconnection cables field-supplied when battery cabinets are stand-alone.
- 5. Refer to the individual drawing of each piece of equipment for additional details.

Table 11 Liebert -supplied interconnect wiring

| Run | From                           | То                                  | Conductors                   |
|-----|--------------------------------|-------------------------------------|------------------------------|
| А   | UPS battery terminal block     | External 27" or 59" battery cabinet | Positive, midpoint, negative |
| В   | Battery cabinet terminal block | UPS monitor board                   | Battery breaker aux contacts |

# Figure 37 Maintenance Bypass interconnection Refer to Table 12 for key to interconnection

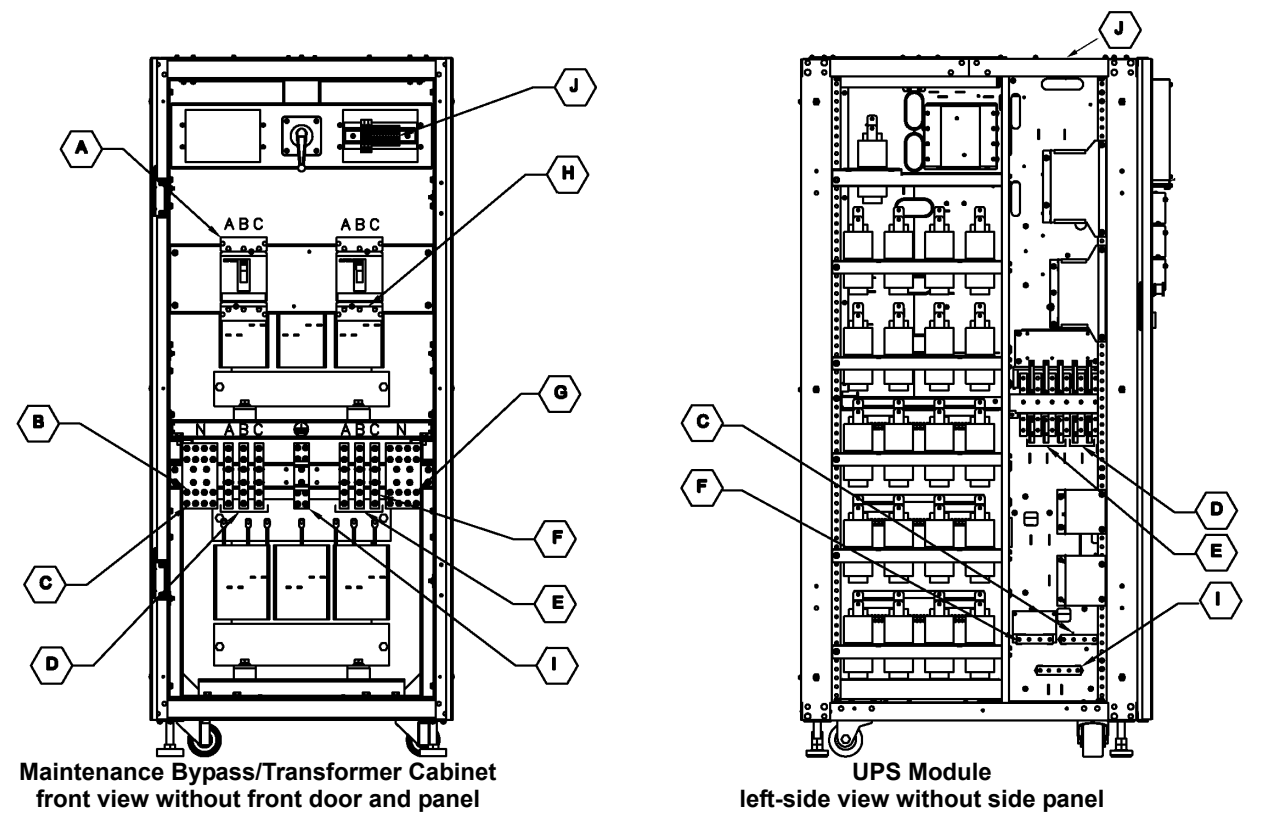

#### NOTES

- 1. All Liebert-supplied cable must be repositioned prior to and while the cabinets are being placed in their final installed location.
- 2. All interconnection hardware supplied by Liebert.
- 3. AC connections must be made to the UPS module before attaching maintenance bypass/transformer cabinet to UPS module.
- 4. Utility AC source neutral not required for maintenance bypass/transformer cabinet types D, E, M, N.
- 5. All cabling will be field-supplied when maintenance bypass/transformer cabinet is configured as standalone cabinet.
- 6. Maintenance bypass/transformer cabinets must attach to the left side only.
- 7. Refer to the individual drawing of each piece of equipment for additional details.

 Table 12
 Liebert-supplied interconnect wiring for Maintenance Bypass Cabinet

| Run | From                      | То                            | Conductors                             |
|-----|---------------------------|-------------------------------|----------------------------------------|
| Α   | Utility AC source         | Maintenance                   | Ph A, B, C bypass/ transformer cabinet |
| В   | Utility AC source         | Maintenance                   | Neutral bypass/ transformer cabinet    |
| С   | Maintenance               | UPS module AC input           | Neutral - UPS Input                    |
| D   | Maintenance               | UPS module AC input           | Ph A, B, C - UPS Input                 |
| Е   | UPS module AC output      | Maintenance                   | Ph A, B, C - UPS Output                |
| F   | UPS module AC output      | Maintenance                   | Neutral - UPS Output                   |
| G   | Maintenance               | Load AC connection            | Neutral bypass cabinet                 |
| Н   | Maintenance               | Load AC connection            | Ph A, B, C bypass cabinet              |
| Ι   | Utility AC source         | All ground connections        | Ground                                 |
| J   | Monitoring terminal block | UPS Parallel Logic Board (M3) | Bypass contacts                        |

#### Figure 38 NX 1+1 parallel cabinet interconnections

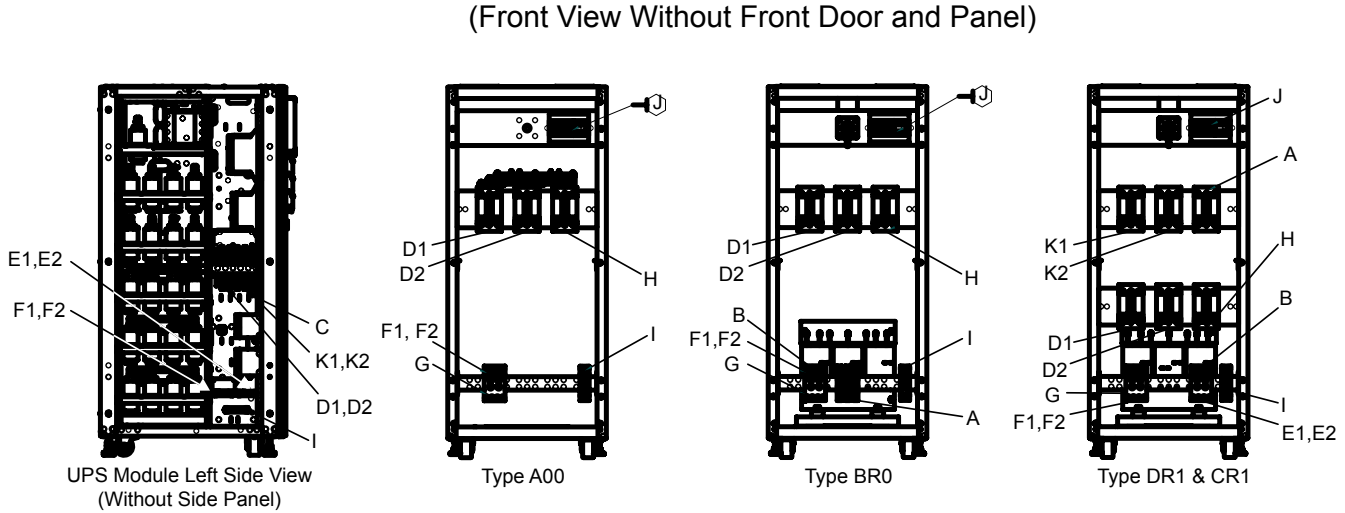

1+1 Parallel Cabinet

# NOTES:

- 1. All Liebert-supplied cable will need to be repositioned prior to and while setting the cabinets in their installed location.
- 2. All interconnection cable and hardware supplied by others.
- 3. AC connections must be made to the UPS modules before attaching paralleling cabinet to UPS modules.
- 4. Utility AC source neutral not required for maintenance bypass/transformer cabinet type CR1.
- 5. Paralleling cabinets must between both UPS modules.
- 6. Refer to the individual drawing of each piece of equipment for additional details

| Run | From                      | То                            | Conductors           | Cabinet Type       |
|-----|---------------------------|-------------------------------|----------------------|--------------------|
| А   | Utility AC Source         | Paralleling Cabinet           | PH A, B, C - Bypass  | BR0, CR1, DR1      |
| В   | Utility AC Source         | Paralleling Cabinet           | Neutral - Bypass     | BR0, CR1, DR1      |
| С   | Utility AC Source         | UPS Module AC Input           | PH A,B,C - UPS       | A00, BR0           |
| D1  | UPS #1 Module AC Output   | Paralleling Cabinet           | PH A, B, C - UPS     | A00, BR0, CR1, DR1 |
| D2  | UPS #2 Module AC Output   | Paralleling Cabinet           | PH A, B, C - UPS     | A00, BR0, CR1, DR1 |
| Е   | Utility AC Source         | UPS #1 Module AC Input        | Neutral - UPS Input  | A00, BR0, CR1, DR1 |
| E2  | Utility AC Source         | UPS #1 Module AC Input        | Neutral - UPS Input  | A00, BR0, CR1, DR1 |
| F1  | Paralleling Cabinet       | UPS #1 Module AC Output       | Neutral - UPS Output | A00, BR0, CR1, DR1 |
| F2  | Paralleling Cabinet       | UPS #1 Module AC Output       | Neutral - UPS Output | A00, BR0, CR1, DR1 |
| G   | Paralleling Cabinet       | Load AC Connection            | Neutral - Load       | A00, BR0, CR1, DR1 |
| Н   | Paralleling Cabinet       | Load AC Connection            | PH A, B, C - Load    | A00, BR0, CR1, DR1 |
| Ι   | Utility AC Source         | All Ground Connections        | Ground               | A00, BR0, CR1, DR1 |
| J   | Monitoring Terminal Block | UPS Parallel Logic Board (M3) | Auxiliary Contacts   | A00, BR0, CR1, DR1 |
| K1  | UPS #1 Module AC Input    | Paralleling Cabinet           | PH A, B, C - UPS     | CR1, DR1           |
| K2  | UPS #1 Module AC INPUT    | Paralleling Cabinet           | PH A, B, C - UPS     | CR1, DR1           |

#### Table 13 Liebert-supplied interconnect wiring

#### Figure 39 Lineup detail—SlimLine distribution cabinet to NX

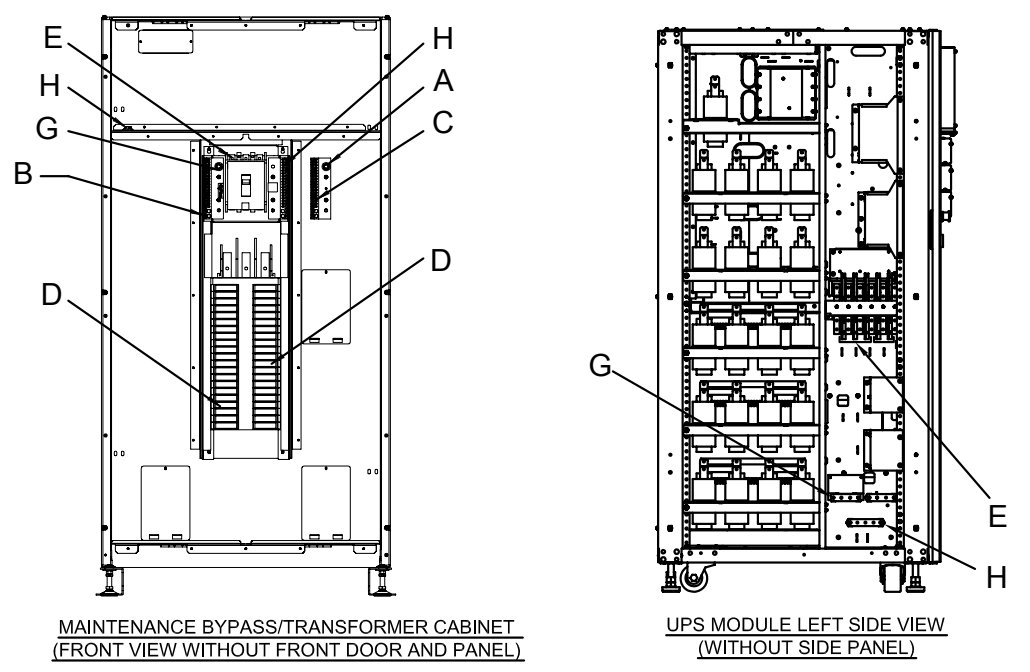

#### NOTES:

- 1. All Liebert-supplied cable will need to be repositioned prior to and while setting the cabinets in their installed location.
- 2. All interconnection cables and hardware supplied by Liebert.
- 3. AC connections must be made to the UPS module before attaching.
- 4. See Figure 43 for placement of distribution cabinet.
- 5. Refer to the individual drawing of each piece of equipment for additional details.

Table 14 Liebert-supplied interconnect wiring—SlimLine distribution cabinet to NX

| Run | From                 | То                     | Conductors                      |
|-----|----------------------|------------------------|---------------------------------|
| А   | Distribution Cabinet | Load AC Connection     | Isolated Ground                 |
| В   | Distribution Cabinet | Load AC Connection     | Neutral<br>Distribution Cabinet |
| С   | Distribution Cabinet | Load AC Connection     | Ground<br>Distribution Cabinet  |
| D   | Distribution Cabinet | Load AC Connection     | PH A,B,C                        |
| Е   | UPS Module AC Output | Distribution Cabinet   | PH A, B, C                      |
| G   | UPS Module AC Output | Distribution Cabinet   | Neutral                         |
| Н   | UPS Module AC Output | All Ground Connections | Ground                          |

#### Figure 40 Lineup detail—1+N Type A connection to NX

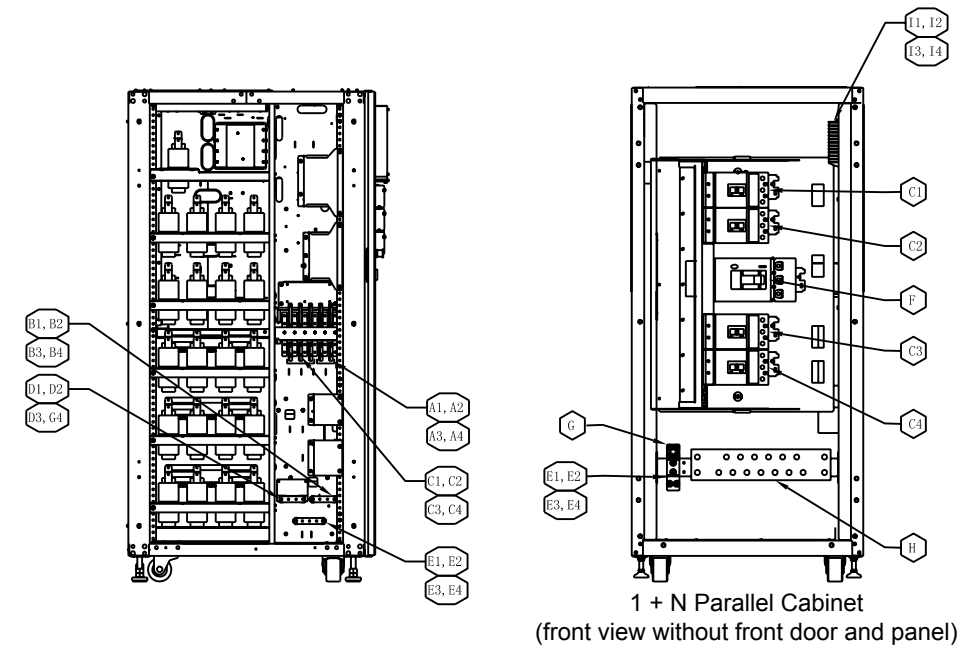

- 1. All Liebert-supplied cable must be repositioned prior to and while setting the cabinets in their installed location.
- 2. All interconnection cables and hardware supplied by others.
- 3. AC connections must be made to the UPS modules before attaching paralleling cabinet to UPS modules
- 4. The interconnecting output cables between the paralleling cabinet and the UPSes must be the same size and the same length.
- 5. The location of the system output neutral busbar (connection K) and the ground busbar (connections H, l and J) are shown for a left-access style. For right-access version, these busbars are at opposite locations
- 6. Refer to the individual drawing of each piece of equipment for additional details.

| Table 15 | Interconnect wiring—1+N Type A connection to NX |
|----------|-------------------------------------------------|
|----------|-------------------------------------------------|

| RUN   | FROM                           | то                                                | CONDUCTORS                 |
|-------|--------------------------------|---------------------------------------------------|----------------------------|
|       |                                |                                                   |                            |
| A1-A4 | Utility AC Source              | UPS #1-UPS #4 Module AC Input                     | Ph A, B, C - UPS Input     |
| B1-B4 | Utility AC Source              | UPS #1-UPS #4 Module AC Input                     | Neutral - UPS Input        |
| C1-C4 | UPS #1-UPS #4 Module AC Output | Paralleling Cabinet                               | Ph A, B, C- UPS Output     |
| D1-D4 | UPS #1-UPS #4 Module AC Output | Paralleling Cabinet                               | Neutral - UPS Output       |
| E1-E4 | Paralleling Cabinet            | UPS #1-UPS #4 Module AC Ground                    | Ground-UPS                 |
| F     | Paralleling Cabinet            | Load AC Connection                                | Ph A, B, C - Load          |
| G     | Paralleling Cabinet            | Load AC Connection                                | Ground-Load                |
| Н     | Paralleling Cabinet            | Load AC Connection                                | Neutral-Load               |
| 11-14 | Paralleling Cabinet            | UPS #1-UPS #4 Module<br>Parallel Logic Board (M3) | Output Breaker Aux Contact |

Figure 41 Lineup detail—1+N Type B1 connection to NX

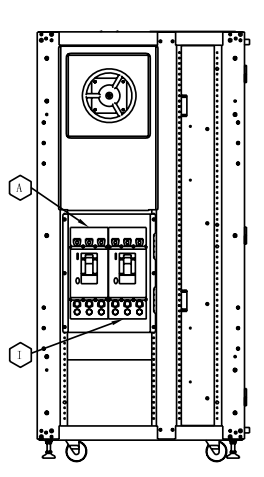

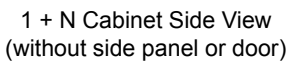

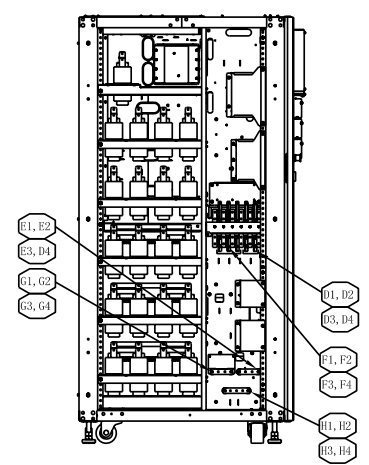

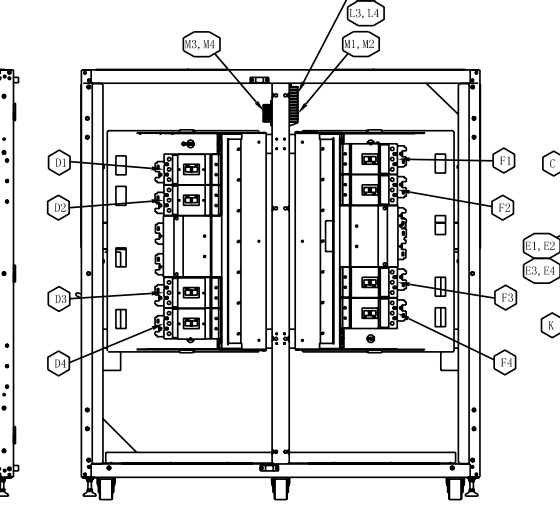

1 + N Parallel Cabinet (front view without front door and panel)

1 + N Cabinet Interior View (neutral and ground busbar location)

.: .:

₽

;

. :

- 1. All Liebert-supplied cable must be repositioned prior to and while setting the cabinets in their installed location.
- 2. All interconnection cables and hardware supplied by others.
- 3. AC connections must be made to the UPS modules before attaching paralleling cabinet to UPS modules.
- 4. The interconnecting input cables between the paralleling cabinet and the UPSes must be the same size and the same length.
- 5. The interconnecting output cables between the paralleling cabinet and the UPSes must be the same size and the same length.
- 6. The location of the system output neutral busbar (connection K) and the ground busbar (connections H, I and J) are shown for a left-access style. For right-access version, these busbars are at opposite locations.
- 7. Refer to the individual drawing of each piece of equipment for additional details.

UPS Module Left Side View (without side panel)

Table 16 Interconnect wiring—1+N Type B1 connection to NX

| Run   | From                           | То                                                    | Conductors                 |
|-------|--------------------------------|-------------------------------------------------------|----------------------------|
| А     | Utility AC Source              | Paralleling Cabinet                                   | Ph A, B, C - System Input  |
| В     | Utility AC Source              | Paralleling Cabinet                                   | Ground - System Input      |
| С     | Utility AC Source              | Paralleling Cabinet                                   | Neutral -system Input      |
| D1-D4 | Paralleling Cabinet            | UPS #1-UPS #4 Module AC Input                         | Ph A, B, C - UPS Input     |
| E1-E4 | Paralleling Cabinet            | UPS #1-UPS #4 Module AC Input                         | Neutral - UPS Input        |
| F1-F4 | UPS #1-UPS #4 Module AC Output | Paralleling Cabinet                                   | Ph A, B, C - UPS Output    |
| G1-G4 | UPS #1-UPS #4 Module AC Output | Paralleling Cabinet                                   | Neutral - UPS Output       |
| H1-H4 | Paralleling Cabinet            | UPS #1-UPS #4 Module AC Ground                        | Ground-UPS                 |
| I     | Paralleling Cabinet            | Load AC Connection                                    | Ph A, B, C - Load          |
| J     | Paralleling Cabinet            | Load AC Connection                                    | Ground-load                |
| К     | Paralleling Cabinet            | Load AC Connection                                    | Neutral-Load               |
| L1-L4 | Paralleling Cabinet            | UPS #1-UPS #4 Module<br>UPS Parallel Logic Board (M3) | Output Breaker Aux Contact |
| M1-M4 | Paralleling Cabinet            | UPS #1-UPS #4 Module<br>UPS Parallel Logic Board (M3) | Rotary Switch Aux Contact  |

#### Figure 42 Lineup detail—1+N Type C connection to NX

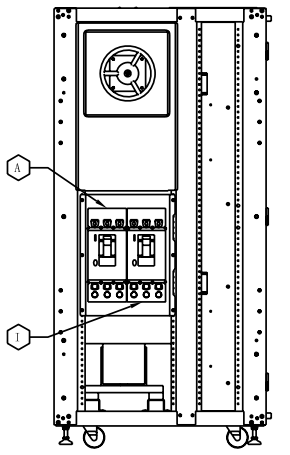

1 + N Cabinet Side View (without side panel or door)

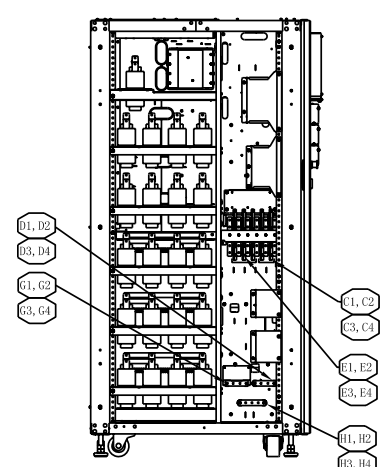

UPS Module Left Side View (without side panel)

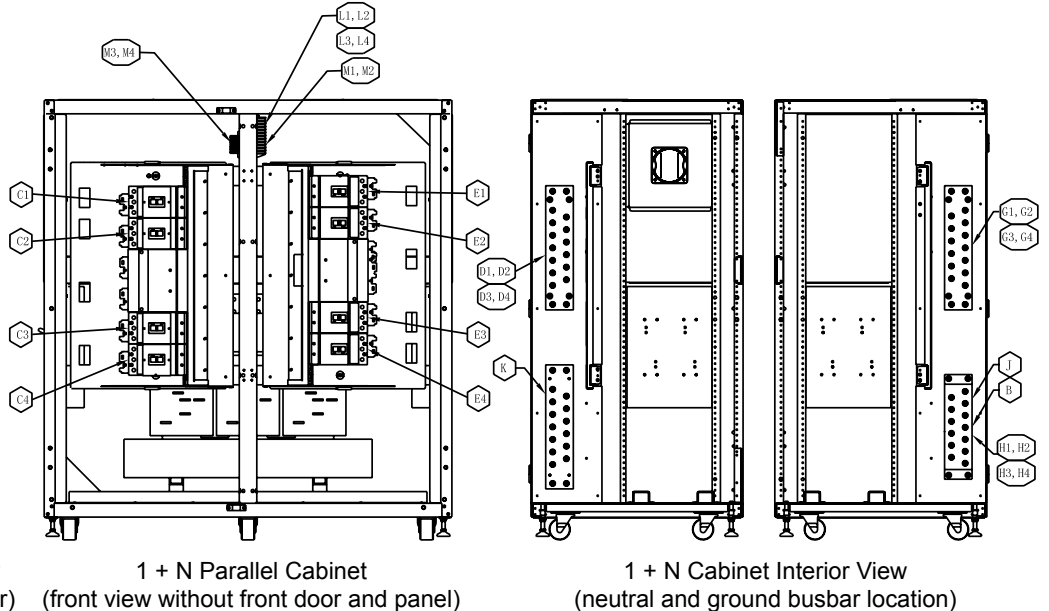

- 1. All Liebert-supplied cable must be repositioned prior to and while setting the cabinets in their installed location.
- 2. All interconnection cables and hardware supplied by others.
- 3. AC connections must be made to the UPS modules before attaching paralleling cabinet to UPS modules.
- 4. Utility AC source neutral not required for maintenance bypass/ transformer cabinet Type C.
- 5. The interconnecting input cables between the paralleling cabinet and the UPSes must be the same size and the same length.
- 6. The interconnecting output cables between the paralleling cabinet and the UPSes must be the same size and the same length.
- 7. The location of the system output neutral busbar (connection K) and the ground busbar (connections H, I and J) are shown for a left-access style. For right-access version, these busbars are at opposite locations.
- 8. Refer to the individual drawing of each piece of equipment for additional details.

Table 17 Interconnect wiring—1+N Type C connection to NX

| Run   | From                           | То                                                    | Conductors                 |
|-------|--------------------------------|-------------------------------------------------------|----------------------------|
| А     | Utility AC Source              | Paralleling Cabinet                                   | Ph A, B, C-system Input    |
| В     | Utility AC Source              | Paralleling Cabinet                                   | Ground - System Input      |
| C1-C4 | Paralleling Cabinet            | UPS #1-UPS #4 Module AC Input                         | Ph A ,B, C - UPS Input     |
| D1-d4 | Paralleling Cabinet            | UPS #1-UPS #4 Module AC Input                         | Neutral - UPS Input        |
| E1-E4 | UPS #1-UPS #4 Module AC Output | Paralleling Cabinet                                   | Ph A, B, C - UPS Output    |
| G1-G4 | UPS #1-UPS #4 Module AC Output | Paralleling Cabinet                                   | Neutral - UPS Output       |
| H1-H4 | Paralleling Cabinet            | UPS #1-UPS #4 Module AC Ground                        | Ground - UPS               |
| Ι     | Paralleling Cabinet            | Load AC Connection                                    | Ph A ,B, C - Load          |
| J     | Paralleling Cabinet            | Load AC Connection                                    | Ground - Load              |
| К     | Paralleling Cabinet            | Load AC Connection                                    | Neutral - Load             |
| L1-14 | Paralleling Cabinet            | UPS #1-UPS #4 Module<br>UPS Parallel Logic Board (M3) | Output Breaker Aux Contact |
| M1-M4 | Paralleling Cabinet            | UPS #1-UPS #4 Module<br>UPS Parallel Logic Board (M3) | Rotary Switch Aux Contact  |

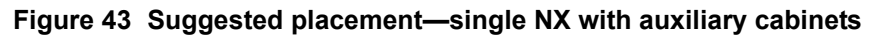

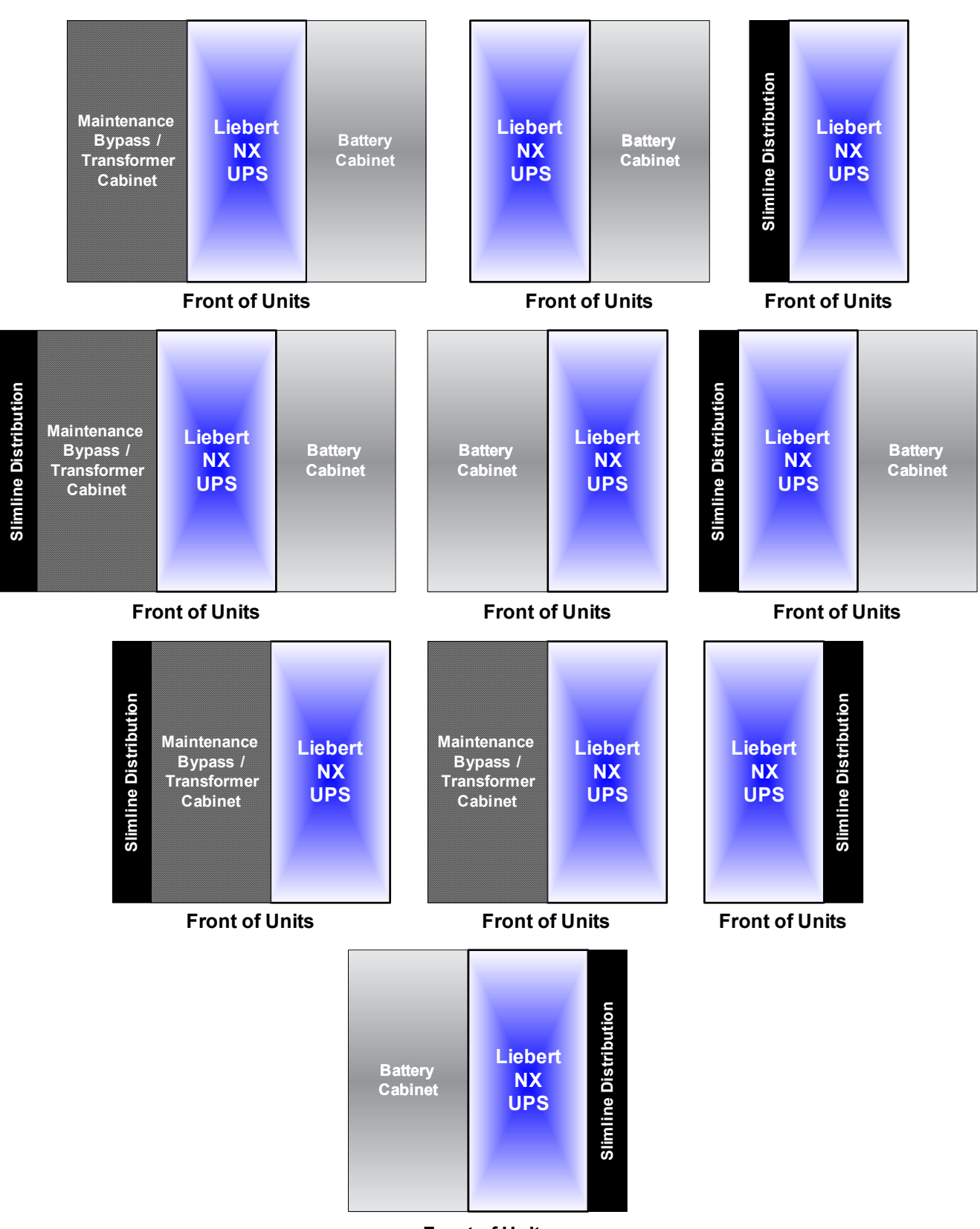

Front of Units

# Figure 44 Suggested placement, multiple NX units with auxiliary cabinets

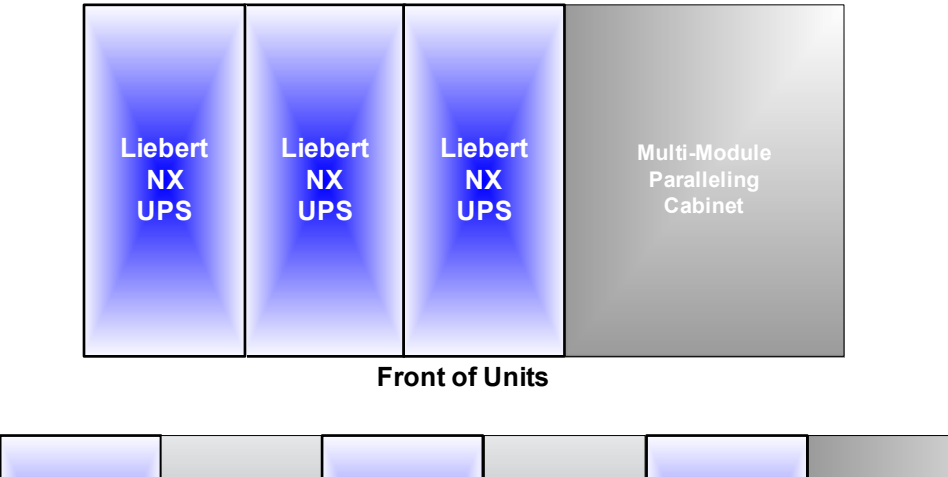

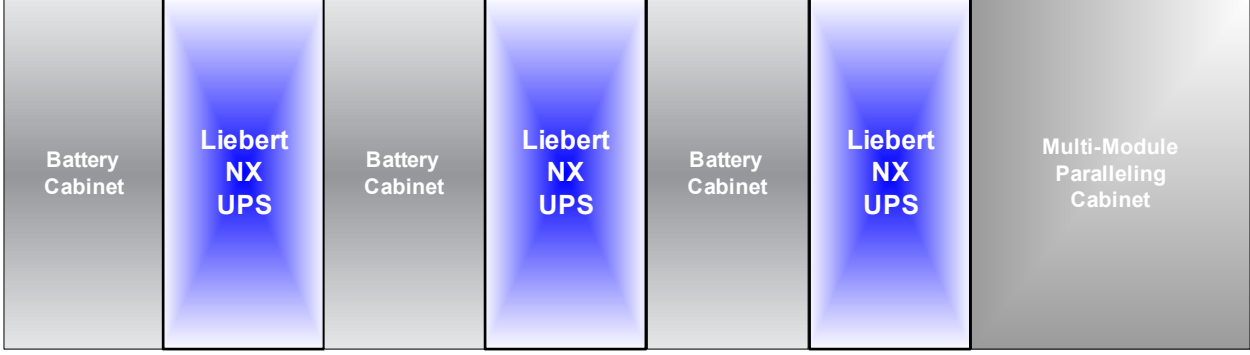

**Front of Units** 

# 7.0 **OPERATION**

# 7.1 General Description

The standard NX consists of the UPS and internal batteries in a compact, single cabinet.

As shown in **Figure 45**, the AC utility source is input at CB1 and the rectifier converts the AC utility into DC power. The inverter converts that DC power from the utility—or DC power from the batteries—into AC power for the load. The batteries power the load through the inverter in the event of a power failure. The utility source can also power the load through the static bypass.

If maintenance or repair of the UPS is necessary, the load can be switched without interruption in service to the maintenance bypass.

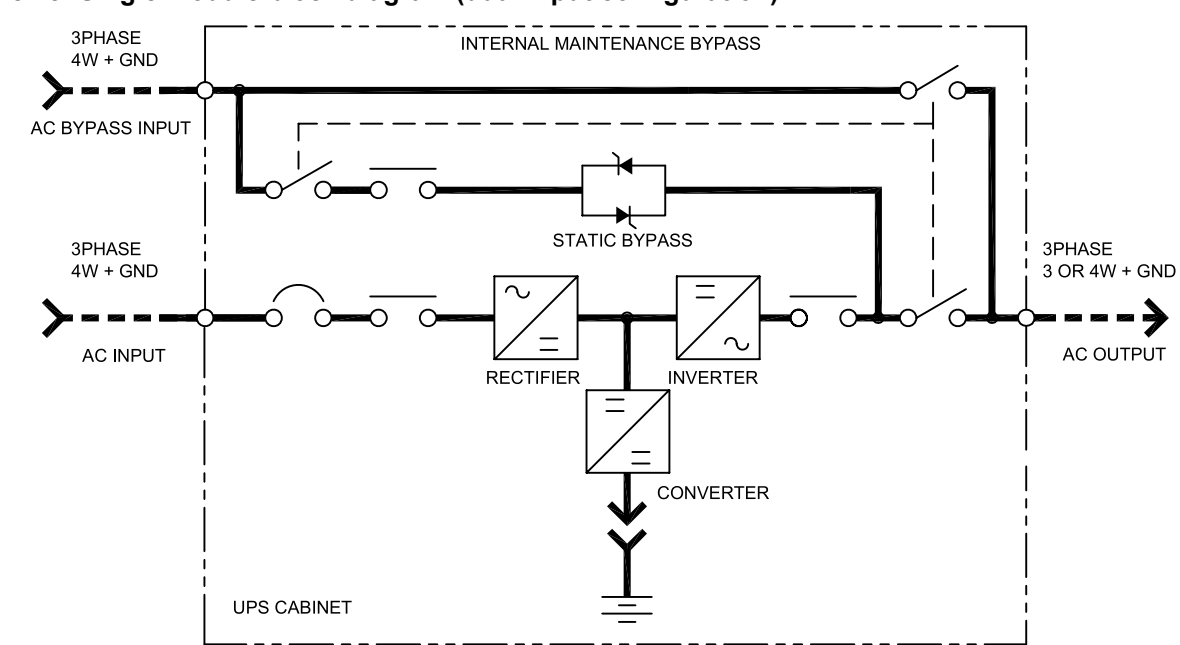

#### Figure 45 Single module block diagram (dual input configuration)

# 7.2 Bypass Supplies

The circuit block labeled "Static Switch" and "Contactor" in **Figure 45** contains an electronically controlled switching circuit that enables the critical load to be connected to either the inverter output or to a bypass power source via the static bypass line. During normal system operation the load is connected to the inverter and the inverter contactor is closed; but in the event of a UPS overload or inverter failure, the load is automatically transferred to the static bypass line.

To provide a clean (no-break) load transfer between the inverter output and static bypass line, the static switch activates, connecting the load to bypass. To achieve this, the inverter output and bypass supply must be fully synchronized during normal operating conditions. This is achieved through the inverter control electronics, which make the inverter frequency track that of the static bypass supply, provided that the bypass remains within an acceptable frequency window.

A manually controlled, maintenance bypass supply is incorporated into the UPS design. It enables the critical load to be powered from the utility (bypass) supply while the UPS is shut down for routine maintenance.

# NOTE

When the UPS is operating in bypass mode or on maintenance bypass, the connected equipment is not protected from power failures or surges and sags.

# 7.3 Operating Modes

The UPS is designed to operate as an on-line, double-conversion, reverse-transfer system in the following modes:

#### Normal Mode

Operating in normal mode, the NX's rectifier derives power from a utility AC source and supplies regulated DC power to the inverter, which regenerates precise AC power to supply the connected equipment. The rectifier also uses the utility source power to charge the batteries.

#### **Battery Mode**

When utility AC power fails, the NX protects the critical load by instantaneously channeling battery power to the inverter which continues supporting the critical load without interruption. When utility power returns and is within acceptable limits, the NX automatically shifts back to Normal mode, with the rectifier powering the critical load.

#### **Bypass Mode**

When the NX is in bypass mode, the load is directly supported by utility power and is without battery backup protection.

The NX's static transfer switch will shift the load from the inverter to bypass mode without an interruption in AC power if the inverter is synchronous with the bypass and any of the following occurs:

- inverter fails
- inverter overload capacity is exceeded
- inverter is manually turned off by user

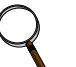

# NOTE

If the inverter is asynchronous with the bypass, the static switch will transfer the load from the inverter to the bypass WITH interruption in AC power to the critical load. This interruption will be less than 15ms (in 50Hz), or less than 13.33ms (in 60Hz). This interruption time may be altered by modifying the Output transfer interrupt time setting.

#### Maintenance Mode

For maintenance or repair, the NX may be operated in maintenance mode. To place the NX in maintenance mode, the load must be transferred to bypass and the inverter must be turned off. When those conditions are met, the rotary switch may be turned to MAINT and the UPS may be shut down, permitting disconnecting the batteries for maintenance.

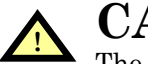

# CAUTION

The internal maintenance bypass must not be used when the UPS system is in 1+N parallel.

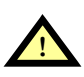

# WARNING

The UPS input and output must be protected with external overcurrent protection devices. In maintenance mode, the input and output busbars remain energized.

# Parallel Redundancy Mode (System Expansion)

For higher capacity, higher reliability or both, the outputs of up to four UPS modules can be programmed for directly paralleling while a built-in parallel controller in each UPS ensures automatic load sharing.

# Frequency Converter Mode

The Liebert NX can be programmed into frequency converter mode for either 50Hz or 60Hz stable output frequency. The input frequency may vary from 40Hz to 70Hz. In this mode, the static bypass operation is disabled and the battery becomes optional, depending on any requirement to operate in battery mode (stored energy mode).

# 8.0 OPERATOR CONTROL AND DISPLAY PANEL

# 8.1 Operator Control Panel

The control panel and LCD on the front of the Liebert NX lets the operator:

- turn the UPS on or off
- transfer into the various operating modes
- silence alarms
- check the status of the UPS and its batteries, including all measured parameters, events and alarms

The main areas of the control panel are shown below in Figure 46 and detailed in Figure 47.

- **Mimic Display** view the status of the NX in single-line diagram format—indicators show status by changing color when ON, flashing or OFF
- Liquid Crystal Display (LCD) and Navigation keys view status and operational data from the NX in tabular format
- Control buttons turn the NX on or off, silence alarms

#### Figure 46 Overview of control panel

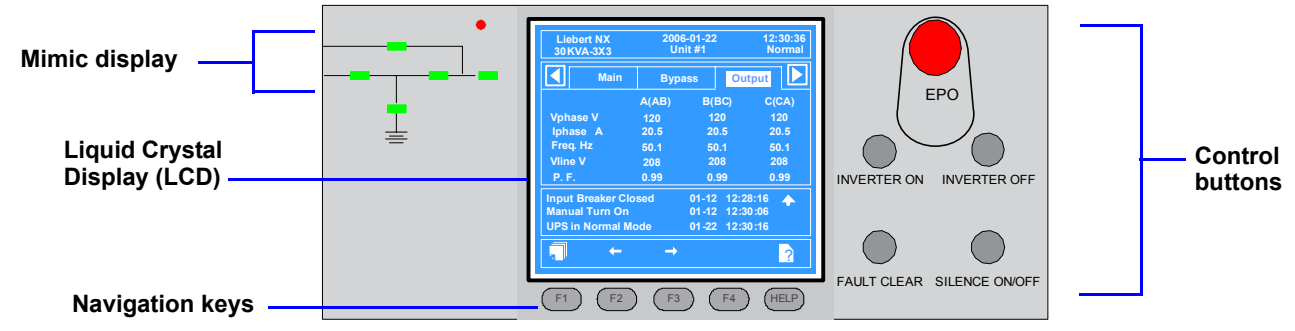

#### 8.1.1 Display Panel Layout

Figure 47 shows the control panel in greater detail, identifying individual items that are described in the rest of this section.

#### Figure 47 Detailed view of control panel

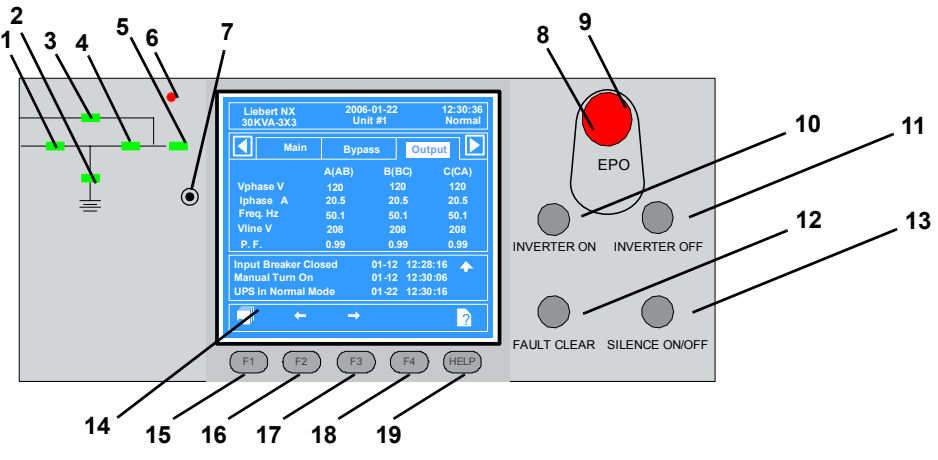

| Mimic indicators       | Control buttons           | Navigation keys |
|------------------------|---------------------------|-----------------|
| 1. Rectifier indicator | 8. Button cover           | 15. F1          |
| 2. Battery indicator   | 9. EPO button             | 16. F2          |
| 3. Bypass indicator    | 10. INVERTER ON button    | 17. F3          |
| 4. Inverter indicator  | 11. INVERTER OFF button   | 18. F4          |
| 5. Load indicator      | 12. FAULT CLEAR button    | 19. Help        |
| 6. Status indicator    | 13. SILENCE ON/OFF button |                 |
| 7. Buzzer              | 14. LCD                   |                 |

# 8.2 Mimic Display Indicators

The Mimic display on the front panel consists of six indicators arranged in a single-line diagram depicting the various paths of UPS power, as shown in **Figure 48**.

5

#### Figure 48 Mimic display indicators location

#### Mimic indicators

- 1. Rectifier indicator
- 2. Battery indicator
- 3. Bypass indicator
- 4. Inverter indicator
- 5. Load indicator
- 6. Status indicator

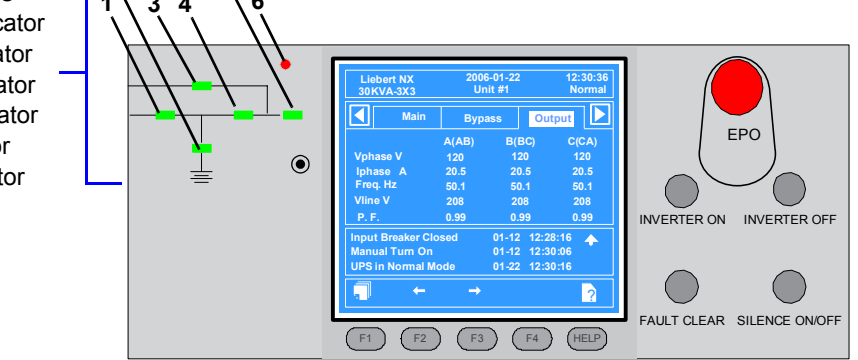

The current operational status of the Liebert NX is indicated by the color of the indicators—green, amber or red—and whether they are ON (solid), flashing or OFF. **Table 18** provides a guide to interpreting the various states of the indicators.

| Ind<br>(<br>Fig    | dicator<br>(see<br>ure 48) | Green                               | Flashing Green / Amber                                      | Red                                    | Off                                                                    |
|--------------------|----------------------------|-------------------------------------|-------------------------------------------------------------|----------------------------------------|------------------------------------------------------------------------|
| 1. Re              | ectifier                   | Load on rectifier                   | Flashing Green: Utility normal, but rectifier not operating | Rectifier fault                        | Rectifier is normal, but utility is abnormal                           |
| 2. Ba              | attery                     | Battery powering the load           | Flashing Green: Battery pre-<br>warning (low battery)       | Battery or battery converter abnormal* | Battery and converter are<br>normal, and battery is not<br>discharging |
| 3. By              | ypass                      | Load on Bypass<br>power             | —                                                           | Bypass out of<br>normal range          | Bypass Normal                                                          |
| 4. In <sup>.</sup> | verter                     | Inverter powering the load normally | Flashing Green: Inverter on standby                         | Inverter fault                         | Inverter normal, but off                                               |
| 5. Lo              | bad                        | UPS output on                       | _                                                           | UPS output<br>overloaded               | UPS no output power                                                    |
| 6. St              | tatus                      | No alarms—UPS<br>working normally   | Amber: UPS has a general alarm                              | UPS has a serious alarm                | _                                                                      |

#### Table 18 Mimic display status indicators

<sup>r</sup> Battery or battery converter abnormal events include these event messages (see **Table 44** in **Appendix A**): No Battery, Battery Replaced, Battery Reverse, Batt. Conv. Over. Curr., Batt. Converter Fault, Batt. Converter Overtemp.

# 8.3 Control Buttons

The **Control Buttons** on the front panel may be used to shut down the UPS completely, turn the inverter on or off, restart the UPS after a fault and silence the alarm, as shown in **Figure 49**. The function of each button is described in **Table 19**.

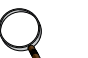

To activate a button properly, press and hold until you hear a short beep—about two seconds.

#### Figure 49 Location of control buttons

NOTE

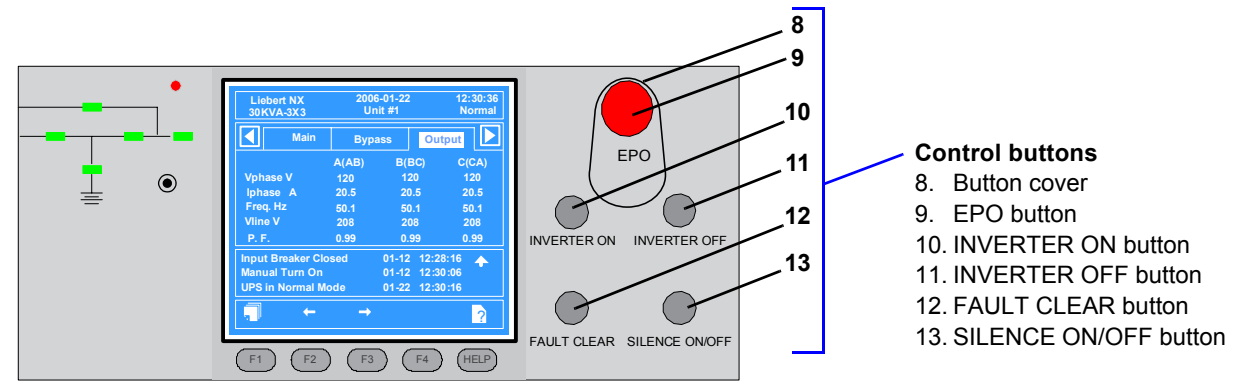

#### Table 19Control buttons

| Button<br>(see Figure 49) | Function                                                                                                    |
|---------------------------|----------------------------------------------------------------------------------------------------|
| EPO                       | Completely shuts down the UPS, including the static switch.<br><b>CAUTION:</b> Use caution before pressing the Emergency Power Off (EPO) button. This button completely shuts down the unit and the critical load. |
| INVERTER ON               | Press this button to start the inverter and transfer from static bypass to inverter.<br><b>NOTE:</b> If the inverter is not ready, this will not activate the UPS.                                                 |
| INVERTER OFF              | Press this button to shut down the inverter during operation. The load will be transferred to static bypass.                                                                                                    |
| FAULT CLEAR               | After the UPS shuts down due to a fault and the alarm condition has been resolved, press this button to clear the fault and restart the UPS.                                                                       |
| SILENCE ON/OFF            | Press this button once to silence the alarm buzzer when an alarm is active. Any new fault will sound the buzzer again.<br>If the alarm buzzer is not beeping, press this button to test the alarm sound.           |

### 8.4 Alarm Buzzer

The alarm buzzer produces three types of sounds:

- Single beep when any Control button is pressed
- Single beep repeating every two seconds the system has a general alarm
- Continuous the system has a serious fault

If the alarm buzzer makes no sound, the system may be operating properly or the alarm may have been silenced manually.

#### Figure 50 Alarm buzzer location

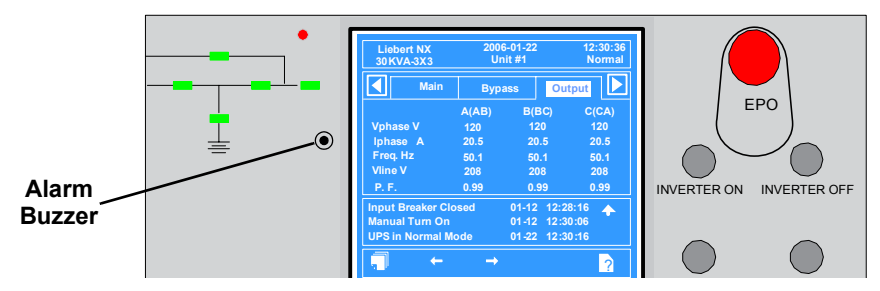

# 8.5 LCD Overview

The LCD on the front panel has five main sections, as shown in **Figure 51**. Press the F1 key below the LCD to scroll through these sections.

- UPS system information view UPS name and model, date and time, overall status (see Table 21).
- LCD Menu choose a category of data items to appear below the menus (see Table 22).
- Data and settings view data items for the selected menu (see Table 22).
- Current status messages check the most recent UPS event and alarm messages (see Table 44 in Appendix A).
- **Navigation key icons** look at the icon above each navigation key to determine how the key operates when pressed (see **8.6 Navigation Keys**).

The LCD displays alarm information in real time. After appearing in the current status section of the LCD, status messages are stored in the history log—512 records can be stored and retrieved.

#### Figure 51 Sections of the LCD

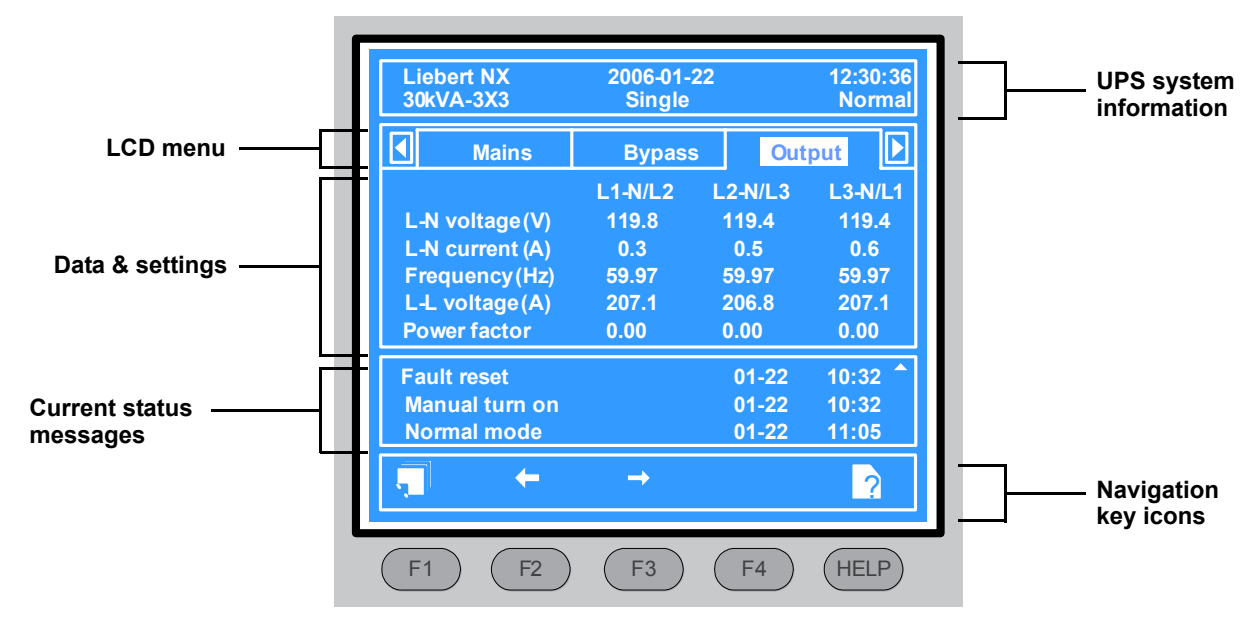

# 8.6 Navigation Keys

The navigation keys on the front panel—F1 through F4 and Help—are used to access the LCD to view the current status and other information about the NX.

Navigation key icons on the LCD appear above each key to indicate its operation (see **Table 20**). The keys are "soft keys" that can change functions according to the icon.

- Use F1 either to move to a different portion of the LCD (shift icon) or to escape to a previous view (ESC icon).
- Use F2 and F3 as cursor keys to move left and right or up and down, depending on the icons displayed above the keys.
- Use F4 as an Enter key to confirm a choice.
- Use **HELP** to access help information on the LCD.

#### Table 20 Icons for navigation keys

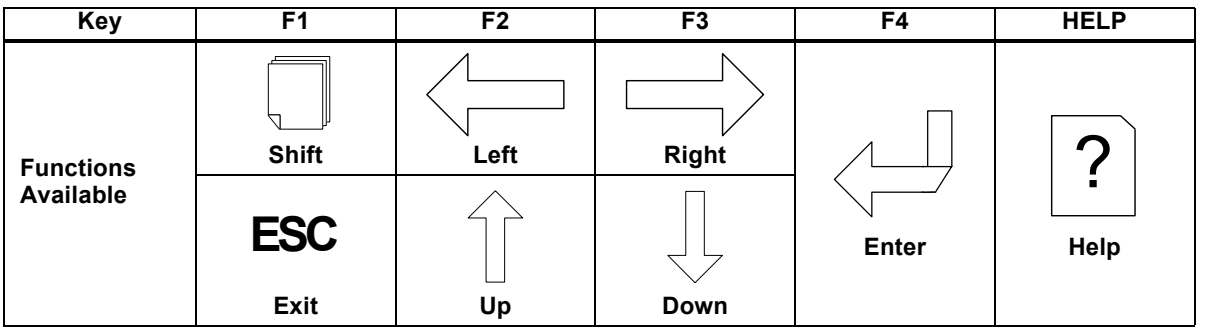

# 8.7 UPS System Information

The UPS system information displayed at the top of the LCD is detailed in Table 21.

Table 21 Description of items in UPS system window

| No. | Item Type  | Explanation                                                                                                    |
|-----|------------|----------------------------------------------------------------------------------------------------|
| 1   | Liebert NX | UPS name                                                                                                    |
| 2   | 2002-10-12 | Current date                                                                                                   |
| 3   | 12:30:36   | Current time                                                                                                   |
| 4   | 030kVA-3x3 | <ul><li>030 means UPS model is 30kVA;</li><li>3x3 means 3 by 3 system (three phase input and output)</li></ul> |
| 5   | Unit #1    | #1 of 6 Paralleled changed to "Unit #1"                                                                        |
| 5   | Single     | UPS is configured as a single-unit system running in Normal mode                                               |
|     | Normal     | UPS in normal operation, inverter powering load, no warnings                                                   |
| 6   | Warning    | UPS has a general alarm                                                                                        |
|     | Fault      | UPS has a serious fault                                                                                        |
## 8.8 LCD Menus and Data Items

The LCD menus provide access to the following categories of information and settings for the UPS. Selecting a menu changes the information displayed in the UPS data items portion of the LCD. The menu choices are listed below and described in detail in **Table 22**.

- Mains view utility power input data: voltage, current, frequency and power factor
- TX Input view input transformer voltages
- +  $\mathbf{Bypass}$  view bypass data: voltage and frequency
- Output view output data: voltage, current, frequency and power factor
- · Load view load data: load percent, output current, output power and crest factor (CF)
- System view system data
- **Battery** view battery characteristics—voltage, current, temperature, remaining time and capacity—and messages when the battery is boost/float charging or disconnected
- +  $\mathbf{Records}$  access the history log—displays all records in the log (newest records added at end)
- Language select a language for LCD text (choices appear in the native language)
- **Settings** configure UPS settings: adjust the display contrast, choose a format for date display, set the date and time, set up the UPS for modem communications (baud rate, address, mode and phone numbers to dial for alarm notifications) and change the password
- Command start or stop a battery maintenance test, battery capacity test or system test
- Version view firmware versions for the inverter, rectifier and software display board and the model information for the UPS

Figure 52 shows a menu tree of the options available from the LCD menus.

#### Figure 52 Menu tree

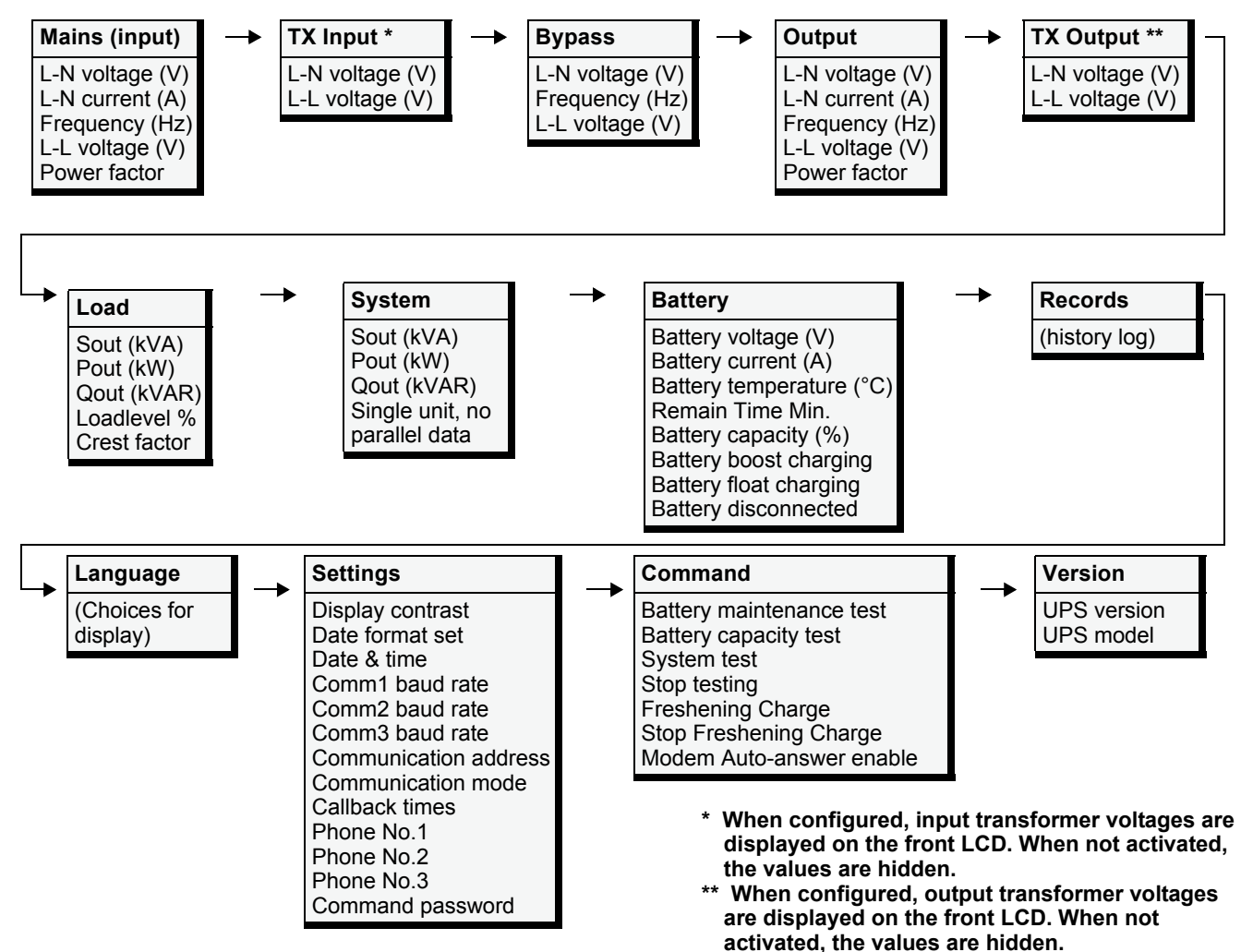

## 8.9 Language Selection

The LCD menus and data display are available in 12 languages (Chinese, Dutch, English, French, German, Italian, Japanese, Polish, Portuguese, Russian, Spanish and Swedish). To select a different language:

- From the main menu, press the **F1** (shift) key to move the cursor to the menu at the top of the screen.
- Press F2 and F3 (left and right arrows) as needed to select the Language menu.
- Press F1 (shift) to move the cursor to the data and settings area of the LCD.
- Use F2 and F3 (up and down) to select the required language.
- Press the F4 (enter) key to accept the language selection.

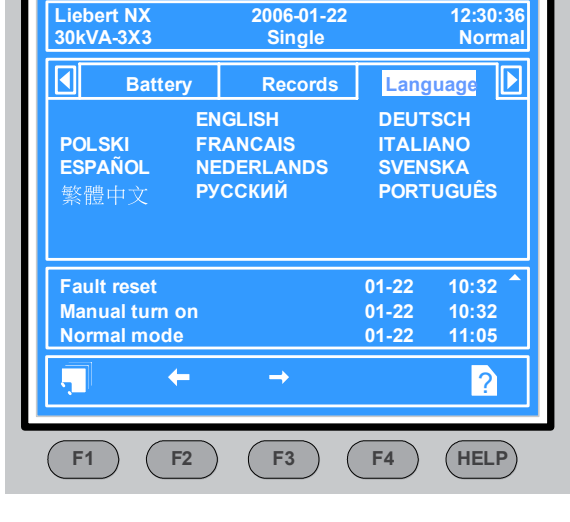

- Return to the main menu by repeatedly pressing F1 (ESC) as needed; all text on the LCD will now be displayed in the selected language.

## 8.10 Current Date and Time

To change the system date and time:

- From the main menu, press the **F1** (shift) key to move the cursor to the menu at the top of the screen.
- Press F2 and F3 (left and right arrows) as needed to select the Settings menu.
- Press F1 (shift) to move the cursor to the data and settings area of the LCD.
- Use F2 and F3 (up and down) to select the Date & Time option, then press F4 (enter).
- Position the cursor on the row in which the date and time are displayed, then press  ${f F4}$  (enter).
- Using the F2 and F3 (up and down) keys, enter the current time and date information.
- Press F4 (enter) to save the settings, then press F1 (ESC) to return to the main menu.

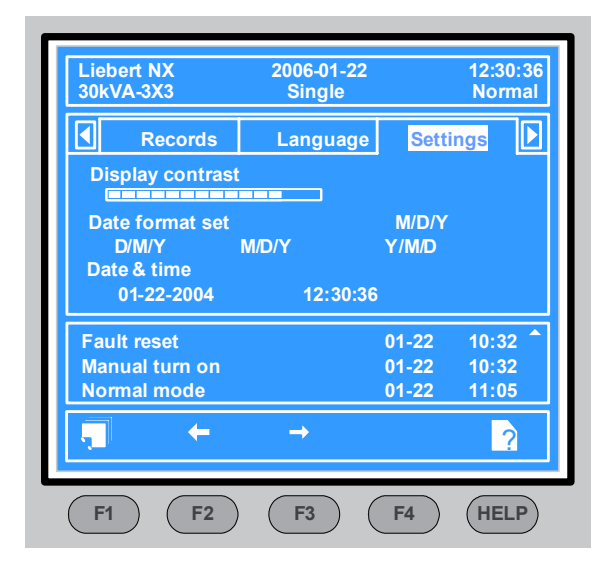

| Menu Type        | Item Type                     | Explanation                                                                 |  |
|------------------|-------------------------------|-----------------------------------------------------------------------------|--|
|                  | L-N voltage (V)               | Phase voltage                                                               |  |
| Mains<br>(input) | L-N current (A)               | Phase current                                                               |  |
|                  | Frequency (Hz)                | Input frequency                                                             |  |
|                  | L-L voltage (v                | Line-line voltage                                                           |  |
|                  | Power factor                  | Power factor                                                                |  |
| TV Innut         | L-N voltage (V)               | Phase voltage                                                               |  |
|                  | L-L voltage (V)               | Line-line voltage                                                           |  |
|                  | L-N voltage (V)               | Phase voltage                                                               |  |
| Bypass           | Frequency (Hz)                | Bypass frequency                                                            |  |
|                  | L-L voltage (A)               | Line-line voltage                                                           |  |
|                  | L-N voltage (V)               | Phase voltage                                                               |  |
|                  | L-N current (A)               | Phase current                                                               |  |
| Output           | Frequency (Hz)                | Output frequency                                                            |  |
|                  | L-L voltage (V)               | Line-line voltage                                                           |  |
|                  | Power factor                  | Power factor                                                                |  |
| TX Output        | L-N voltage (V)               | Phase voltage                                                               |  |
|                  | L-L voltage (V)               | Line-line voltage                                                           |  |
|                  | Sout (kVA)                    | Sout: Apparent power                                                        |  |
|                  | Pout (kW)                     | Pout: Active power                                                          |  |
| Load             | Qout (kVAR)                   | Qout: Reactive power                                                        |  |
|                  | Loadlevel %                   | The percent of the UPS rating load                                          |  |
|                  | Crest factor                  | Output current Crest Factor                                                 |  |
|                  | Sout (kVA)                    | Sout: Apparent power                                                        |  |
| System           | Pout (kW)                     | Pout: Active power                                                          |  |
| Oystern          | Qout (kVAR)                   | Qout: Reactive power                                                        |  |
|                  | Single unit, no parallel data | When configured as a single unit, UPS has only native load, no system load. |  |
|                  | Battery voltage (V)           | Battery bus voltage                                                         |  |
| Battery          | Battery current (A)           | Battery bus current                                                         |  |
|                  | Battery temperature (°C)      | Internal battery temperature °C                                             |  |
|                  | Remain Time Min.              | Battery run time remaining                                                  |  |
|                  | Battery boost charging        | Battery is boost charging                                                   |  |
|                  | Battery float charging        | Battery is float charging                                                   |  |
|                  | Battery disconnected          | Battery is not connected                                                    |  |
| Records          | (history log)                 | Displays all records in the history log                                     |  |
| Language         | (choices for text displayed)  | User may select any of 12 languages for LCD text.                           |  |

Table 22 Descriptions of UPS menus and data window items

|                        | •                           |                                                                                                    |  |
|------------------------|-----------------------------|----------------------------------------------------------------------------------------------------|--|
| Menu Type              | Item Type                   | Explanation                                                                                                    |  |
|                        | Display contrast            | Adjust the LCD display contrast                                                                                                    |  |
|                        | Date format set             | Choose the format for date display: M/D/Y, D/M/Y, M/D/Y, Y/M/D                                                                              |  |
|                        | Date & time                 | Set the date and time                                                                                                    |  |
|                        | Comm1 baud rate             | Communication baud rate setting for Intellislot 1                                                                                           |  |
|                        | Comm2 baud rate             | Communication baud rate setting for Intellislot 2                                                                                           |  |
|                        | Comm3 baud rate             | Communication baud rate setting for Intellislot 3                                                                                           |  |
|                        | Communication address       | This setting is applicable to RS485 communication mode                                                                                      |  |
| Settings               | Communication mode          | Communication Mode Setting                                                                                                    |  |
| Counge                 | Callback times              | When Intellislot 1 Communication mode is Modem, this parameter sets the number of times a number is redialed to send an alarm notification. |  |
|                        | Phone No.1                  | When Intellislot 1 Communication mode is Modem, this is the first phone number to be dialed (to send an alarm notification).                |  |
|                        | Phone No.2                  | When Intellislot 1 Communication mode is Modem, this is the second phone number to be dialed (to send an alarm notification).               |  |
|                        | Phone No.3                  | When Intellislot 1 Communication mode is Modem, this is the third phone number to be dialed (to send an alarm notification).                |  |
|                        | Command password            | User can modify the command password.                                                                                                    |  |
|                        | Battery maintenance test    | This test performs a partial discharge of the battery to obtain a rough estimate of the battery capacity. Load must be between 20% and 80%. |  |
|                        | Battery capacity test       | This test performs a full discharge of the battery to obtain a precise measure of the battery capacity. Load must be between 20% and 80%.   |  |
| Command<br>(start/stop | System test                 | This is a self-test of the UPS. When the user activates this function, a pop-up window appears about 5 seconds later to show the results.   |  |
| battery &<br>system    | Stop testing                | Manually stops a battery maintenance test, battery capacity test or system test.                                                            |  |
| tests)                 | Freshening Charge           | Allows a temporary Equalize charge for the batteries. This charge is configurable for 1 to 36 hours.                                        |  |
|                        | Stop Freshening Charge      | Manually stops a Freshening Charge                                                                                                    |  |
|                        | Modem Auto-answer<br>enable | Manually enable the modem's auto-answer function.                                                                                           |  |
| Version                | UPS version                 | Provides UPS firmware version numbers for the inverter, rectifier and software display board.                                               |  |
|                        | UPS model                   | Provides UPS model information—for example, 208V-60Hz.                                                                                      |  |

 Table 22
 Descriptions of UPS menus and data window items (continued)

## 8.11 UPS Status Messages

The NX displays status changes as they occur in the **current status window of the LCD**, then stores that data in the **history log**, as shown in **Figure 53**.

- **Current Status Window:** The status messages are displayed chronologically and include the date and time of the events. Three status messages are visible in the window at a time. To see other messages, use the navigation keys to scroll up or down the list. A status message remains in the current status area of the LCD until the status changes, when it is moved to the history log.
- **History Log:** When a record moves to the history log, the time the status changed is recorded. The history log can hold up to 512 records. History log records may be viewed by accessing the Records menu.

#### Figure 53 Current status and history log records

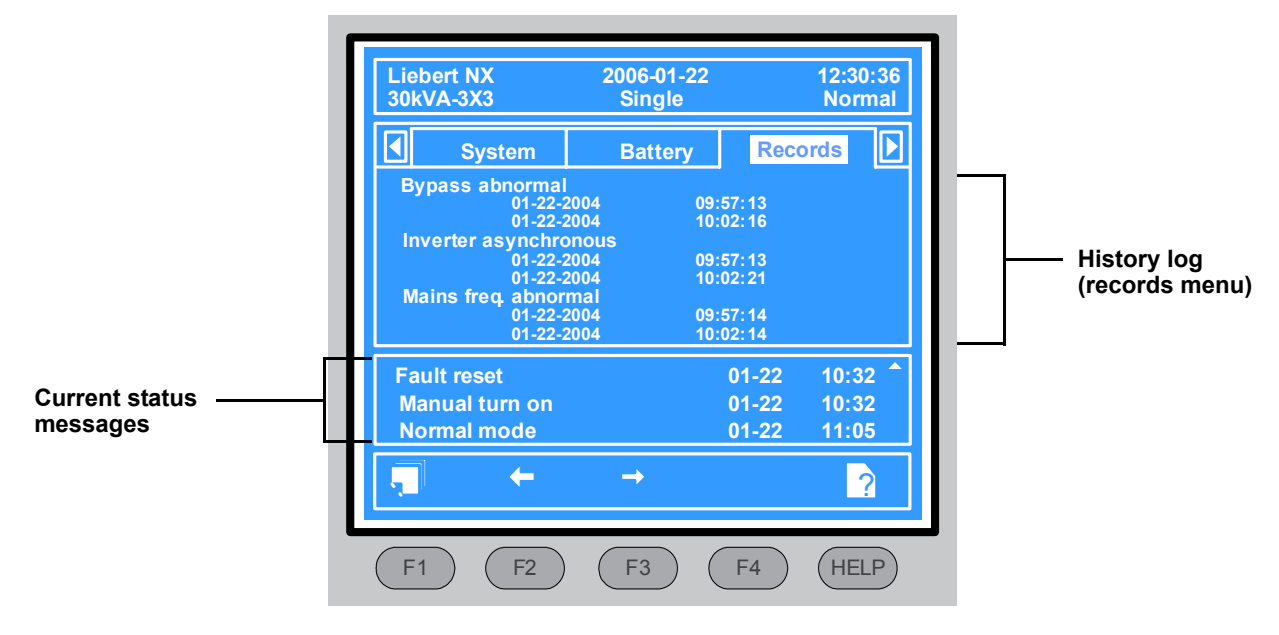

See **Table 44** in **Appendix A** for a complete list of status messages, along with a description and any recommended actions.

## 8.12 Types of LCD Screens

This section provides a quick guide to the main types of LCD screens.

## 8.12.1 Opening Display

As the UPS begins powering up, the opening display appears, as shown in Figure 54.

### Figure 54 Opening display

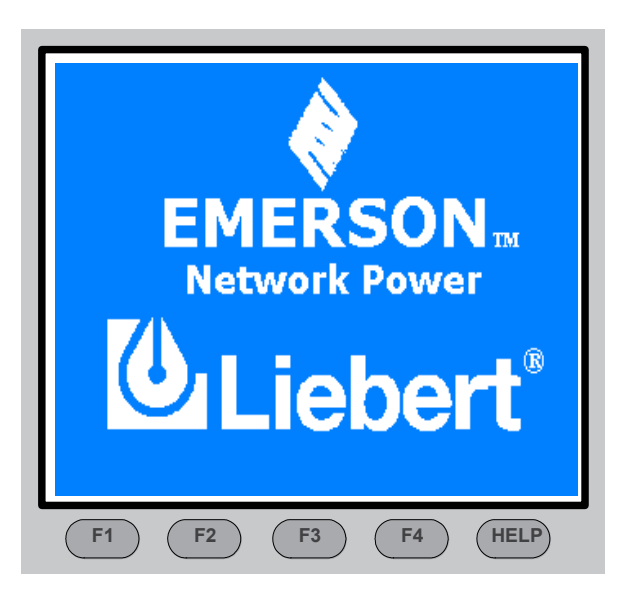

## 8.12.2 Default Screen

After the UPS has powered up and completed a self-test, the output screen appears, as shown in **Figure 55**. This window is the default screen.

### Figure 55 Default screen

| Lie<br>30k | bert NX<br>VA-3X3 | 2006-01-2<br>Single | 2       | 12:30:36<br>Normal |
|------------|-------------------|---------------------|---------|--------------------|
|            | Mains             | Bypass              | Out     | put                |
|            |                   | L1-N/L2             | L2-N/L3 | L3-N/L1            |
| L-N        | l voltage(V)      | 119.8               | 119.4   | 119.4              |
| L-N        | current (A)       | 0.3                 | 0.5     | 0.6                |
| Fre        | equency (Hz)      | 59.97               | 59.97   | 59.97              |
| L-L        | .voltage(A)       | 207.1               | 206.8   | 207.1              |
| Ρο         | wer factor        | 0.00                | 0.00    | 0.00               |
| Fau        | It reset          |                     | 01-22   | 10:32 ^            |
| Ma         | nual turn on      |                     | 01-22   | 10:32              |
| No         | rmal mode         |                     | 01-22   | 11:05              |
| Ţ          | +                 | <b>→</b>            |         | ?                  |
| F1         | F2                | F3                  | F4      | HELP               |

### 8.12.3 UPS Help Screen

Press the HELP key below the LCD to display the Help window shown in **Figure 56**. (Press the HELP key again to exit the Help window.)

#### Figure 56 Help screen

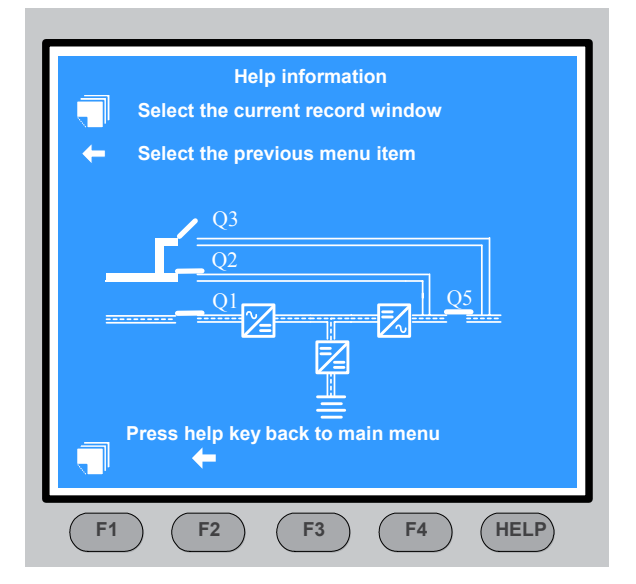

#### 8.12.4 Screen Saver Window

If there has been no interaction with the NX's LCD for 2 minutes, the screen saver window appears. It remains on the LCD for 2 minutes, then the screen will go dark. The LCD will become active again when any key is pressed.

#### Figure 57 Screen saver window

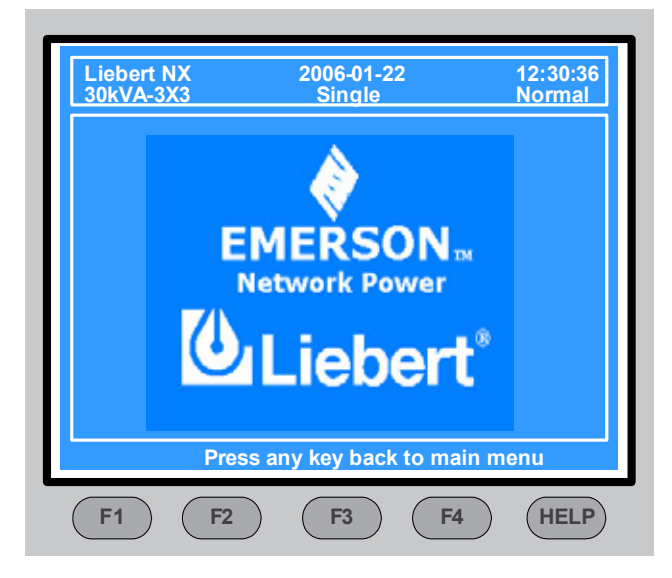

#### 8.13 Pop-Up Windows

Pop-up prompt windows appear when the user must confirm a choice or perform an operation. This section describes the pop-up windows.

### 8.13.1 From Bypass to Inverter Mode With Power Interruption

If the bypass voltage or frequency exceeds the synchronized range and utility voltage or frequency is normal, the inverter cannot be in synchronization with the bypass, and the output can only transfer to inverter after an interruption of about 15ms when the user presses the INVERTER ON button. Before transferring, the system will let the

user confirm whether the interruption can be accepted, as shown at right. If the bypass voltage returns to normal before the user makes confirmation, the UPS will transfer to inverter mode automatically. At the same time, the prompt window will close.

#### 8.13.2 From Inverter to Bypass Mode With Interruption

If the bypass voltage or frequency exceeds the synchronized range and the UPS is in inverter mode, the system must let the user to confirm and accept the power interruption danger before pressing the INVERTER OFF button to shut down the output of the inverter. The user can also cancel the shutdown operation, as shown at right. If the bypass voltage returns to normal before the user makes the confirma-

tion, the UPS will transfer to bypass operation mode automatically, and at the same time the prompt window will disappear soon.

#### 8.13.3 System Self-Test

When a system self-test is completed, a pop-up window reports the results of the test, as shown at right.

• Press the **F4** (Enter) key and the pop-up window closes.

#### 8.13.4 Battery Capacity Test Confirmation

When a battery capacity test is started from the Command menu, the battery will be discharged to low-battery warning level. The NX asks for confirmation before the test is started, as shown at right.

- To confirm the choice and begin the battery capacity test, press the **F4** (Enter) key and the pop-up window disappears.
- To cancel the test, press the **F1** (ESC) key. The pop-up window disappears.

## NOTE

For a battery capacity test to function properly, the load must be between 20% and 100%.

### 8.13.5 Battery Self-Test Aborted, Condition Not Met

When a battery capacity test is started from the Command menu and the battery self-test condition is inadequate, the NX will not perform a battery test. User should check whether the battery state is boost charging and whether the load level is greater than 20 percent.

• Press the **F4** (Enter) key and the pop-up window closes.

### 8.13.6 Battery Refresh Charge Aborted, Condition Not Met

When a battery refreshening charge is started from the Command menu and battery refreshening condition fails to meet requirements, the NX will not perform a battery refreshening charge. User should check if boost charging condition is not enough, such as (No battery, charger failed, etc.).

• Press the F4 (Enter) key and the pop-up window closes.

output shutdown **Confirm or cancel** 

System Self-Test finished. **Everything is OK** 

**Battery Self-Test aborted** Conditions not met

**Battery Refresh Charge** 

aborted **Conditions not met** 

Battery will be depleted,

**Confirm or cancel** 

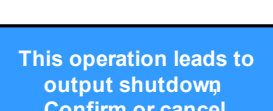

Transfer with Interrupt,

please confirm or cancel

## 9.0 OPERATING INSTRUCTIONS

## 9.1 NX Operating Modes

The NX can operate in any of four modes, as shown in **Table 23**. This section provides instructions on switching between modes, resetting the UPS, switching the inverter On and Off and performing other operations.

| Operating<br>Mode        | Rotary Switch<br>Position | Description                                                                                                    |
|--------------------------|---------------------------|----------------------------------------------------------------------------------------------------|
| Normal<br>Operation      | NORMAL                    | The UPS is powering the load.                                                                                                    |
| On Maintenance<br>Bypass | MAINT                     | The UPS is shut down but the load is connected to utility power via the Maintenance Bypass Supply line.<br><b>NOTE</b> : The load is not protected against disturbances in AC input power in this mode.              |
| On Test                  | TEST                      | No load power is supplied by the UPS. The load is connected to utility power via the Maintenance Bypass Supply line.<br><b>NOTE</b> : The load is not protected against disturbances in AC input power in this mode. |
| On Static<br>Bypass      | BYPASS<br>or<br>NORMAL    | The load power is supplied through the static bypass line. This may be considered as a temporary mode during load transfers between inverter and maintenance bypass or supply under abnormal operating conditions.   |

Table 23 UPS operating modes

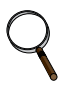

### NOTE

- 1. The user controls and indicators mentioned in these procedures are identified in 8.0 Operator Control and Display Panel.
- 2. The audible alarm may sound at various points during these procedures. It can be canceled at any time by pressing the SILENCE ON/OFF push button.

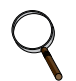

## NOTE

This unit refers to some modes and conditions that are set or adjusted using proprietary service software. To take advantage of all the available features for the NX, the unit must be commissioned by a Liebert factory-trained service engineer.

### 9.1.1 Power Switches

The UPS can be isolated by means of power switches, mounted inside the cabinet and accessible after opening the front door.

The location of the UPS power switches is shown in Figure 58.

#### Figure 58 Power switches - 10kVA NX

CB1 - Utility Connection Inside the door, left side

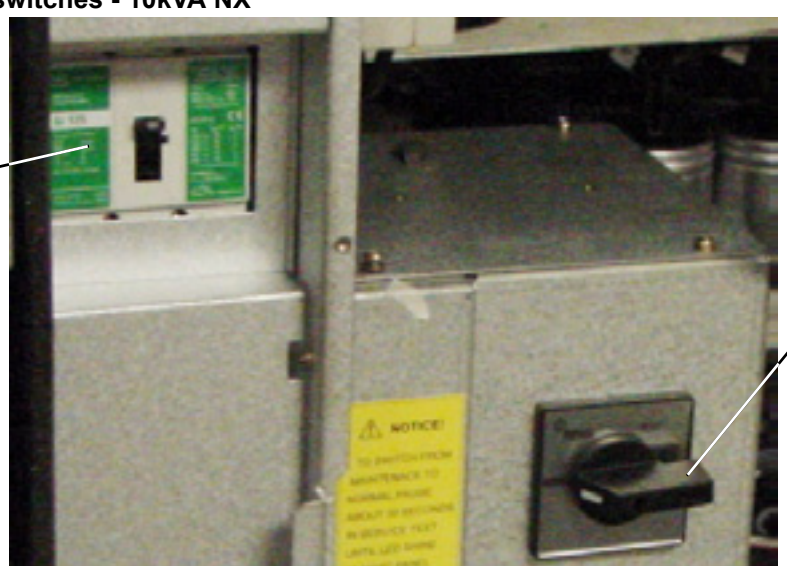

SW1 - Rotary Switch Inside the door, near the center (above the batteries)

The UPS unit power switches are CB1 and SW1.

- CB1 Input Isolator. Connects the utility supply to the UPS input.
- SW1 Rotary switch. Has four positions—NORMAL, BYPASS, TEST and MAINT—that correspond to different positions of the SW1-A/B/C/D.

The positions of the rotary switch (SW1) are:

- SW1-A Output Isolator. Connects the output of the UPS to the load.
- SW1-B Neutral Isolator. Connects neutral to the UPS.
- SW1-C Bypass Isolator. Connects the UPS with the bypass supply.
- **SW1-D Maintenance Bypass Isolator.** Permits supply of the load directly by the bypass line for maintenance of the UPS unit.

The functions of the rotary switch are shown in Table 24.

Table 24 Rotary switch configuration

| Rotary<br>switch<br>position | OUTPUT<br>(SW1-A) | BYPASS<br>(SW1-C) | MAINT<br>(SW1-D) | NEUTRAL<br>(SW1-B) |
|------------------------------|-------------------|-------------------|------------------|--------------------|
| NORMAL                       | ~                 | ~                 |                  | ~                  |
| BYPASS                       | ~                 | ~                 |                  | ~                  |
| TEST                         |                   | ~                 | ~                | ~                  |
| MAINT                        |                   |                   | ~                |                    |

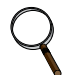

### NOTE

Do NOT turn the rotary switch too fast. Allow the rotary switch to stay in each position at least three seconds before turning it to the next position.

DISCONTINUED PRODUCT

## 9.2 UPS Start Up

The NX must be fully installed and commissioned before start up, and external power isolators must be closed. Once those general conditions are met, the UPS may be started.

#### 9.2.1 Start-Up Procedure

To start the UPS from a fully powered-down condition:

1. Open the UPS door to gain access to the main power switches.

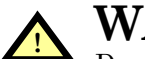

## WARNING

During this procedure the output terminals will become live.

If any load equipment is connected to the UPS output terminals, please check with the load user and ascertain whether it is safe to apply power to the load. If the load is not ready to receive power, then ensure that it is safely isolated from the UPS output terminals.

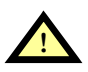

## CAUTION

Do not operate the rotary switch too fast. Always wait at least three seconds when rotating the switch from one position to another.

- 2. Turn the rotary switch to TEST.
- 3. Close CB1.

The bypass contactor (M2) closes automatically and the LCD begins to show start-up screens. The Rectifier indicator flashes green while the rectifier is starting up. It stops flashing and becomes solid green about 30 seconds after the rectifier enters the normal operation state.

After initialization, the bypass static switch closes. Because output switch SW1-A is still open, the UPS channels power through Maintenance Bypass Supply line (SW1-D). The bypass indicator extinguishes, provided that the bypass is normal.

The opening display is shown in the figure at right. The UPS Mimic display indicators will be:

| Indicator           | State |
|---------------------|-------|
| Rectifier indicator | Off   |
| Battery indicator   | Off   |
| Bypass indicator    | Off   |
| Inverter indicator  | Off   |
| Load indicator      | Off   |
| Status indicator    | Off   |

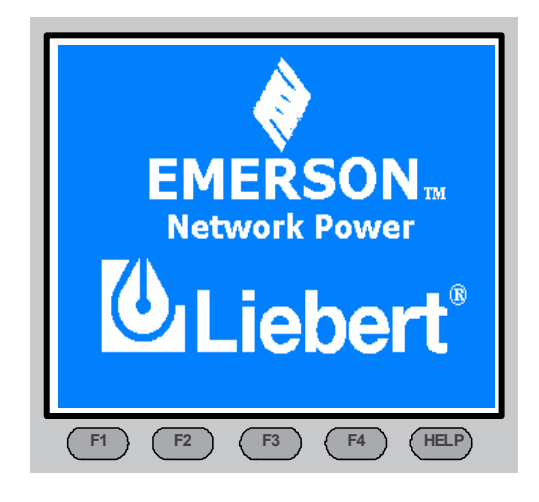

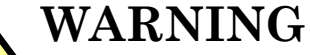

Do NOT turn the rotary switch until the rectifier indicator stops flashing green.

4. Turn the rotary switch to BYPASS.

The maintenance switch SW1-D opens and output switch SW1-A closes. The UPS powers from static bypass instead of from maintenance bypass. The bypass and load indicators turn on. The design of the rotary switch ensures uninterrupted output.

| Indicator           | State |
|---------------------|-------|
| Rectifier indicator | Green |
| Battery indicator   | Off   |
| Bypass indicator    | Green |
| Inverter indicator  | Off   |
| Load indicator      | Green |
| Status indicator    | Amber |

5. Turn the rotary switch to NORMAL, then press the INVERTER ON control button for 2 seconds. The inverter will start and the inverter indicator will flash green. After the inverter is ready, the UPS transfers from bypass to inverter, the bypass indicator turns off and the inverter and load indicators turn on.

The UPS is operating normally. The UPS Mimic display indicators will:

| Indicator           | State |
|---------------------|-------|
| Rectifier indicator | Green |
| Battery indicator   | Off   |
| Bypass indicator    | Off   |
| Inverter indicator  | Green |
| Output indicator    | Green |
| Status indicator    | Green |

### 9.2.2 Verify Switching Between Operation Modes

### Switch from Normal Mode to Battery Mode

• Open CB1 to enter battery mode. This breaks the utility connection to the NX. To return to normal mode, close CB1 after a few seconds. The rectifier will restart automatically after 10 seconds and resume feeding power to the inverter.

### Switch from Normal Mode to Bypass Mode

• Press INVERTER OFF button to switch to bypass mode.

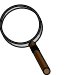

### NOTE

In bypass mode, the load is being powered by the utility and is not receiving conditioned power through the inverter.

### Switch from Bypass Mode to Normal Mode

- Turn the rotary switch to NORMAL.
- In bypass mode, press the INVERTER ON button. When the inverter is ready, the UPS will switch to normal mode.

## 9.3 Switching the UPS from Normal to Maintenance Bypass

Follow the procedure below to transfer the load from the inverter output to the Maintenance Bypass line of the UPS.

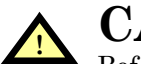

## CAUTION

Before performing this operation, read the messages on the LCD to be sure that bypass supply is regular and the inverter is synchronous with it. If those conditions are not present, there is a risk of a short interruption in powering the load.

This procedure assumes that UPS is operating normally.

1. Press the INVERTER OFF button on the right side of the operator control panel for longer than 2 seconds.

The Inverter indicator will turn off and the status indicator (6) will turn amber and an audible alarm will sound. The load will transfer to static bypass and the inverter will shut off.

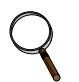

### NOTE

Pressing the Alarm Silence Switch cancels the audible alarm, but leaves the warning message displayed until the appropriate condition is rectified.

- 2. Open the UPS door to gain access to the main power switches, SW1 and CB1.
- 3. Turn the rotary switch to BYPASS position. The UPS Bypass Static Switch still supply power to load.
- 4. Turn the rotary switch to TEST. The load is now on maintenance bypass.
- 5. Turn the rotary switch to MAINT.
- 6. Open rectifier switch CB1. All operator indicators and messages will turn off as the utility driven internal power supplies decay. The unit will power down, but the load will continue to be supplied by the manual Maintenance bypass.

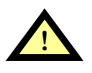

## WARNING

Wait 5 minutes for the internal DC busbar capacitors to discharge before attempting to remove the internal protective barriers.

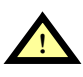

## WARNING

Even with the UPS in maintenance bypass and "Off," portions of the unit are still energized. Service is to be performed by qualified personnel only.

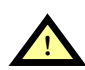

## CAUTION

The load equipment is not protected from normal supply aberrations when operating in the maintenance bypass mode.

## 9.4 Powering Down the UPS

To power down the UPS completely, follow the procedures in 9.3 - Switching the UPS from Normal to Maintenance Bypass.

To completely isolate the UPS from the AC supplies, the main external power input isolator (both isolators, where separate supplies are provided for rectifier and bypass) should be opened (see **Figure 59**).

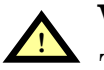

## WARNING

To prevent injury to personnel, lockout or tagout the service supplies.

| DISCONTINUED |
|--------------|
| PRODUCT      |

## 9.5 Powering Down the UPS and Maintaining Power to Load

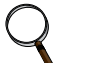

#### NOTE

An external Maintenance Bypass Cabinet must be installed before attempting to perform the following procedure.

If the UPS needs to be shut down completely while maintaining power to the load, follow these steps:

- 1. Perform Steps 1 through 5 in 9.3 Switching the UPS from Normal to Maintenance Bypass.
- 2. Close the external maintenance bypass rotary switch to Maint postion.

On the primary input distribution panel, which is often located distant from the UPS area, a label should be posted advising service personnel that the UPS circuit is under maintenance.

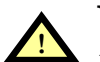

## WARNING

Wait 5 minutes for the internal DC busbar capacitors to discharge.

The UPS is now completely powered down.

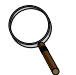

#### NOTE

The Maintenance Bypass Power switch may be operated at any time while the UPS is powered down to connect the load to the maintenance bypass supply if required.

The procedure can be performed only after the installation has been completed (which includes the maintenance bypass cabinet), after the system has been placed in operation by authorized personnel. See the reference drawing of **Figure 59** for more information.

#### Figure 59 Typical configuration for single UPS with external maintenance bypass cabinet

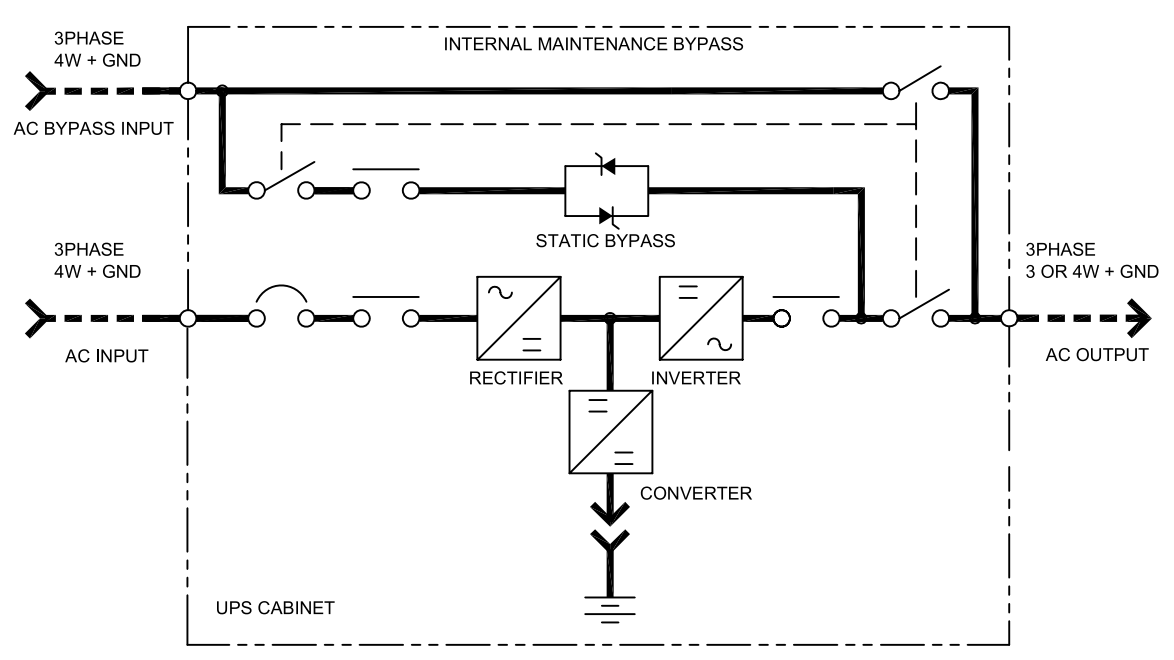

## 9.6 Emergency Shutdown With EPO

This circuit has been designed to switch off the UPS in emergency conditions (i.e., fire, flood, etc.). The system will turn off the rectifier, inverter and stop powering the load immediately (including the inverter and bypass), and the battery stops charging or discharging.

If the input utility is present, the UPS's controls will remain active; however, the output will be turned off. To remove all power from the UPS, the external feeder breaker should be opened.

### 9.7 Auto Restart

When the main and bypass sources fail, the UPS draws power from the battery system to supply the load until the batteries are depleted. When the UPS reaches its end of discharge (EOD) threshold, it will shut down.

The UPS will automatically restart and enable output power:

- after utility power is restored
- if "Auto Recovery after EOD Enabling" is enabled
- after the "Auto Recovery after EOD Delay Time" expires (the default delay is 10 minutes) During the auto recovery delay, the NX will be charging its batteries to provide a safety margin for equipment shutdown if input power fails again.

If the "Auto Recovery after EOD Enabling" feature is disabled, the user must restart the system manually.

## 9.8 Reset After Shutdown for Emergency Stop (EPO Action) or Other Conditions

Once all appropriate measures have been taken to correct the problem indicated by the alarm message appearing on the operator control panel display, carry out this procedure to restore the UPS to regular operation following an EPO action or for the following reasons: Inverter Overtemperature, Cut-off Overload, Battery Overvoltage, excessive switching (BYP: XFER COUNT BLOCK), etc.

When the user confirms that the fault is cleared:

1. Press the FAULT CLEAR button to let the system exit the emergency off state.

# Q

## NOTE:

A UPS manufactured before March 2006 may first require a full power down, i.e., manual opening of the input breakers, for the "Fault Clear" to take effect.

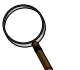

### NOTE

The rectifier will start again, the battery contactor will close and the bypass will begin to power the load. The Rectifier indicator (1) flashes while the rectifier is starting up. When the rectifier enters the normal operation state (about 30 seconds), the rectifier indicator turns green.

2. Press the INVERTER ON button (10) on the right side of the operator control panel for longer than 2 seconds.

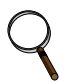

### NOTE

The rectifier will be turned on automatically when the overtemperature fault disappears at 5 minutes after the disappearance of overtemperature signals.

After the EPO button is pressed, if the input utility is removed, the UPS will shut down completely. When input utility is returned, if the rotary switch (SW1) is in either Bypass or in Normal position, the UPS will start up on Bypass. There will be power at the output terminals of the UPS.

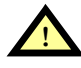

## WARNING

If the rotary switch is in the Maint. position and input utility is present, there will be power at the output terminals of the UPS.

| DISCONTINUED |
|--------------|
| PRODUCT      |

## 9.9 Battery Protection

### 9.9.1 Battery Undervoltage Pre-Warning

Before the end of discharge, the NX displays a battery undervoltage pre-warning. After this pre-warning, the battery has the capacity for 5 minutes discharging with full load (default time). The NX can be user-configured to display this warning from 3 to 60 minutes before end-of-discharge.

## 9.9.2 Battery End-of-Discharge (EOD) Protection

If the battery voltage is lower than the end-of-discharge voltage, the battery converter will be shut down.

### 9.9.3 Battery Fuse-Blow Warning

Battery current protection is provided by the battery fuses FU7 and FU8. If a battery fuse blows, the NX displays the battery fuse-blow warning and the battery converter will be shut down.

## NOTE

All equipment servicing procedures must be carried out only by trained personnel.

## 9.10 Isolating and Integrating One Module in a Multi-Module System

- 1. Turn Off inverter
- 2. Open External Output CB1

The UPS enters Isolation Status automatically, parallel signaling and communication becomes masked, and output becomes inhabited.

- 3. Power Off unit for maintenance.
- 4. Power On unit with External Output CB1 open.
- 5. Unit enters Test Mode by configuration software setting.
- 6. Diagonosis or testing.
- 7. The UPS exits Test Mode by configuration software setting. Output becomes inhibited because of Isolation Status.
- 8. Return all switches to the Normal position, including External Output Circuit Breaker 1.
- 9. Close External Output Circuit Breaker 1.

The UPS exits Isolation Status automatically, parallel signaling and communication recovers, output becomes enabled but interlocking works now.

10. Turn On inverter and join the parallel system.

## 🔨 WARNING

#### Hazardous Battery Voltage

No operator serviceable parts are located behind covers that require a tool for their removal.

Only qualified service personnel are authorised to remove such covers.

The UPS battery and connecting terminals remains energized at hazardous voltage levels at all times. The battery is located behind protective covers that require a tool for their removal: inside the UPS cabinet, inside a free-standing battery cabinet or on open racks inside a dedicated battery room that may be locked.

## 9.11 Inserting One Module into a Multi-Module System

This procedure outlines how to integrate a UPS module that has been previously isolated from other modules of a group of paralleled UPS modules. It is assumed that the installation is complete, the system has been commissioned by authorized personnel and the external power isolators are closed.

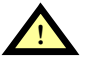

## WARNING

Mains voltage will be applied to UPS output terminals.

No operator serviceable parts are located behind covers that require a tool for their removal.

Only qualified service personnel are authorised to remove such covers.

- 1. Open the UPS door to gain access to the main power switches.
- 2. Rotate the switch to Test position. The LCD becomes active.
- 3. Close Input breaker CB1 The Rectifier indicator flashes on the UPS mimic panel during the startup of the rectifier and becomes steady green once the rectifier reaches normal operation state after about 30s.
- 4. Close external battery circuit breaker QF1 (where an external battery is used). This breaker is inside the battery cabinet (if used) or is otherwise adjacent to the battery racks.
- 5. After the UPS detects the batteries, the red battery indicator extinguishes when the battery charger starts operation.
- 6. Rotate switch to Bypass position
- 7. Turn the rotary switch to NORMAL, then press the INVERTER ON control button for 2 seconds. The inverter will start up and the inverter indicator flashes while it synchronizes to the load voltage and frequency. After the inverter is ready, the UPS connects to the load, the inverter indicator becomes steady green and the output indicator turns green.
- 8. Check that no "Warning" message is displayed in the top right corner of the LCD Monitor and that the indicators have the status shown below.

| # LED | LED Function        | Status |
|-------|---------------------|--------|
| 1     | Rectifier indicator | Green  |
| 2     | Battery indicator   | Off    |
| 3     | Bypass indicator    | Off    |
| 4     | Inverter indicator  | Green  |
| 5     | Output indicator    | Green  |
| 6     | Alarm indicator     | Off    |

The UPS is now operating in NORMAL mode.

## 9.12 Shutting Down a Multi-Module System Without System Bypass Switch

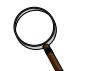

#### NOTE

Before beginning this procedure, shut down the connected load to prevent the possibility of damage. This procedure will shut off power to the load.

- 1. Open the UPS door to gain access to the main power switches, SW1 and CB1of a UPS in the system.
- 2. Turn the rotary switch to BYPASS position. Rotating any UPS Rotary Switch (SW1) to the Bypass position will force all UPS modules to Static Bypass
- 3. Repeat **Steps 1** and **2** for the rest of the units in the system.

## Q

## NOTE

If this operation will be performed on multiple units, the procedures should be performed on each unit with as little delay as possible.

- 4. Turn the rotary switch of each unit in the system to TEST. The load is now on maintenance bypass.
- 5. Turn the rotary switch of each unit in the system to MAINT.

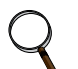

## NOTE

The following step will shut off power to the connected load.

- 6. Open system output breaker. The load will now be disconnected.
- 7. Open rectifier switch CB1. All operator indicators and messages will turn off as the utility-driven internal power supplies decay.
- 8. To isolate a module:
  - a. For systems that have UPS input breakers in paralleling cabinet, open the UPS input breaker for the unit you want to isolate.
  - b. For systems that do not have UPS input breakers in paralleling cabinet, the utility source to the UPS will need to be opened.

## 9.13 Shutting Down a Multi-Module System With System Bypass Switch

- 1. In the Bypass Cabinet, rotate the system bypass switch to the Bypass position. This will force the UPS's in the system to Static Bypass.
- 2. Open the UPS door to gain access to the main power switches, SW1 and CB1of a UPS in the system.
- 3. Turn the UPS SW1 to BYPASS position for each module in the system
- 4. Repeat **Steps 2** and **3** for the rest of the units in the system.
- 5. Turn the rotary switch of each unit in the system to TEST.
- 6. Turn the rotary switch of each unit in the system to MAINT.
- 7. Open rectifier switch CB1. All operator indicators and messages will turn off as the utility driven internal power supplies decay.
- 8. To isolate the UPS(s) from the bypass cabinet, open the module input and output isolation breaker(s).

## 9.14 Commissioning a Parallel System

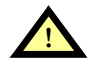

## CAUTION

The operations described in this section must be performed by authorized electricians or qualified technical personnel. If you have any difficult, do not hesitate to contact Liebert Global Service at **1-800-LIEBERT**.

Check the input and output wiring of each UPS module. Ensure that the phase rotation sequence of the main inputs and the bypass inputs and outputs of each UPS module are the same. Ensure the parallel cables are connected firmly.

It is assumed that the installation is complete, the system has been commissioned by authorized personnel and the external power isolators are closed. **Before start up, disconnect the load.** 

## 9.15 Maintenance Bypass Cabinet Operating Procedures

### 9.15.1 Start Up and Initialization

Follow these steps to start the UPS while connected to the Maintenance Bypass.

- 1. Set Maintenance Bypass switch to the Normal position on Maintenance Bypass Cabinet.
- 2. Close the system input circuit breaker.
- 3. Start the UPS as instructed in 9.2 UPS Start Up.
- 4. Close system output circuit breaker.

### 9.15.2 Shutting Down the UPS

Use the following procedure to power down the system.

- 1. Turn the NX off by following the procedures in 9.4 Powering Down the UPS
- 2. Open system output circuit breaker.
- 3. Open system input circuit breaker.

### 9.15.3 Transferring System from UPS to Maintenance Bypass Operation

1. Turn the bypass switch (SW) to the bypass position on the Maintenance Bypass Cabinet. The UPS will switch to bypass mode.

The connected equipment is now powered from the bypass source and is NOT protected.

2. To isolate the UPS from the system, rotate the bypass switch to the maintenance position.

### 9.15.4 Transfer the System from Maintenance Bypass to UPS Operation

- 1. Turn the bypass switch (SW) to the Normal position on the Maintenance Bypass Cabinet. The UPS will go to bypass mode.
- 2. Press the "Inverter On" button on the UPS and allow the UPS to go to normal mode.
- 3. The connected equipment is now powered and protected by the UPS.

### 9.15.5 Transfer the System from UPS Operation to Maintenance Bypass

If the UPS needs to be shut down completely while maintaining power to the load, follow these steps:

- 1. Perform Steps 1 through 5 in 9.3 Switching the UPS from Normal to Maintenance Bypass.
- 2. Rotate Maintenance Bypass Switch to Maintenance position.
- 3. Post a label on the primary input distribution panel, which often is installed outside the UPS area, advising personnel that the UPS circuit is under maintenance.

The UPS is now completely powered down.

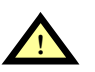

## WARNING

• Wait 5 minutes for the internal DC busbar capacitors to discharge.

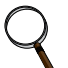

## NOTE

The Maintenance Bypass power switch may be operated at any time while the UPS is powered down to connect the load to the maintenance bypass supply.

The procedure can be performed only after the installation has been completed (which includes the maintenance bypass cabinet), after the system has been placed in operation by authorized personnel and after the external power switches have been closed. See **Figure 60** for more information.

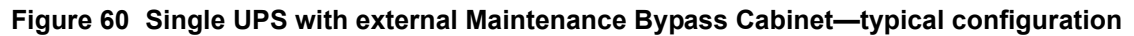

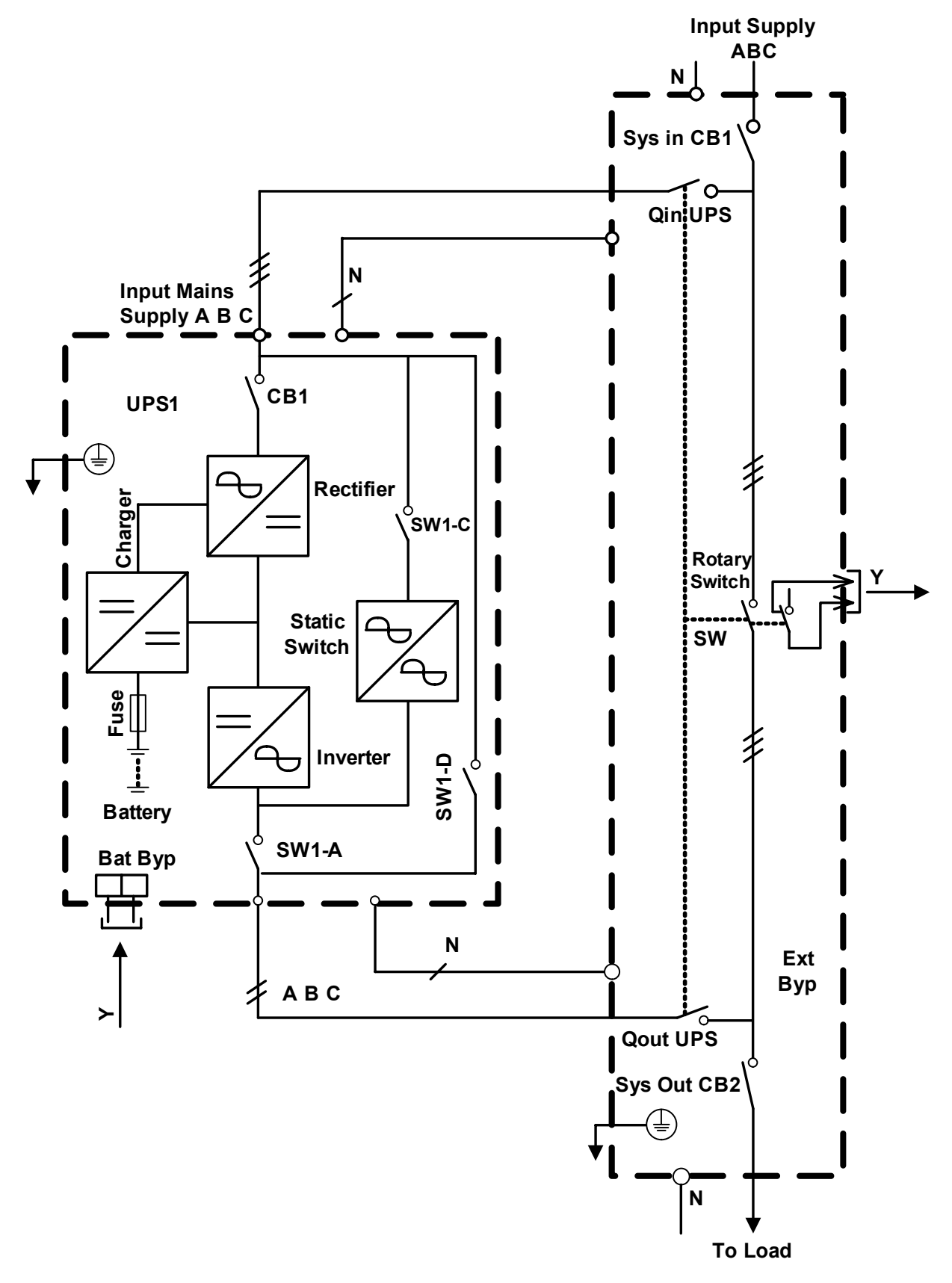

## 9.16 Parallel System Start Up

- 1. Start each UPS normally as described in 9.2 UPS Start Up
- 2. Turn on the inverter of each UPS module one at a time.
- 3. Apply the load after the last UPS module transfers to inverter. The total load can be determined through the LCD of either UPS.
- 4. Verify the load rate of each UPS module. If the load rates are roughly the same, then the parallel system may be assumed to be operating normally.

## NOTE

If one module cannot transfer to inverter mode long after its inverter is on, its output connection may not be good or its output phase rotation may not be coincident with other modules. At this time, the LCD for the UPS module will display "inverter asynchronous" and the inverter indicator will flash continuously. If either UPS module makes abnormal noise after it transfers to inverter, its parallel cables may be incorrectly connected.

## 9.17 Replacing Dust Filters

- 1. Open the UPS door.
- 2. The dust filters are behind the door. For each filter, there is a bracket on either side holding the dust filter in place, as shown in **Figure 61**.
- 3. Remove one bracket and loosen the other. The second bracket need not be removed.
- 4. Remove the old filter and replace with the new filter
- 5. Reinstall the bracket that was removed and tighten the other bracket.

#### Figure 61 Dust filter replacement

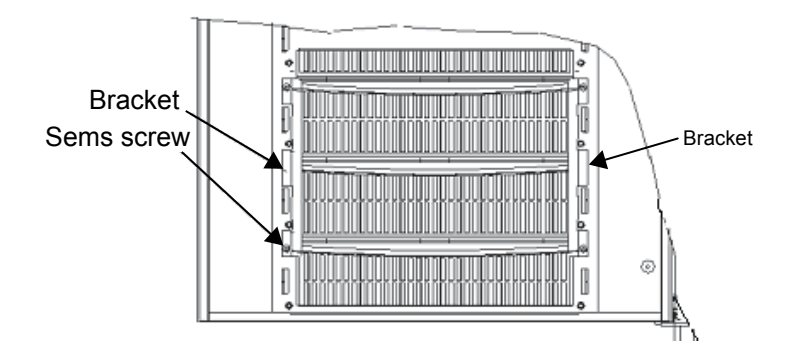

## **10.0 UPS SPECIFICATIONS**

These specifications describe requirements for the Liebert NX UPS.

## **10.1** Conformity and Standards

The UPS has been designed to conform to the following standards:

- IEEC1000-4-5
- ASME
- CSA 22.2, No. 107.1
- FCC Part 15, Class A
- ISO 9001
- National Electrical Code (NFPA-70)
- NEMA PE-1
- OSHA
- UL Standard 1778

The UPS system has UL and c-UL approval.

## 10.2 UPS Environmental

The UPS is designed to operate under the following environmental conditions without damage or degradation in electrical operating characteristics:

#### Table 25 Environmental characteristics

| Rated Power                            | 10-30kVA                      |  |
|----------------------------------------|-------------------------------|--|
| Operating Temperature, UPS             | 32°F to 104°F (0°C to 40°C)   |  |
| Optimal Operating Temperature, Battery | 68°F to 86°F (20°C to 30°C)   |  |
| Relative Humidity                      | 0 to 95%, non-condensing      |  |
| Acoustical Noise, dBA at 39 in. (1m)   | 54                            |  |
| Altitude of Operation                  | ≤1000m per IEC 62040/3        |  |
| Storage-Transport Temperature, UPS     | -4°F to 158°F (-20°C to 70°C) |  |
| Storage-Transport Temperature, Battery | -4°F to 86°F (-20°C to 30°C)  |  |

### **10.3 UPS Mechanical Characteristics**

#### Table 26 Mechanical characteristics

| Parameter                                       | 10kVA         | 15kVA       | 20kVA       | 30kVA       |  |
|-------------------------------------------------|---------------|-------------|-------------|-------------|--|
| Width, in. (mm)                                 |               | 24          | (600)       |             |  |
| Depth, in. (mm)                                 |               | 32.5        | (825)       |             |  |
| Height, in. (mm)                                |               | 63 (        | 1600)       |             |  |
| Weight Without Inner Batteries, lb. (kg)        | 450 (205)     | 450 (205)   | 550 (250)   | 550 (250)   |  |
| UPS12-100 weight                                | 954 (433)     | 954 (433)   | 1054 (478)  | 1054 (478)  |  |
| UPS12-140 weight                                | 1098 (498)    | 1098 (498)  | 1198 (543)  | 1198 (543)  |  |
| Heat Dissipation, BTU/H (kWH)                   | 2800 (0.82)   | 4200 (1.23) | 5500 (1.61) | 8300 (2.43) |  |
| Airflow, CFM (m <sup>3</sup> /h)                | 384 (652)     | 558 (948)   | 522 (886)   | 834 (1417)  |  |
| Cable Entry                                     | Bottom or top |             |             |             |  |
| Color                                           | PMS 877       |             |             |             |  |
| Protection Grade (with open/closed front doors) |               | IP          | 20          |             |  |

## **10.4 UPS Electrical Characteristics**

#### Table 27 UPS terminal

#### Input (for single-input unit)

|                | Nominal          | Maximum          |                | OCP              |           | Maximum Rec               | commended Lug             |
|----------------|------------------|------------------|----------------|------------------|-----------|---------------------------|---------------------------|
| Unit<br>Rating | Input<br>Current | Input<br>Current | OCP<br>Current | Device<br>Rating | Bolt Size | Lug T&B<br>One Hole 54000 | Lug T&B<br>One Hole REDDY |
| 10             | 28               | 35               | 42             | 45               | 6M (1/4") | 54105                     | 62204                     |
| 15             | 42               | 53               | 63             | 70               | 6M (1/4") | 54106                     | 62204                     |
| 20             | 56               | 70               | 84             | 90               | 6M (1/4") | 54107                     | 62204                     |
| 30             | 83               | 104              | 125            | 125              | 6M (1/4") | 54152                     | 62205                     |

#### Rectifier input (for dual input unit only)

|                | Nominal          | Maximum          |                | OCP              |           | Maximum Rec               | ommended Lug              |  |
|----------------|------------------|------------------|----------------|------------------|-----------|---------------------------|---------------------------|--|
| Unit<br>Rating | Input<br>Current | Input<br>Current | OCP<br>Current | Device<br>Rating | Bolt Size | Lug T&B<br>One Hole 54000 | Lug T&B<br>One Hole REDDY |  |
| 10             | 25               | 31               | 37             | 40               | 6M (1/4") | 54130                     | 62204                     |  |
| 15             | 37               | 47               | 57             | 60               | 6M (1/4") | 54106                     | 62204                     |  |
| 20             | 50               | 63               | 76             | 80               | 6M (1/4") | 54107                     | 62204                     |  |
| 30             | 75               | 94               | 113            | 125              | 6M (1/4") | 54152                     | 62205                     |  |

#### Bypass input (for dual input units)

|                |                             |             |                         |           | Maximum Recommended Lug      |                              |  |
|----------------|-----------------------------|-------------|-------------------------|-----------|------------------------------|------------------------------|--|
| Unit<br>Rating | Nominal<br>Input<br>Current | OCP Current | OCP<br>Device<br>Rating | Bolt Size | Lug T&B<br>One Hole<br>54000 | Lug T&B<br>One Hole<br>REDDY |  |
| 10             | 28                          | 35          | 35                      | 6M (1/4") | 54105                        | 62204                        |  |
| 15             | 42                          | 53          | 60                      | 6M (1/4") | 54106                        | 62204                        |  |
| 20             | 56                          | 70          | 70                      | 6M (1/4") | 54107                        | 62204                        |  |
| 30             | 83                          | 104         | 110                     | 6M (1/4") | 54152                        | 62205                        |  |

#### Output

|                |                        |                | OCP              |           | Maximum Recommended Lug   |                           |
|----------------|------------------------|----------------|------------------|-----------|---------------------------|---------------------------|
| Unit<br>Rating | Nominal Output Current | OCP<br>Current | Device<br>Rating | Bolt Size | Lug T&B<br>One Hole 54000 | Lug T&B<br>One Hole REDDY |
| 10             | 28                     | 35             | 35               | 6M (1/4") | 54130                     | 62204                     |
| 15             | 42                     | 53             | 60               | 6M (1/4") | 54106                     | 62204                     |
| 20             | 56                     | 70             | 70               | 6M (1/4") | 54106                     | 62204                     |
| 30             | 84                     | 105            | 110              | 6M (1/4") | 54108                     | 62205                     |

#### Battery

|                | OCP             |                |                  | Maximum Recommended Lug |                           |                           |
|----------------|-----------------|----------------|------------------|-------------------------|---------------------------|---------------------------|
| Unit<br>Rating | Battery Current | OCP<br>Current | Device<br>Rating | Bolt Size               | Lug T&B<br>One Hole 54000 | Lug T&B<br>One Hole REDDY |
| 10/15          | 55              | 55             | 70               | 6M (1/4")               | 54106                     | 62204                     |
| 20/30          | 110             | 110            | 125              | 8M (5/16")              | 54153                     | 62212                     |

1. Nominal (Nom) current is based on full rated output load.

2. Maximum (Max) current (125% of nominal) is short duration for battery recharge conditions.

3. UPS input and bypass cables must be run in separate conduit from output cables.

4. Nominal battery voltage is shown at 2.0 volts/cell per NEC 480-2.

5. OCPD = Overcurrent Protection Device. Recommended AC input and AC output overcurrent protection represents 125% of nominal full load current (continuous) per NEC 215.

 Minimum-sized grounding conductors to be per NEC 250-122. Parity-sized ground conductors are recommended. Neutral conductors to be sized for full capacity per NEC 310-15 (b)(4). References are per NEC 2005.

7. Wiring requirements:

a. AC Input: 3-phase, 4-wire, plus ground output.

b. AC Output: 3-phase, 3- or 4-wire, plus ground

8. All wiring is to be in accordance with national and local electric codes.

DISCONTINUED PRODUCT

### 10.4.1 Battery Manufacturers and Models

Either of two manufacturers' batteries will be installed in the NX 10-30 kVA 208V as shipped. Below are the battery makers and the models they supply.

#### Table 28Approved batteries

| Battery Manufacturer | Models Supplied |             |           |  |  |
|----------------------|-----------------|-------------|-----------|--|--|
| Enersys Yuasa        | NPX-80FR        | NPX-100FR   | NPX-150FR |  |  |
| C&D Dynasty          | UPS12-100MR     | UPS12-140MR | -         |  |  |

#### 10.4.2 Input Rectifier

#### Table 29Rectifier input power

| Rated Power                                     | 10kVA                                            | 15kVA        | 20kVA           | 30kVA |  |
|-------------------------------------------------|--------------------------------------------------|--------------|-----------------|-------|--|
| Rated Voltage, VAC                              |                                                  | 12           | 20/208          |       |  |
| Supply                                          |                                                  | 3-phase, 4-v | wire plus groun | d     |  |
| Input Voltage Tolerance, VAC (without derating) | 166-239                                          |              |                 |       |  |
| Frequency, Hz                                   |                                                  | 5            | 0 / 60          |       |  |
| Input Frequency Tolerance %                     | ±10                                              |              |                 |       |  |
| Power Factor                                    | $\leq$ 0.99 at full load $\leq$ 0.95 at 50% load |              |                 |       |  |
| Harmonic Current                                | Less than 4% at full rated UPS output load       |              |                 |       |  |
| Input Current, <sup>1</sup> Nominal, A          | 28 42 56                                         |              | 83              |       |  |
| Output Current, Nominal, A                      | 28                                               | 42           | 56              | 83    |  |
|                                                 |                                                  |              |                 |       |  |

Notes:

1. Overload capacity of input current:

100% Imax <I<125% Imax: 10 min.

I>150%: Limits input current immediately

## **10.4.3 DC Intermediate Circuit**

#### Table 30 DC intermediate circuit

| Rated Power                               | 10kVA                                                                                                    | 15kVA    | 20kVA   | 30kVA |  |
|-------------------------------------------|----------------------------------------------------------------------------------------------------|----------|---------|-------|--|
| Recommended number of lead-acid batteries | Number of batteries is 24 jars (12V per jar), or 144 cells (2V per cell) for VRLA. The unit is shipped with a nominal voltage of 288VDC. |          |         |       |  |
| Recommended float charge voltage          |                                                                                                    | 2.27     | VDC*    |       |  |
| Recommended boost charge voltage          |                                                                                                    | 2.3V     | /DC*    |       |  |
| Recommended end of discharge voltage      |                                                                                                    | 1.65-1   | .8 VDC  |       |  |
| Maximum recharge battery current, A       | 7.5                                                                                                    | 7.5      | 15      | 15    |  |
| Maximum boost charge duration, min.*      |                                                                                                    | 14       | 40      |       |  |
| Boost-float threshold current, A*         |                                                                                                    | 0.1 C    | default |       |  |
| Temperature voltage compensation, mV/°C*  | 3                                                                                                    |          |         |       |  |
| Ripple voltage superimposed %             |                                                                                                    | <u>≤</u> | 1       |       |  |

\* Set by configuration software and based on usage of VLRA batteries.

<sup>125%</sup> Imax <I<150% Imax: 1 min.

## 10.4.4 Inverter Output

## Table 31Inverter output

| Rated Power                                 | 10kVA                                                              | 15kVA                                                                                              | 20kVA                                       | 30kVA |  |  |
|---------------------------------------------|--------------------------------------------------------------------|----------------------------------------------------------------------------------------------------|---------------------------------------------|-------|--|--|
| Rated voltage, VAC                          |                                                                    | 120/                                                                                               | 208                                         |       |  |  |
| Supply                                      |                                                                    | 3-phase, 4-wir                                                                                     | e plus ground                               |       |  |  |
| Frequency, Hz                               |                                                                    | 50                                                                                                 | / 60                                        |       |  |  |
| Rated Power, kW                             | 8                                                                  | 12                                                                                                 | 16                                          | 24    |  |  |
| Three -phase transient overload,            | 10 minutes - 105-125% load                                         |                                                                                                    |                                             |       |  |  |
| min. load                                   | 1 minute - 126-150% load                                           |                                                                                                    |                                             |       |  |  |
| Voltage Regulation %                        | ±1.0% three-phase<br>±2.0% three-phase                             | RMS average for a ba<br>RMS average for a 10                                                       | lanced three-phase lo<br>0% unbalanced load | bad   |  |  |
| Frequency Regulation %                      | Nominal frequency and+/- 0.25% in par                              | Nominal frequency regulation is $\pm 0.05\%$ in single-module mode, and+/- 0.25% in parallel mode. |                                             |       |  |  |
| Maximum rate of change of frequency, Hz/sec | For single mode, the slew rate is adjustable from 0.1Hz/s to 3Hz/s |                                                                                                    |                                             |       |  |  |
| Current rating of neutral cable, A          |                                                                    | 1.5 x inpu                                                                                         | ut current                                  |       |  |  |

## 10.4.5 Bypass Input

## Table 32 Bypass input

| Rated Power                               | 10kVA                                                                                                    | 15kVA           | 20kVA            | 30kVA |  |  |  |  |
|-------------------------------------------|----------------------------------------------------------------------------------------------------|-----------------|------------------|-------|--|--|--|--|
| Rated voltage, VAC                        |                                                                                                    | 120/208         |                  |       |  |  |  |  |
| Supply                                    |                                                                                                    | Three-phase, 4- | wire plus ground |       |  |  |  |  |
| Rated Current, A                          |                                                                                                    |                 |                  |       |  |  |  |  |
| 208VAC                                    | 28                                                                                                    | 42              | 56               | 83    |  |  |  |  |
| Bypass voltage tolerance %                | Upper limit: +10%, +15% or +20% Upper limit default: +15%<br>Lower limit: -10%, -20%, -30% or -40% Lower limit default: -20% |                 |                  |       |  |  |  |  |
| Frequency, Hz                             |                                                                                                    | 50              | / 60             |       |  |  |  |  |
| Input frequency tolerance %               |                                                                                                    | ± 10 or ± 20%   | ; default ±10%   |       |  |  |  |  |
| Current rating of neutral cable, A        |                                                                                                    | 1.5 x inp       | ut current       |       |  |  |  |  |
| Bypass overload capacity<br>(all ratings) | TimeLoadLong-term operation:<135% load                                                                                       |                 |                  |       |  |  |  |  |

## **11.0 SPECIFICATIONS AND TECHNICAL DATA**

## 11.1 Lug Size and Torque Requirements

Use commercially available solderless lugs for the wire size required for your application. Refer to **Table 33**. Connect wire to the lug using tools and procedures specified by the lug manufacturer.

Table 33 Torque specifications

| Nut and Bolt CombinationS |         |          |                                 |                         |
|---------------------------|---------|----------|---------------------------------|-------------------------|
|                           | Grade 2 | Standard | Electrical Co<br>with Bellevill | onnections<br>e Washers |
| Bolt Shaft Size           | Lb-in   | N-m      | Lb-in                           | N-m                     |
| 1/4                       | 53      | 6.0      | 46                              | 5.2                     |
| 5/16                      | 107     | 12       | 60                              | 6.8                     |
| 3/8                       | 192     | 22       | 95                              | 11                      |
| 1/2                       | 428     | 22       | 256                             | 29                      |

Circuit Breakers With Compression Lugs (For Power Wiring)

|                                                      | - <b>\</b>        | 3/         |  |  |  |  |
|------------------------------------------------------|-------------------|------------|--|--|--|--|
| Wire Size or Range                                   | Lb-in             | N-m        |  |  |  |  |
| #6 - #4                                              | 100               | 11         |  |  |  |  |
| #3 - #1                                              | 125               | 14         |  |  |  |  |
| 1/0 - 2/0                                            | 150               | 17         |  |  |  |  |
| 3/0 - 200 MCM                                        | 200               | 23         |  |  |  |  |
| 250 - 400 MCM                                        | 250               | 28         |  |  |  |  |
| 500 - 700 MCM                                        | 300               | 34         |  |  |  |  |
| Circuit Breakers With Compression Lug                | s (For Power Wiri | ing)       |  |  |  |  |
| Current Rating                                       | Lb-in             | N-m        |  |  |  |  |
| 400 - 1200 Amps                                      | 300.00            | 34.00      |  |  |  |  |
| Terminal Block Compression Lugs (For Control Wiring) |                   |            |  |  |  |  |
| AWG Wire Size or Range                               | Lb-in             | N-m        |  |  |  |  |
| #22 -#14                                             | 3.5 to 5.3        | 0.4 to 0.6 |  |  |  |  |
|                                                      |                   |            |  |  |  |  |

NOTE: Use the values in this table unless the equipment is labeled with a different torque value.

#### Table 34 Battery torque rating

| Battery     | Initial Torque<br>in-lb (N-m) | Annual Torque<br>in-lb (N-m) |
|-------------|-------------------------------|------------------------------|
| UPS12-100MR | 40 (4.5)                      | 32 (3.48)                    |
| UPS12-140MR | 40 (4.5)                      | 32 (3.48)                    |
| UPS12-200MR | 40 (4.5)                      | 32 (3.48)                    |
| UPS12-270MR | 40 (4.5)                      | 32 (3.48)                    |
| UPS12-310MR | 65 (7.4)                      | 52 (5.88)                    |
| UPS12-370MR | 65 (7.4)                      | 52 (5.88)                    |
| UPS12-475MR | 110 (12.4)                    | 110 (12.4)                   |

| kVA | Туре | Maintenance<br>Bypass<br>I/P Voltage<br>(VAC) | Bypass Cabinet<br>Max Input<br>Current | Cabinet<br>Input OCP<br>CB Size (A) | O/P Voltage<br>(VAC) | Nominal O/P<br>Current Rating (A) | Output<br>OCP CB Size (A) |
|-----|------|-----------------------------------------------|----------------------------------------|-------------------------------------|----------------------|-----------------------------------|---------------------------|
| 30  | A, J | 208                                           | 104                                    | 125                                 | 208                  | 83                                | 125                       |
| 30  | B, K | 480                                           | 47                                     | 60                                  | 208                  | 83                                | 125                       |
| 30  | B, K | 600                                           | 37                                     | 50                                  | 208                  | 83                                | 125                       |
| 30  | B, K | 220                                           | 101                                    | 125                                 | 208                  | 83                                | 125                       |
| 30  | C, L | 480                                           | 48                                     | 60                                  | 480                  | 36                                | 50                        |
| 30  | C, L | 600                                           | 38                                     | 50                                  | 600                  | 29                                | 40                        |
| 30  | C, L | 220                                           | 105                                    | 125                                 | 220                  | 79                                | 100                       |
| 30  | D, M | 480                                           | 47                                     | 60                                  | 208                  | 83                                | 125                       |
| 30  | D, M | 600                                           | 38                                     | 50                                  | 208                  | 83                                | 125                       |
| 30  | D, M | 208                                           | 108                                    | 150                                 | 208                  | 83                                | 125                       |
| 30  | D, M | 220                                           | 103                                    | 125                                 | 208                  | 83                                | 125                       |
| 30  | D, M | 240                                           | 93                                     | 125                                 | 208                  | 83                                | 125                       |
| 30  | E, N | 480                                           | 48                                     | 60                                  | 480                  | 36                                | 50                        |
| 30  | E, N | 600                                           | 39                                     | 50                                  | 600                  | 29                                | 40                        |
| 30  | E, N | 220                                           | 106                                    | 125                                 | 220                  | 79                                | 100                       |
| 20  | A, J | 208                                           | 69                                     | 90                                  | 208                  | 56                                | 70                        |
| 20  | B, K | 480                                           | 31                                     | 40                                  | 208                  | 56                                | 70                        |
| 20  | B, K | 600                                           | 25                                     | 30                                  | 208                  | 56                                | 70                        |
| 20  | B, K | 220                                           | 68                                     | 90                                  | 208                  | 56                                | 70                        |
| 20  | C, L | 480                                           | 32                                     | 40                                  | 480                  | 24                                | 30                        |
| 20  | C, L | 600                                           | 26                                     | 40                                  | 600                  | 19                                | 30                        |
| 20  | C, L | 220                                           | 70                                     | 90                                  | 220                  | 52                                | 70                        |
| 20  | D, M | 480                                           | 31                                     | 40                                  | 208                  | 56                                | 70                        |
| 20  | D, M | 600                                           | 25                                     | 40                                  | 208                  | 56                                | 70                        |
| 20  | D, M | 208                                           | 72                                     | 90                                  | 208                  | 56                                | 70                        |
| 20  | D, M | 220                                           | 68                                     | 90                                  | 208                  | 56                                | 70                        |
| 20  | D, M | 240                                           | 62                                     | 80                                  | 208                  | 56                                | 70                        |
| 20  | E, N | 480                                           | 32                                     | 40                                  | 480                  | 24                                | 30                        |
| 20  | E, N | 600                                           | 26                                     | 40                                  | 600                  | 19                                | 30                        |
| 20  | E, N | 220                                           | 70                                     | 90                                  | 220                  | 52                                | 70                        |
| 15  | A, J | 208                                           | 52                                     | 70                                  | 208                  | 42                                | 60                        |
| 15  | В, К | 480                                           | 23                                     | 30                                  | 208                  | 42                                | 60                        |
| 15  | B, K | 600                                           | 19                                     | 30                                  | 208                  | 42                                | 60                        |
| 15  | В, К | 220                                           | 51                                     | 70                                  | 208                  | 42                                | 60                        |
| 15  | C, L | 480                                           | 24                                     | 30                                  | 480                  | 18                                | 30                        |
| 15  | C, L | 600                                           | 19                                     | 30                                  | 600                  | 14                                | 20                        |
| 15  | C, L | 220                                           | 52                                     | 70                                  | 220                  | 39                                | 50                        |
| 15  | D, M | 480                                           | 23                                     | 30                                  | 208                  | 42                                | 60                        |
| 15  | D, M | 600                                           | 19                                     | 30                                  | 208                  | 42                                | 60                        |
| 15  | D, M | 208                                           | 54                                     | 70                                  | 208                  | 42                                | 60                        |
| 15  | D, M | 220                                           | 51                                     | 70                                  | 208                  | 42                                | 60                        |
| 15  | D, M | 240                                           | 47                                     | 60                                  | 208                  | 42                                | 60                        |
| 15  | E, N | 480                                           | 24                                     | 30                                  | 480                  | 18                                | 30                        |
| 15  | E, N | 600                                           | 19                                     | 30                                  | 600                  | 14                                | 20                        |
| 15  | E, N | 220                                           | 53                                     | 70                                  | 220                  | 39                                | 50                        |

 Table 35
 Maintenance bypass cabinet electrical data (single input)

| kVA | Туре | Maintenance<br>Bypass<br>I/P Voltage<br>(VAC) | Bypass Cabinet<br>Max Input<br>Current | Cabinet<br>Input OCP<br>CB Size (A) | O/P Voltage<br>(VAC) | Nominal O/P<br>Current Rating (A) | Output<br>OCP CB Size (A) |
|-----|------|-----------------------------------------------|----------------------------------------|-------------------------------------|----------------------|-----------------------------------|---------------------------|
| 10  | A, J | 208                                           | 35                                     | 50                                  | 208                  | 28                                | 40                        |
| 10  | B, K | 480                                           | 16                                     | 20                                  | 208                  | 28                                | 40                        |
| 10  | B, K | 600                                           | 12                                     | 15                                  | 208                  | 28                                | 40                        |
| 10  | B, K | 220                                           | 34                                     | 50                                  | 208                  | 28                                | 40                        |
| 10  | C, L | 480                                           | 16                                     | 20                                  | 480                  | 12                                | 15                        |
| 10  | C, L | 600                                           | 13                                     | 20                                  | 600                  | 10                                | 15                        |
| 10  | C, L | 220                                           | 35                                     | 50                                  | 220                  | 26                                | 40                        |
| 10  | D, M | 480                                           | 16                                     | 20                                  | 208                  | 28                                | 40                        |
| 10  | D, M | 600                                           | 13                                     | 15                                  | 208                  | 28                                | 40                        |
| 10  | D, M | 208                                           | 36                                     | 50                                  | 208                  | 28                                | 40                        |
| 10  | D, M | 220                                           | 34                                     | 50                                  | 208                  | 28                                | 40                        |
| 10  | D, M | 240                                           | 32                                     | 40                                  | 208                  | 28                                | 40                        |
| 10  | E, N | 480                                           | 16                                     | 20                                  | 480                  | 12                                | 15                        |
| 10  | E, N | 600                                           | 13                                     | 20                                  | 600                  | 10                                | 15                        |
| 10  | E, N | 220                                           | 35                                     | 50                                  | 220                  | 26                                | 40                        |

 Table 35
 Maintenance bypass cabinet electrical data (single input) (continued)

 Table 36
 Maintenance bypass cabinet electrical data (dual input)

| kVA | Туре | System<br>I/P Voltage<br>(VAC) | Rectifier<br>Max Input<br>Current | Rectifier<br>Input OCP<br>CB Size (A) | Bypass<br>Max Input<br>Current | Bypass<br>Input OCP<br>CB Size (A) | O/P Voltage<br>(VAC) | Nominal O/P<br>Current Rating (A) | Output OCP<br>CB Size (A) |
|-----|------|--------------------------------|-----------------------------------|---------------------------------------|--------------------------------|------------------------------------|----------------------|-----------------------------------|---------------------------|
| 30  | F, P | 480                            | 42                                | 50                                    | 47                             | 50                                 | 208                  | 83                                | 125                       |
| 30  | F, P | 600                            | 33                                | 40                                    | 37                             | 40                                 | 208                  | 83                                | 125                       |
| 30  | F, P | 208                            | 95                                | 125                                   | 107                            | 125                                | 208                  | 83                                | 125                       |
| 30  | F, P | 220                            | 90                                | 125                                   | 101                            | 125                                | 208                  | 83                                | 125                       |
| 30  | F, P | 240                            | 83                                | 100                                   | 93                             | 100                                | 208                  | 83                                | 125                       |
| 20  | F, P | 480                            | 28                                | 40                                    | 31                             | 40                                 | 208                  | 55                                | 70                        |
| 20  | F, P | 600                            | 22                                | 30                                    | 25                             | 30                                 | 208                  | 56                                | 70                        |
| 20  | F, P | 208                            | 64                                | 80                                    | 71.5                           | 80                                 | 208                  | 56                                | 70                        |
| 20  | F, P | 220                            | 61                                | 80                                    | 68                             | 70                                 | 208                  | 56                                | 70                        |
| 20  | F, P | 240                            | 56                                | 70                                    | 62                             | 70                                 | 208                  | 56                                | 70                        |
| 15  | F, P | 480                            | 21                                | 30                                    | 24                             | 30                                 | 208                  | 42                                | 60                        |
| 15  | F, P | 600                            | 17                                | 30                                    | 19                             | 20                                 | 208                  | 42                                | 60                        |
| 15  | F, P | 208                            | 49                                | 60                                    | 54                             | 60                                 | 208                  | 42                                | 60                        |
| 15  | F, P | 220                            | 46                                | 60                                    | 51                             | 60                                 | 208                  | 42                                | 60                        |
| 15  | F, P | 240                            | 42                                | 60                                    | 47                             | 50                                 | 208                  | 42                                | 60                        |
| 10  | F, P | 480                            | 14                                | 20                                    | 16                             | 20                                 | 208                  | 28                                | 40                        |
| 10  | F, P | 600                            | 12                                | 15                                    | 13                             | 15                                 | 208                  | 28                                | 40                        |
| 10  | F, P | 208                            | 33                                | 40                                    | 36                             | 40                                 | 208                  | 28                                | 40                        |
| 10  | F, P | 220                            | 31                                | 40                                    | 34                             | 40                                 | 208                  | 28                                | 40                        |
| 10  | F, P | 240                            | 29                                | 40                                    | 32                             | 40                                 | 208                  | 28                                | 40                        |

| System<br>Size | Туре     | kVA | System<br>I/P Voltage<br>(VAC) | System<br>Max Input<br>Current | System<br>Input OCP<br>CB Size (A) | O/P Voltage<br>(VAC) | Nominal O/P<br>Current Rating (A) | Output OCP<br>CB Size (A) |
|----------------|----------|-----|--------------------------------|--------------------------------|------------------------------------|----------------------|-----------------------------------|---------------------------|
|                |          | 30  | 208                            | 104                            | 125                                | 208                  | 83                                | 125                       |
|                |          | 20  | 208                            | 70                             | 90                                 | 208                  | 56                                | 70                        |
|                | AUU, DRU | 15  | 208                            | 53                             | 70                                 | 208                  | 42                                | 60                        |
|                |          | 10  | 208                            | 35                             | 45                                 | 208                  | 28                                | 40                        |
| 1+1            | CR1      | 30  | 208                            | 107                            | 150A                               | 208                  | 83                                | 125                       |
|                | CR1, DR1 | 30  | 220                            | 101                            | 150A                               | 208                  | 83                                | 125                       |
|                | CR1, DR1 | 30  | 480                            | 46                             | 70A                                | 208                  | 83                                | 125                       |
|                | CR1, DR1 | 30  | 600                            | 37                             | 60A                                | 208                  | 83                                | 125                       |
|                | CR1      | 20  | 208                            | 71                             | 100A                               | 208                  | 56                                | 70                        |
|                | CR1, DR1 | 20  | 220                            | 68                             | 100A                               | 208                  | 56                                | 70                        |
|                | CR1, DR1 | 20  | 480                            | 31                             | 50A                                | 208                  | 56                                | 70                        |
|                | CR1, DR1 | 20  | 600                            | 25                             | 40A                                | 208                  | 56                                | 70                        |
|                | CR1      | 15  | 208                            | 54                             | 80A                                | 208                  | 42                                | 60                        |
|                | CR1, DR1 | 15  | 220                            | 51                             | 80A                                | 208                  | 42                                | 60                        |
|                | CR1, DR1 | 15  | 480                            | 23                             | 40A                                | 208                  | 42                                | 60                        |
|                | CR1, DR1 | 15  | 600                            | 19                             | 30A                                | 208                  | 42                                | 60                        |
|                | CR1      | 10  | 208                            | 36                             | 60A                                | 208                  | 28                                | 40                        |
|                | CR1, DR1 | 10  | 220                            | 34                             | 50A                                | 208                  | 28                                | 40                        |
|                | CR1, DR1 | 10  | 480                            | 16                             | 30A                                | 208                  | 28                                | 40                        |
|                | CR1, DR1 | 10  | 600                            | 12                             | 20A                                | 208                  | 28                                | 40                        |
|                | E00      | 30  | 208                            | 104                            | 125                                | 208                  | 167                               | 225                       |
|                |          | 20  | 208                            | 70                             | 90                                 | 208                  | 111                               | 150                       |
|                |          | 20  | 208                            | 146                            | 200                                | 208                  | 111                               | 150                       |
| 2+1            |          | 20  | 220                            | 138                            | 200                                | 208                  | 111                               | 150                       |
| 211            |          | 20  | 480                            | 63                             | 100                                | 208                  | 111                               | 150                       |
|                | CP1      | 20  | 600                            | 51                             | 70                                 | 208                  | 111                               | 150                       |
|                | GRI      | 30  | 208                            | 219                            | 300                                | 208                  | 167                               | 225                       |
|                |          | 30  | 220                            | 207                            | 300                                | 208                  | 167                               | 225                       |
|                |          | 30  | 480                            | 95                             | 125                                | 208                  | 167                               | 225                       |
|                |          | 30  | 600                            | 76                             | 100                                | 208                  | 167                               | 225                       |
|                | TDO      | 30  | 208                            | 210                            | 300                                | 208                  | 167                               | 225                       |
|                | IRU      | 20  | 208                            | 140                            | 200                                | 208                  | 111                               | 150                       |
|                | 100      | 30  | 208                            | 104                            | 125                                | 208                  | 250                               | 400                       |
|                | 300      | 20  | 208                            | 70                             | 90                                 | 208                  | 167                               | 225                       |
|                |          | 20  | 208                            | 219                            | 300                                | 208                  | 167                               | 225                       |
| 211            |          | 20  | 220                            | 207                            | 300                                | 208                  | 167                               | 225                       |
| 371            |          | 20  | 480                            | 95                             | 125                                | 208                  | 167                               | 225                       |
|                | 104      | 20  | 600                            | 76                             | 100                                | 208                  | 167                               | 225                       |
|                | LKI      | 30  | 208                            | 329                            | 500                                | 208                  | 250                               | 400                       |
|                |          | 30  | 220                            | 311                            | 400                                | 208                  | 250                               | 400                       |
|                |          | 30  | 480                            | 142                            | 200                                | 208                  | 250                               | 400                       |
|                |          | 30  | 600                            | 114                            | 150                                | 208                  | 250                               | 400                       |
|                |          | 30  | 208                            | 315                            | 400                                | 208                  | 250                               | 400                       |
|                | UKU      | 20  | 208                            | 210                            | 300                                | 208                  | 167                               | 225                       |

Table 37 Multi-module bypass cabinet electrical data

## Table 38 Maintenance bypass cabinet lug sizes

Input

|                |                                 |           | Maximum Recommended Lug   |                           |  |
|----------------|---------------------------------|-----------|---------------------------|---------------------------|--|
| Unit<br>Rating | Nominal System<br>Input Voltage | Bolt Size | Lug T&B<br>One Hole 54000 | Lug T&B<br>One Hole REDDY |  |
| 30             | 600                             | 6M (1/4") | 54105                     | 62204                     |  |
| 30             | 480                             | 6M (1/4") | 54106                     | 62204                     |  |
| 30             | 240                             | 6M (1/4") | 54152                     | 62205                     |  |
| 30             | 220                             | 6M (1/4") | 54152                     | 62205                     |  |
| 30             | 208                             | 6M (1/4") | 54152                     | 62205                     |  |
| 20             | 600                             | 6M (1/4") | NA                        | 62204                     |  |
| 20             | 480                             | 6M (1/4") | 54130                     | 62204                     |  |
| 20             | 240                             | 6M (1/4") | 54107                     | 62204                     |  |
| 20             | 220                             | 6M (1/4") | 54107                     | 62204                     |  |
| 20             | 208                             | 6M (1/4") | 54107                     | 62204                     |  |
| 15             | 600                             | 6M (1/4") | NA                        | 62204                     |  |
| 15             | 480                             | 6M (1/4") | NA                        | 62204                     |  |
| 15             | 240                             | 6M (1/4") | 54106                     | 62204                     |  |
| 15             | 220                             | 6M (1/4") | 54106                     | 62204                     |  |
| 15             | 208                             | 6M (1/4") | 54106                     | 62204                     |  |
| 10             | 600                             | 6M (1/4") | NA                        | 62204                     |  |
| 10             | 480                             | 6M (1/4") | NA                        | 62204                     |  |
| 10             | 240                             | 6M (1/4") | 54130                     | 62204                     |  |
| 10             | 220                             | 6M (1/4") | 54130                     | 62204                     |  |
| 10             | 208                             | 6M (1/4") | 54130                     | 62204                     |  |

### Output

|                |                                  |           | Maximum Recommended Lug   |                           |  |
|----------------|----------------------------------|-----------|---------------------------|---------------------------|--|
| Unit<br>Rating | Nominal System<br>Output Voltage | Bolt Size | Lug T&B<br>One Hole 54000 | Lug T&B<br>One Hole REDDY |  |
| 30             | 600                              | 6M (1/4") | 54130                     | 62204                     |  |
| 30             | 480                              | 6M (1/4") | 54106                     | 62204                     |  |
| 30             | 240                              | 6M (1/4") | 54108                     | 62205                     |  |
| 30             | 220                              | 6M (1/4") | 54108                     | 62205                     |  |
| 30             | 208                              | 6M (1/4") | 54108                     | 62205                     |  |
| 20             | 600                              | 6M (1/4") | NA                        | 62204                     |  |
| 20             | 480                              | 6M (1/4") | 54130                     | 62204                     |  |
| 20             | 240                              | 6M (1/4") | 54106                     | 62204                     |  |
| 20             | 220                              | 6M (1/4") | 54106                     | 62204                     |  |
| 20             | 208                              | 6M (1/4") | 54106                     | 62204                     |  |
| 15             | 600                              | 6M (1/4") | NA                        | 62204                     |  |
| 15             | 480                              | 6M (1/4") | NA                        | 62204                     |  |
| 15             | 240                              | 6M (1/4") | 54106                     | 62204                     |  |
| 15             | 220                              | 6M (1/4") | 54106                     | 62204                     |  |
| 15             | 208                              | 6M (1/4") | 54106                     | 62204                     |  |
| 10             | 600                              | 6M (1/4") | NA                        | 62204                     |  |
| 10             | 480                              | 6M (1/4") | NA                        | 62204                     |  |
| 10             | 240                              | 6M (1/4") | 54130                     | 62204                     |  |
| 10             | 220                              | 6M (1/4") | 54130                     | 62204                     |  |
| 10             | 208                              | 6M (1/4") | 54130                     | 62204                     |  |

| Battery Cabinet<br>Type | Dimensions<br>WxDxH in. (mm)    | Net Weight Without<br>Batteries, lb. (kg) |  |  |  |  |  |  |
|-------------------------|---------------------------------|-------------------------------------------|--|--|--|--|--|--|
| Short Narrow            | 27.2x31.4x63<br>(690x825x1600)  | 551<br>(250)                              |  |  |  |  |  |  |
| Short Wide              | 58.5x31.4x63<br>(1488x825x1600) | 889<br>(400)                              |  |  |  |  |  |  |

 Table 39
 Battery cabinet physical characteristics

### Table 40 Maintenance Bypass Cabinet weights

| UPS    | Maintenance Bypass Cabinet Style, lb. (kg) |       |       |       |       |       |       |       |       |       |       |       |
|--------|--------------------------------------------|-------|-------|-------|-------|-------|-------|-------|-------|-------|-------|-------|
| Rating | Α                                          | В     | С     | D     | E     | F     | J     | к     | L     | м     | N     | Р     |
| 10kVA  | 408                                        | 545   | 675   | 602   | 732   | 630   | 403   | 540   | 670   | 597   | 728   | 630   |
|        | (185)                                      | (247) | (306) | (273) | (332) | (286) | (183) | (245) | (304) | (271) | (330) | (286) |
| 15kVA  | 408                                        | 567   | 728   | 659   | 822   | 680   | 403   | 562   | 723   | 655   | 818   | 680   |
|        | (185)                                      | (257) | (330) | (299) | (373) | (308) | (183) | (255) | (328) | (297) | (371) | (308) |
| 20kVA  | 408                                        | 646   | 842   | 739   | 935   | 750   | 403   | 642   | 838   | 734   | 930   | 750   |
|        | (185)                                      | (293) | (382) | (335) | (424) | (340) | (183) | (291) | (380) | (333) | (422) | (340) |
| 30kVA  | 408                                        | 694   | 893   | 807   | 1027  | 840   | 403   | 690   | 888   | 802   | 1023  | 840   |
|        | (185)                                      | (315) | (405) | (366) | (466) | (381) | (183) | (313) | (403) | (364) | (464) | (381) |

#### Table 41 Maintenance bypass cabinet dimensions

| Unit | Width | Depth | Height |
|------|-------|-------|--------|
| inch | 27.2  | 31.4  | 63     |
| mm   | 690   | 825   | 1600   |

 Table 42
 Multi-module paralleling cabinet dimensions

| 1+1 Cabinet Type         | Width | Depth | Height |
|--------------------------|-------|-------|--------|
| 1+N Narrow               | 27.2  | 31.4  | 63     |
| Types A00, BR0, CR1, DR1 | 690   | 825   | 1600   |
| 1+N Cabinet Type         | Width | Depth | Height |
| 1+N Narrow               | 27.2  | 31.4  | 63     |
| Types A00, E00, J00      | 690   | 825   | 1600   |
| 1+N Wide                 | 58.5  | 31.4  | 63     |
| All other types          | 1488  | 825   | 1600   |

## 11.2 Cable Lengths: Floor to Connection Point Inside UPS

To help calculate the total cable length required, refer to **Table 43** for the distance from the floor to selected connection points inside the NX. Determine the cable length required to reach the NX, then add the appropriate length from the table and adequate slack for repair and maintenance.

| Table 43 | Distance to connection points on the NX UPS |
|----------|---------------------------------------------|
|----------|---------------------------------------------|

|                                      | Distance                  |                                 |
|--------------------------------------|---------------------------|---------------------------------|
| Connection Point on UPS              | From<br>Floor<br>in. (mm) | From<br>Top of Unit<br>in. (mm) |
| Bypass AC input supply               | 30 (750)                  | 30 (750)                        |
| UPS output AC                        | 30 (750)                  | 30 (750)                        |
| Neutral busbars—Input and Output     | 11 (280)                  | 55 (1397                        |
| Battery power                        | 16 (400)                  | 58 (1474)                       |
| Auxiliary cables: Monitor board (U2) | 60 (1500)                 | 20 (508)                        |
| Communications                       | 55 (1400)                 | 25 (635)                        |
| Ground                               | 8 (197)                   | 56 (14227)                      |
| Parallel Board                       | 70 (1780)                 | 20 (508)                        |

Use wiring rated at 75°C or greater.

## **APPENDIX A - UPS STATUS MESSAGES**

Table 44 shows all event messages as they appear in the current status area of the LCD or the history log, along with a description and recommended actions, if any. For further information on the current status area and the history log, see 2.11 - UPS Status Messages.

| Table 44 UPS status messages |                                                                                                    |
|------------------------------|----------------------------------------------------------------------------------------------------|
| Event Message                | Description / Suggested Action (if any)                                                                                                    |
| Inverter Comm. Fail          | The RS485 communication between internal monitor and inverter fails. Contact Liebert Global Services at 800-543-2378 for assistance.                                                                                                    |
| Rectifier Comm. Fail         | The RS485 communication between internal monitor and rectifier fails. Contact Liebert Global Services at 800-543-2378 for assistance.                                                                                                    |
| Parallel Comm. Fail          | <ol> <li>The CAN communication between different UPSs within a parallel system fails.</li> <li>Check if there are some UPSes not powered on in the parallel system. If so, power on these UPSs and check if the alarm disappears.</li> <li>Press Fault Clear push button.</li> <li>If alarm does not clear, contact Liebert Global Services at 800-543-2378</li> </ol> |
| Battery Overtemp.            | The Battery temperature is over limit. Check the battery temperature and ventilation                                                                                                    |
| Ambient Overtemp.            | The Ambient temperature is over limit. Check the ventilation of UPS room.                                                                                                    |
| Battery Fault                | Battery is bad. (Reserved) Contact Liebert Global Services at 800-543-2378 for assistance.                                                                                                    |
| Replace Battery              | Battery should be replaced. Contact Liebert Global Services at 800-543-2378 for assistance.                                                                                                    |
| Battery Low Pre-warning      | Before the end of discharging, battery under-voltage pre-warning should occur. After this pre-<br>warning, battery should have the capacity for 3 minutes discharging with full load. The time is<br>user configured from 3 to 60 minutes.<br>Shut down the load in time                                                                                               |
| Battery End of Discharge     | Inverter turned off due to low battery voltage.<br>Check the utility failure and try to recover it.                                                                                                    |
| Mains Volt. Abnormal         | Mains Voltage exceeds the upper or lower limit and results in rectifier shutdown.<br>Check the input line-to-neutral voltage amplitude of rectifier.                                                                                                    |
| Mains Undervoltage           | Mains Voltage is undervoltage (120v~176v) with derated load.<br>Check the input line-to-line voltage amplitude of rectifier.                                                                                                    |
| Mains Freq. Abnormal         | Mains frequency is out of limit range and results in rectifier shutdown.<br>Check the rectifier's input voltage frequency                                                                                                    |
| Battery Fuse Fail            | Battery Fuse is open. Contact Liebert Global Services at 800-543-2378 for assistance.                                                                                                    |
| Rectifier Fault              | Rectifier Fault; Contact Liebert Global Services at 800-543-2378 for assistance.                                                                                                    |
|                              | The temperature of rectifier inductor is too high to keep the rectifier running.                                                                                                    |

#### Та

| Mains Freq. Abnormal     | Mains frequency is out of limit range and results in rectifier shutdown.<br>Check the rectifier's input voltage frequency                                                                             |  |
|--------------------------|----------------------------------------------------------------------------------------------------|--|
| Battery Fuse Fail        | Battery Fuse is open. Contact Liebert Global Services at 800-543-2378 for assistance.                                                                                                    |  |
| Rectifier Fault          | Rectifier Fault; Contact Liebert Global Services at 800-543-2378 for assistance.                                                                                                    |  |
| Input Inductor Overtemp. | The temperature of rectifier inductor is too high to keep the rectifier running.<br>Check the ambient temperature and ventilation; contact Liebert Global Services at<br>800-543-2378 for assistance. |  |
| Rectifier Overtemp.      | The temperature of heat sink is too high to keep the rectifier running.<br>The UPS can recover automatically. Check the environment and ventilation.                                                  |  |
| Charger Fault            | The Charger is fault. Contact Liebert Global Services at 800-543-2378 for assistance.                                                                                                    |  |
| Input Fuse Fail          | Input fuse is open. Contact Liebert Global Services at 800-543-2378 for assistance.                                                                                                    |  |
| Control Power 1 Fail     | Control Power 1 has failed or has been lost. Contact Liebert Global Services at 800-543-2378 for assistance.                                                                                          |  |
| Mains Phase Reversed     | Input phase sequence is inverse. Contact Liebert Global Services at 800-543-2378 for assistance.                                                                                                    |  |
| Rectifier Overcurrent    | The current of Rectifier is over limit. Contact Liebert Global Services at 800-543-2378 for assistance.                                                                                               |  |
| Soft Start Fail          | Rectifier could not start due to low DC bus voltage. Contact Liebert Global Services at 800-543-2378 for assistance.                                                                                  |  |

## Table 44UPS status messages (continued)

| Event Message           | Description / Suggested Action (if any)                                                                                                    |
|-------------------------|----------------------------------------------------------------------------------------------------|
| Bypass Unable to Trace  | <ul> <li>This alarm is triggered by an inverter software routine when the amplitude or frequency of bypass voltage is beyond the normal range.</li> <li>The amplitude threshold is fixed for positive and negative 10% rating.</li> <li>This alarm automatically resets once the bypass voltage goes normal.</li> <li>First verify that the bypass voltage and frequency displayed on the panel is within the selected range. Note here the rated voltage and frequency are specified by "Output voltage level" and "Output frequency level" respectively.</li> <li>If the displayed voltage is believed to be abnormal, then verify the bypass voltage and frequency presented to the UPS. Check the external supply if it is found to be faulty.</li> <li>Contact Liebert Global Services at 800-543-2378 for assistance.</li> </ul>                                                                                                    |
| Bypass Abnormal         | <ul> <li>This alarm is triggered by an inverter software routine when the amplitude or frequency of bypass voltage exceeds the limit.</li> <li>This alarm automatically resets once the bypass voltage goes normal.</li> <li>First check if there are some relevant alarms such as "Bypass disconnect open", "Bypass phase reverse" and "Mains neutral lost". If they appear, solve them first.</li> <li>Then verify that the bypass voltage and frequency displayed on the panel is within the bypass limit. Note here the rated voltage and frequency are specified by "Output voltage level" and "Output frequency level" respectively.</li> <li>If the displayed voltage is believed to be abnormal, then verify the bypass voltage and frequency presented to the UPS. Check the external bypass supply if it is found to be faulty. If the utility is likely to trigger this alarm frequently, the bypass limit can be changed a little larger through the configuration software according to the customer's agreement.</li> <li>Contact Liebert Global Services at 800-543-2378 for assistance.</li> </ul> |
| Inverter Asynchronous   | <ul> <li>This alarm is triggered by an inverter software routine when the inverter and bypass waveforms are misaligned by more than 6 degrees in phase. This alarm resets automatically once the condition is no longer true.</li> <li>1. First check if the alarm "Bypass unable to trace" or "Bypass abnormal" occurs. If so, solve it first.</li> <li>2. Verify the waveform of the bypass voltage. If it is too distorted, ask the customer to verify and seek any possible measurements.</li> <li>Contact Liebert Global Services at 800-543-2378 for assistance.</li> </ul>                                                                                                    |
| Inverter Fault          | This alarm indicates a fault condition exists within the inverter.<br>Contact Liebert Global Services at 800-543-2378 for assistance.                                                                                                    |
| Inv. Inductor Overtemp. | <ul> <li>The temperature of the output filter inductor is too high to keep inverter running.<br/>This alarm is triggered by the signal from a thermostat mounted in the output filter inductor.<br/>The UPS would recover automatically after a 5 minute delay from the disappearance of the overtemperature signal.</li> <li>If the overtemperature condition is true then check for and verify: <ol> <li>high ambient air temperature.</li> <li>blocked cooling airway.</li> <li>any fan failure.</li> <li>prolonged inverter overload.</li> </ol> </li> <li>Contact Liebert Global Services at 800-543-2378 for assistance.</li> </ul>                                                                                                    |
| Inverter Overtemp.      | <ul> <li>The temperature of the inverter heat sink is too high to keep inverter running.</li> <li>This alarm is triggered by the signal from a temperature monitoring thermostat on the inverter bridge heat sink.</li> <li>The UPS will recover automatically after a 5 minute delay from the disappearance of the overtemperature signal.</li> <li>If the overtemperature condition is true, then check for and verify: <ol> <li>high ambient air temperature.</li> <li>blocked cooling airway.</li> <li>any fan failure.</li> <li>prolonged inverter overload.</li> </ol> </li> <li>Contact Liebert Global Services at 800-543-2378 for assistance.</li> </ul>                                                                                                    |
| Fan Fault               | At least one of the cooling fans fails. Contact Liebert Global Services at 800-543-2378 for assistance.                                                                                                    |
| Inverter STS Fail       | At least one of the static switches of inverter side is open or short circuit. This fault is locked until power off. Contact Liebert Global Services for assistance at 800-543-2378 for assistance.                                                                                                    |
| Bypass STS Fail         | At least one of the static switches of bypass side is open or short circuit. This fault is locked until power off.<br>Contact Liebert Global Services at 800-543-2378 for assistance.                                                                                                    |

| Event Message           | Description / Suggested Action (if any)                                                                                                    |
|-------------------------|----------------------------------------------------------------------------------------------------|
| Inverter Contactor Fail | The Inverter contactor has failed.<br>This alarm is triggered when the feedback signal and the state of the contactor is not identical for<br>a specified time. Contact Liebert Global Services at 800-543-2378 for assistance.                                                                                                    |
| Output Fuse Fail        | At least one of the output fuses is open. Contact Liebert Global Services at 800-543-2378 for assistance.                                                                                                    |
| Control Power 2 Fail    | Control Power 2 is abnormal or lost. Contact Liebert Global Services at 800-543-2378 for assistance.                                                                                                    |
| Unit Overload           | <ul> <li>The UPS is confirmed to be overload when the load arises above 105% nominal rating.</li> <li>The alarm automatically resets once the overload condition is removed.</li> <li>1. Confirm that the alarm is true by checking the load percent indicated on the LCD panel to determine which phase is being overloaded.</li> <li>2. If the alarm is true, measure the actual output current to verify that the indications are valid. Disconnect unnecessary load and ensure the safety. In a parallel system, a severe load sharing error can also leads to the alarm.</li> <li>Contact Liebert Global Services at 800-543-2378 for assistance.</li> </ul>                                                                                                    |
| System Overload         | <ul> <li>The UPS parallel system is confirmed to overload when the total load arises above 105% nominal rating for the set basic number of UPSs. The alarm automatically resets once the overload condition is removed.</li> <li>1. Confirm that the alarm is true by checking the system load percent indicated on the LCD panel to determine which phase is being overloaded.</li> <li>2. If the alarm is true, measure the actual output current to verify that the indications are valid. Disconnect unnecessary load and ensure the safety. In a parallel system, a severe load sharing error can also leads to the alarm.</li> </ul>                                                                                                    |
| Unit Overload Timeout   | The UPS is confirmed to overload and the overload times out.<br><b>Note 1:</b> the highest loaded phase will indicate overload timing-out first.<br><b>Note 2:</b> When the timer is active then alarm "unit overload" should also be active as the load is above nominal.<br><b>Note 3:</b> When the timer has expired, the inverter Static Switch is opened and the load transferred to bypass. The inverter shutdown and will restart after 10 seconds.<br><b>Note 4:</b> If the load decreases lower than 95% after 5 minutes, the system will transfer back to inverter mode.<br>Confirm that the alarm is genuine by checking the load percent indicated on the LCD. If an overload is indicated then check the load, and investigate any additional load connected prior to the alarm (if applicable). |
| Inverter Overcurrent    | The current of inverter IGBT is over limit. If the fault will not reset, contact Liebert Global Services at 800-543-2378 for assistance.                                                                                                    |
| Bypass Phase Reversed   | The phase sequence direction of bypass voltage is reversed.<br>Normally, the phase of phase B lags 120 degrees behind phase A, and the phase of phase C lags<br>120 degrees behind phase B.<br>Verify that the phase rotation of the bypass supply presented to the UPS is correct, and rectify it if<br>it is found to be in error. Contact Liebert Global Services at 800-543-2378 for assistance.                                                                                                    |
| Load Impact Transfer    | A transfer to bypass occurred due to a large step load. The UPS should recover automatically. Turn on connected equipment in sequential order to reduce the step loading of the inverter.                                                                                                    |
| Transfer Timeout        | The load is on bypass power due to excessive number of transfers that occurred within the last hour.<br>The UPS will recover automatically and will transfer the load back to inverter power within an hour.                                                                                                    |
| Load Sharing Fault      | UPS working within a parallel system are not sharing load current correctly. Contact Liebert Global Services at 800-543-2378 for assistance.                                                                                                    |
| DC Bus Abnormal         | Shut off inverter due to abnormal DC bus voltage.<br>Contact Liebert Global Services at 800-543-2378 for assistance.                                                                                                    |
| System Transfer         | The whole paralleled UPS system transferred to bypass at the same time. This message will appear on the UPS which passive transfer to bypass.                                                                                                    |
| Parallel Board Fault    | Parallel board is not working correctly. Contact Liebert Global Services at 800-543-2378 for assistance.                                                                                                    |

 Table 44
 UPS status messages (continued)

 Table 44
 UPS status messages (continued)

| Event Message                | Description / Suggested Action (if any)                                                                                                    |
|------------------------------|----------------------------------------------------------------------------------------------------|
| DC Bus Overvoltage           | Rectifier, inverter and battery converter were shutdown because DC bus voltage is too high.<br>Check whether there is a fault in rectifier side. If no, then check whether overload occurs.<br>Restart the inverter after resetting the fault. If fault does not clear, contact Liebert Global Services<br>at 800-543-2378 for assistance.     |
| Parallel Connect Fault       | <ol> <li>The parallel cables are not connected correctly in a parallel system.</li> <li>Reset the fault by pressing the "fault clear" button, then restart the inverter by pressing the "inverter on" button.</li> <li>If the UPS does not resume normal operation, contact Liebert Global Services at 800-543-2378 for assistance.</li> </ol> |
| Bypass Overcurrent           | Bypass current is over limit above 135% rating. The UPS just alarms and does nothing. Refer to your installation documentation or contact Liebert Global Services at 800-543-2378 for assistance.                                                                                                    |
| LBS Active                   | The LBS setting is active. The UPS is acting as an LBS master or slave in a dual bus configuration.                                                                                                    |
| Battery ground fault         | Battery ground fault from dry contact signal. Contact Liebert Global Services at 800-543-2378 for assistance.                                                                                                    |
| Inverter turned On manually  | Manual Turn On via front panel                                                                                                    |
| Inverter turned Off manually | Manual Turn Off via front panel                                                                                                    |
| EPO                          | Emergency Power Off                                                                                                    |
| Transfer Confirm             | Interrupted Transfer Confirm                                                                                                    |
| Transfer Cancel              | Interrupted Transfer is cancel                                                                                                    |
| Unit Off Confirm             | Unit Turned Off Confirm                                                                                                    |
| System Off Confirm           | Parallel System Turned Off Confirm                                                                                                    |
| Fault Reset                  | Fault Rest                                                                                                    |
| Alarm Silence                | Alarm Silence                                                                                                    |
| Turn On Fail                 | Turn On Fail                                                                                                    |
| Alarm Reset                  | Audible Alarm Reset                                                                                                    |
| Bypass Mode                  | UPS in Bypass Mode                                                                                                    |
| Normal Mode                  | UPS in Normal Mode                                                                                                    |
| Battery Mode                 | UPS in Battery Mode                                                                                                    |
| Joint Mode                   | UPS in Inverter Mode                                                                                                    |
| UPS Shutdown                 | UPS Shutdown, output power-down                                                                                                    |
| Output Disabled              | UPS Output Disabled                                                                                                    |
| Generator Connected          | Generator is connected and a signal is sent to UPS                                                                                                    |
| Input Disconnect Open        | Input Disconnect Open                                                                                                    |
| Input Disconnect Closed      | Input Disconnect Closed                                                                                                    |
| Maint. Disconnect Open       | Maintenance Disconnect Open                                                                                                    |
| Maint. Disconnect Closed     | Maintenance Disconnect Closed                                                                                                    |
| Reserved                     |                                                                                                    |
| Rotary Sw. Test Pos.         | Rotary switch is in test position.                                                                                                    |
| Rotary Sw. Normal Pos.       | Rotary switch is in normal position.                                                                                                    |
| Rotary Sw. Bypass Pos.       | Rotary switch is in bypass position.                                                                                                    |
| Rotary Sw. Maint. Pos.       | Rotary switch is in maintenance position.                                                                                                    |
| Bypass Disconnect Open       | Bypass Disconnect Open                                                                                                    |
| Bypass Disconnect Closed     | Bypass Disconnect Closed                                                                                                    |
| Output Disconnect Open       | Output Disconnect Open                                                                                                    |
| Output Disconnect Closed     | Output Disconnect Closed                                                                                                    |
| Event Message             | Description / Suggested Action (if any)                                                                                                    |
|---------------------------|----------------------------------------------------------------------------------------------------|
| Battery Contactor Open    | Battery Contactor Open                                                                                                    |
| Battery Contactor Close   | Battery Contactor Close                                                                                                    |
| Battery Reverse           | Connect the battery again and check the wiring of batteries                                                                                            |
| No Battery                | Check the battery and the wiring of batteries                                                                                                    |
| Auto start                | After UPS was shutdown at EOD, inverter auto starts when utility restore.                                                                              |
| BCB closed                | BCB closed from dry contact signal.                                                                                                    |
| BCB open                  | BCB open from dry contact signal.                                                                                                    |
| Battery Float Charging    | Battery is float charging                                                                                                    |
| Battery Boost Charging    | Battery is boost charging                                                                                                    |
| Battery Discharging       | Battery is discharging                                                                                                    |
| Battery Period Testing    | Battery is period self-testing.                                                                                                    |
| Batt. Capacity Testing    | Battery is capacity self-testing.                                                                                                    |
| Batt. Maint. Testing      | Battery is maintenance self-testing.                                                                                                    |
| UPS System Testing        | UPS System is testing                                                                                                    |
| Inverter in Setting       | Inverter is in parameter setting                                                                                                    |
| Rectifier in Setting      | Rectifier is in parameter setting                                                                                                    |
| Balancer Fault            | Internal VDC (+) and VDC (-) offset by over 50V exceeding the inverter DC offset compensation capacity. Inverter shuts down. Load transfers to bypass. |
| Balancer Over Current     | Internal Inverter DC offset balancing IGBT current rating exceeded 300%. Inverter shuts down. Load transfers to bypass.                                |
| Batt. Contactor Fail      | Battery contactor or circuit breaker not responding to control signals.                                                                                |
| Batt. Converter Fault     | Battery converter output voltage beyond limits or battery fuse failed. Battery converter shuts down. Battery backup not available.                     |
| Batt. Conv. Over. Curr.   | Battery converter overloaded. Battery converter shuts down. Battery backup not available.                                                              |
| Batt. Converter Overtemp. | Overheating of battery converter heatsinks. Battery converter shuts down. Battery backup not available.                                                |
| Operation Invalid         | This record is registered following an incorrect operation.                                                                                            |
| Byp. Abnormal Shutdown    | Both bypass and inverter voltages unavailable. Load interruption.                                                                                      |
| Setting Save Error        | History records not saved. (Reserved)                                                                                                    |
| Mains Neutral Lost        | AC Input mains reference neutral not detected.                                                                                                    |
| Balancer overtemp.        | Inverter voltage offset control choke overheated. Inverter shuts down. Load transfers to bypass.                                                       |
| Protocol version clash    | Firmware incompatibility between monitor board and digital signal processor board.                                                                     |
| MBP-T cabinet Fan Fault   | Maintenance bypass cabinet fans fault.                                                                                                    |
| Ext Input TX Overtemp     | External input isolation transformer overtemperature                                                                                                   |
| Ext Output TX Overtemp    | External output isolation transformer overtemperature                                                                                                  |
| Battery Room Alarm        | Environment in Battery Room Needs Attention                                                                                                    |
| Rec Flash Update          | Rectifier firmware is being updated                                                                                                    |
| Inv Flash Update          | Inverter firmware is being updated                                                                                                    |
| Monitor Flash Update      | Monitor firmware is being updated                                                                                                    |
| Input contactor fault     | Input contactor fault                                                                                                    |
| Contactor P.S. 1 fault    | Contactor Power Supply board 1 Fault                                                                                                    |
| Contactor P.S. 2 fault    | Contactor Power Supply board 2 Fault                                                                                                    |
| LBS abnormal              | LBS is abnormal                                                                                                    |
| DSP firmware error        | The inverter firmware does not match the rectifier firmware.                                                                                           |

# Table 44UPS status messages (continued)

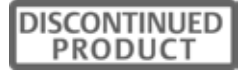

Ensuring The High Availability Of Mission-Critical Data And Applications.

Emerson Network Power, the global leader in enabling business-critical continuity, ensures network resiliency and adaptability through a family of technologies—including Liebert power and cooling technologies—that protect and support business-critical systems. Liebert solutions employ an adaptive architecture that responds to changes in criticality, density and capacity. Enterprises benefit from greater IT system availability, operational flexibility and reduced capital equipment and operating costs.

### Technical Support / Service Web Site

www.liebert.com Monitoring 800-222-5877 monitoring@emersonnetworkpower.com Outside the US: 614-841-6755 **Single-Phase UPS** 800-222-5877 upstech@emersonnetworkpower.com Outside the US: 614-841-6755

Three-Phase UPS 800-543-2378 powertech@emersonnetworkpower.com Environmental Systems

> 800-543-2778 Outside the United States 614-888-0246

# Locations

United States 1050 Dearborn Drive P.O. Box 29186 Columbus, OH 43229

## Europe

Via Leonardo Da Vinci 8 Zona Industriale Tognana 35028 Piove Di Sacco (PD) Italy +39 049 9719 111 Fax: +39 049 5841 257 Asia

#### - AS

7/F, Dah Sing Financial Centre 108 Gloucester Road, Wanchai Hong Kong 852 2572220 Fax: 852 28029250

While every precaution has been taken to ensure the accuracy and completeness of this literature, Liebert Corporation assumes no responsibility and disclaims all liability for damages resulting from use of this information or for any errors or omissions.

© 2007 Liebert Corporation

All rights reserved throughout the world. Specifications subject to change without notice.

 Liebert and the Liebert logo are registered trademarks of Liebert Corporation. All names referred to are trademarks or registered trademarks of their respective owners.

SL-25212\_REV01\_06-07

#### **Emerson Network Power.**

The global leader in enabling Business-Critical Continuity.

AC Power Connectivity

DC Power

Embedded Computing Embedded Power

Monitoring

Outside Plant Power Switching & Controls

Precision Cooling

EmersonNetworkPower.com

Racks & Integrated Cabinets Services Surge Protection

Business-Critical Continuity, Emerson Network Power and the Emerson Network Power logo are trademarks and service marks of Emerson Electric Co.

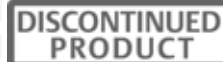